# 台北縣 NGN教育訓練

D-Link Taiwan DTSS 江國豪 Johnny 02-66000123,8665 Johnny chiang@dlink.com.tw

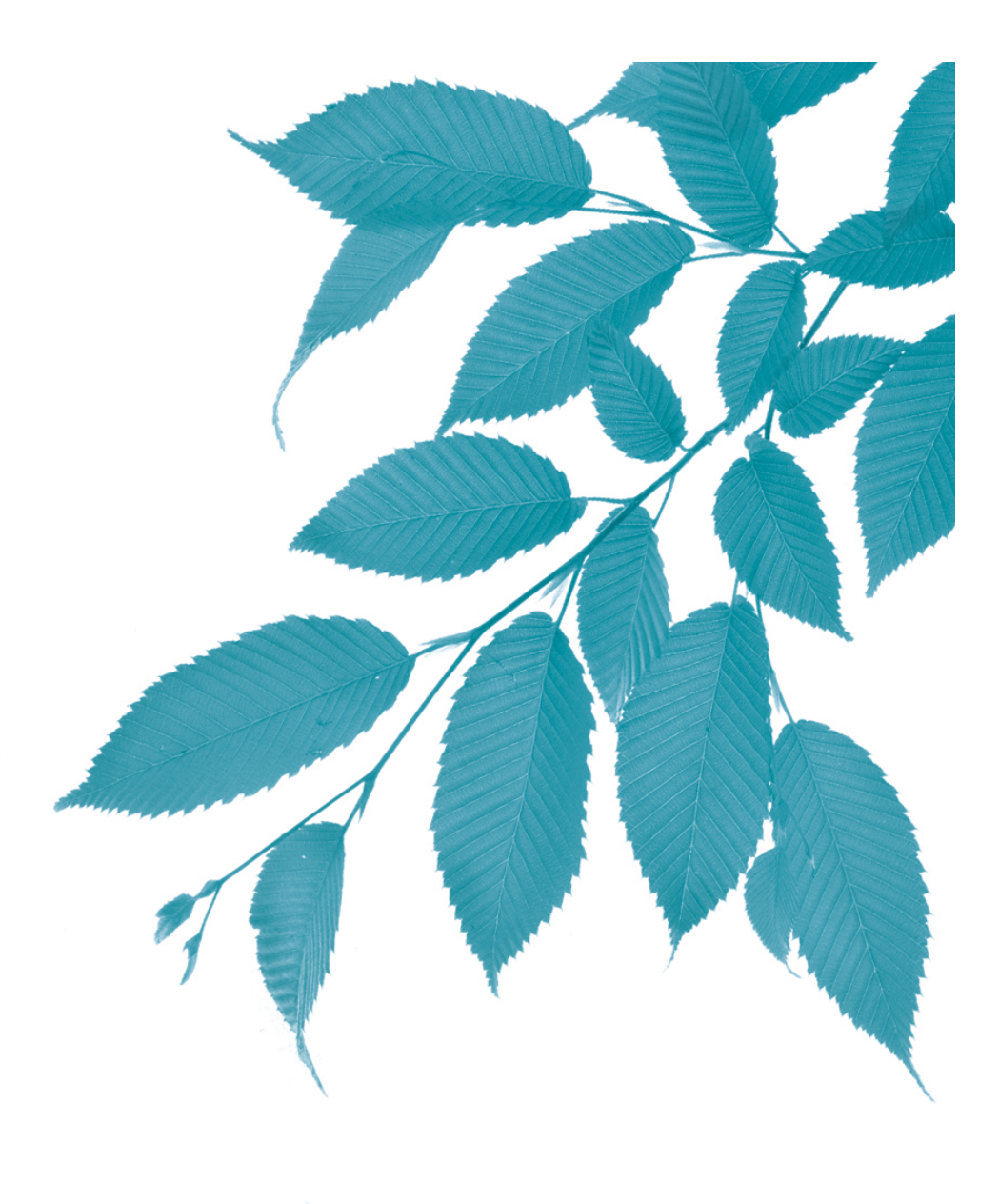

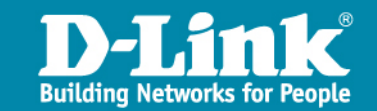

### Agenda

- > Day1
- ▶北縣NGN專案整體架構概述
- > 學校端核心交換器(DGS-3627)與網管型POE交換器(DGS-3100)基礎操作及 簡易故障排除
- ▶無線網路接取基地台(DAP-2590)與無線網路使用者認證伺服器(DSA-3600) 基礎操作及簡易故障排除
- > 無線網路使用者認證機制使用教學
- > Day2
- > 校園網路管理平台【D-Link D-View 6.0】建置教學及運用
- ▶教室網路語音系統設備網路電話(IP Phone)【D-Link DPH-150SE】操作 教學及簡易故障排除
- > 教室網路語音系統設備未來性及規劃應用
- ▶ 北縣NGN專案維運平台及Call修流程

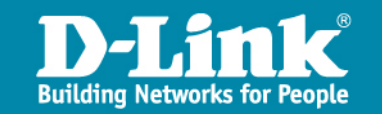

# Day1

| 日期 | Į     | 星<br>期<br>廠牌 | . 講師                    | 上課內容                                                                                                    | 上課時間            |
|----|-------|--------------|-------------------------|----------------------------------------------------------------------------------------------------|-----------------|
|    | 課程第一天 |              |                         |                                                                                                    |                 |
|    |       | D-Link       | Johnny<br>Chiang<br>江國豪 | 北縣NGN專案整體架構概述                                                                                                    | 9:00-9:30       |
|    |       | D-Link       | Johnny<br>Chiang<br>江國豪 | 學校端核心交換器(L3 switch)【D-Link DGS-3627】&有網管及可擴<br>充功能之超高速乙太網路供電交換器連接埠(L2 switch POE)【D-<br>Link DGS-3100-24P & DGS-3100-48P】基礎操作及簡易故障排除 | 9:30-11:30      |
|    |       | D-Link       | Johnny<br>Chiang<br>江國豪 | Q & A                                                                                                    | 11:30-<br>12:00 |
|    |       | D-Link       | Kyle<br>Chuang<br>鍾天偉   | 無線網路接取基地台(wireless AP)【D-Link DAP-2590】&無線網路<br>使用者認證伺服器【D-Link DSAP-3600】基礎操作及簡易故障排除                                                | 13:20-<br>14:30 |
|    |       | D-Link       | Kyle<br>Chuang<br>鍾天偉   | 無線網路使用者認證機制使用教學                                                                                                    | 14:30-<br>15:30 |
|    |       | D-Link       | Kyle<br>Chuang<br>鍾天偉   | Q & A                                                                                                    | 15:30-<br>16:00 |

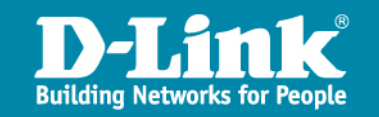

# Day2

|  |               |                         | 課程第二天                                                     |                 |
|--|---------------|-------------------------|-----------------------------------------------------------|-----------------|
|  | D-Link        | Shihhung<br>Yang<br>楊世鴻 | 校園網路管理平台【D-Link D-View 6.0】建置教學及運用                        | 9:00-<br>11:30  |
|  | D-Link        | Shihhung<br>Yang<br>楊世鴻 | Q & A                                                     | 11:30-<br>12:00 |
|  | D-Link        | Cluster<br>Hsieh<br>謝元博 | 教室網路語音系統設備網路電話(IP Phone)【D-Link DPH-150SE】操作教學<br>及簡易故障排除 | 13:20-<br>14:00 |
|  | D-Link        | Cluster<br>Hsieh<br>謝元博 | Q & A                                                     | 14:00-<br>14:20 |
|  | D-Link        | D-Link                  | 教室網路語音系統設備未來性及規劃應用                                        | 14:20-<br>15:20 |
|  | 大同/D-<br>Link | 大同/D-Link               | 北縣NGN專案維運平台及Call修流程                                       | 15:20-<br>16:00 |

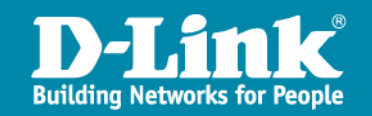

學校架構示意圖

未來學校網路架構

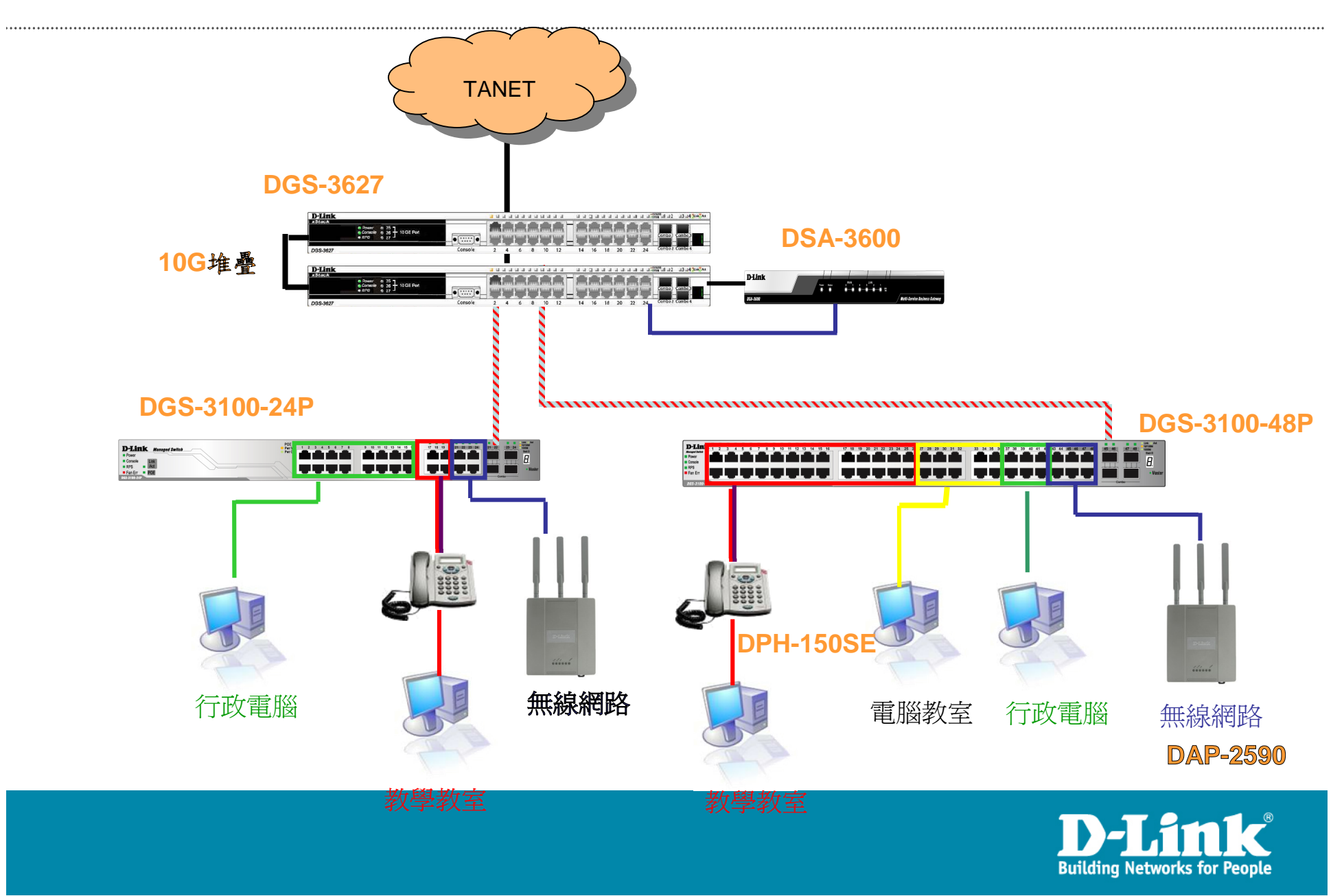

IP網段說明

未來IP網段配置

| Vlan    | VID | 網段                | 用途                       |
|---------|-----|-------------------|--------------------------|
| Mgt     | 1   | 10.226.76.254     | 網管用                      |
| Wan     | 2   | 163.20.203.89/29  | 對外連結網段                   |
| Lan     | 3   | 163.20.172.254/24 | 行政用                      |
| dsa_wan | 8   | 10.253.76.254/24  | DSA-WAN IP (10.253.76.1) |
| Intra-1 | 10  | 10.231.76.254/24  | 電腦教室                     |
| Intra-2 | 20  | 10.241.76.254/24  | 教學教室                     |
| Voice   | 25  | 10.243.76.0/24    | VoIP                     |
| Wlan    | 30  | 10.251.76.254/24  | 無線網路 (IP移至DSA-3600使用)    |
| WPA2    | 35  | 10.245.76.0/24    | 無線WAP2用                  |
| MAC     | 36  | 10.247.76.0/24    | 無線Mobile用                |

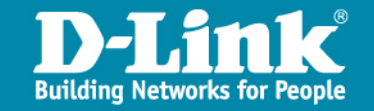

#### 各校DGS-3100 IP配置

> 10.226.x.101-110
or
> 10.227.x.101-110

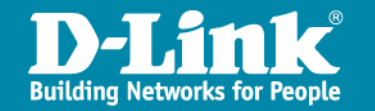

#### 各校DAP-2590 IP配置

> 10.226.x.201-205
or
> 10.227.x.201-205

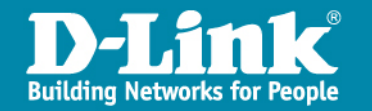

#### 各校DSA-3600 IP配置

> WAN IP 10.254.x.1 or

> WAN IP 10.253.x.1

> LAN IP 10.252.x.254 or LAN IP 10.251.x.254

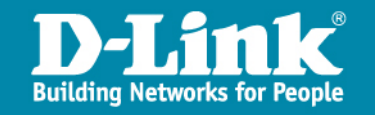

#### 架構應用說明-話機

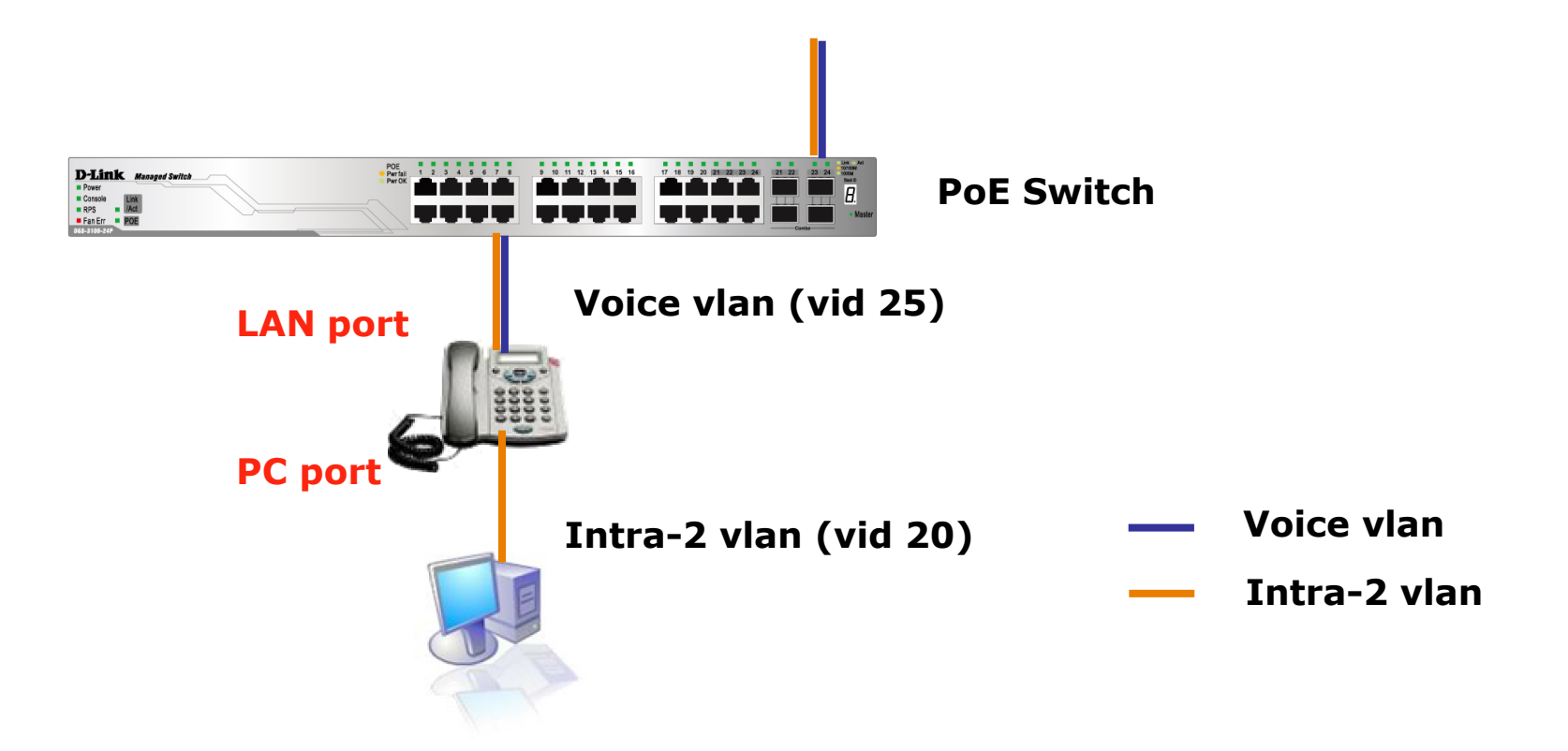

DPH-150SE LAN port負責傳送兩個vlan的流量至PoE Switch DPH-150SE PC port接取PC

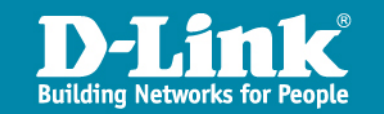

#### 架構應用說明一無線AP

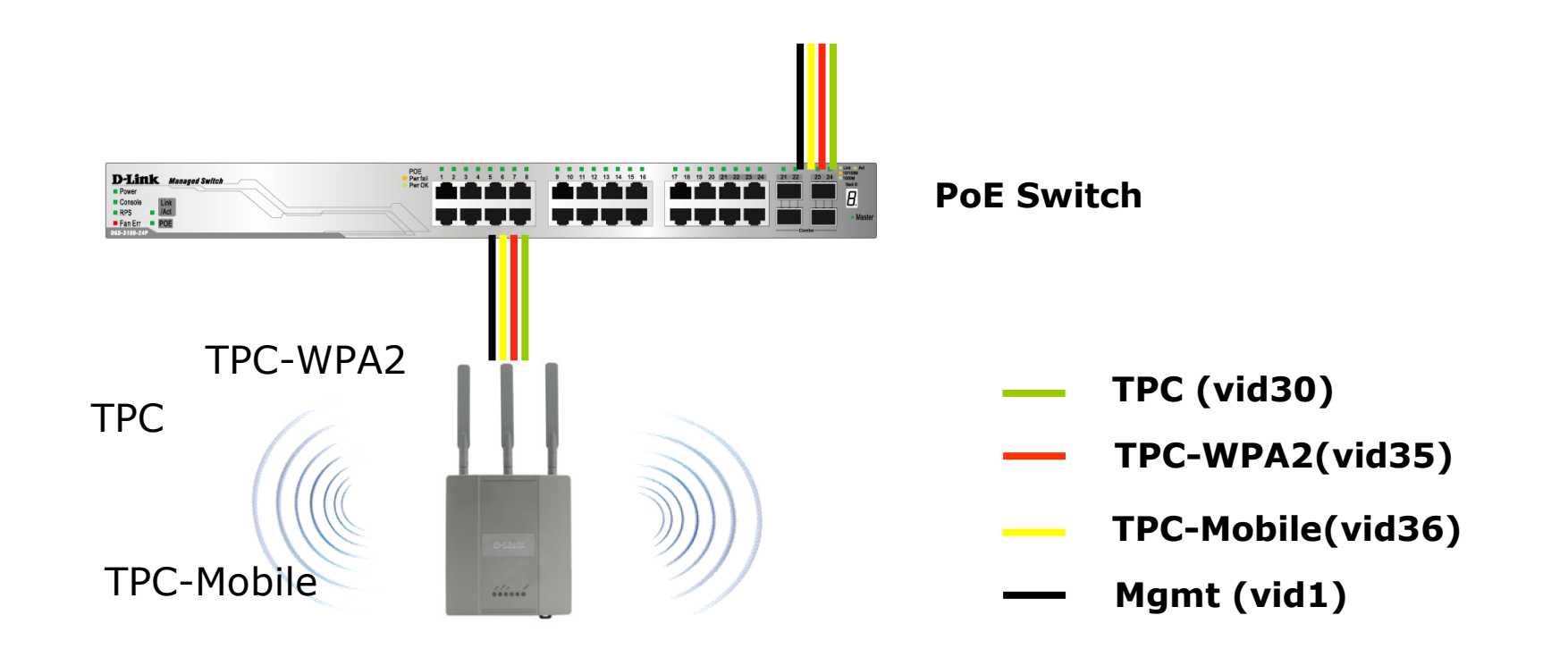

每台DAP-2590提供三組SSID, TPC提供web認證功能 TPC-WPA2提供WPA2認證功能 TPC-Mobile提供行動裝置MAC認證功能

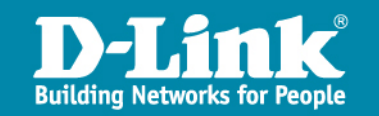

#### 無線AP認證機制說明

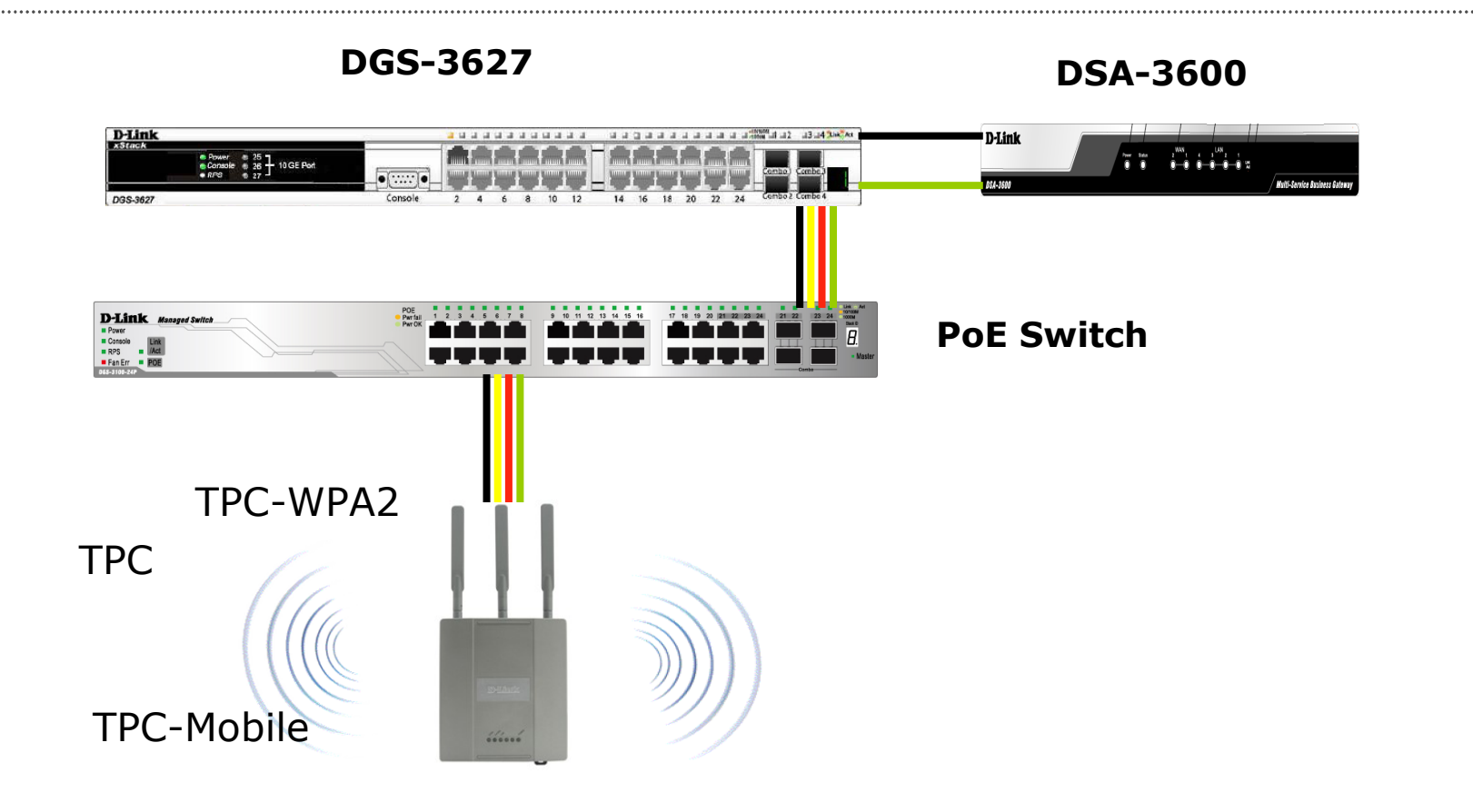

SSID TPC認證透過DSA-3600與後端系統進行驗證 SSID TPC-WAP2則透過DAP-2590與後端認證系統進行驗證 SSID TCP-Mobile則透過DGS-3627與後端系統進行驗證

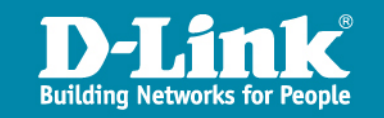

#### 提供設備項目-學校端核心交換器

D-Link DGS-3627 L3交換器

▶ 高擴充性

- 提供3個10G擴充介面、實體堆疊功能
- 可升级IPv6 PIMv6群播路由功能

▶ 承載多元化網路應用

- 提供IPv4/v6群播機制,整合不同網路服務
- ▶安全穩定網路存取
  - IPv6 QoS及ACL機制
  - 提供802.1x、網頁模式及MAC位址認證
  - 提供IPv6 Tunneling功能通過IPv6 Ready Logo Phase-2認證,完全支援IPv6環境
  - Endpoint Security安全機制

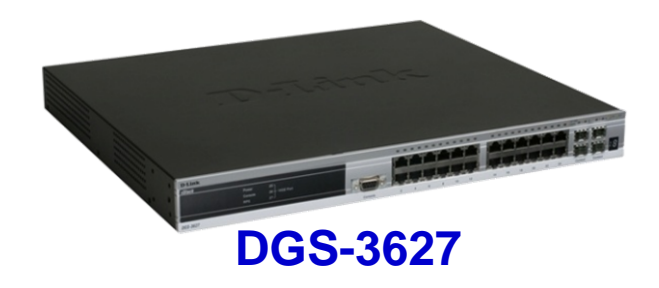

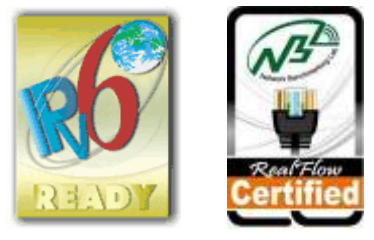

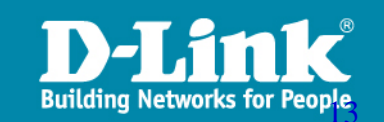

#### D-Link 資源說明

.....

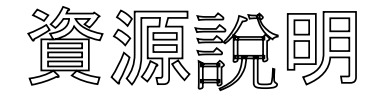

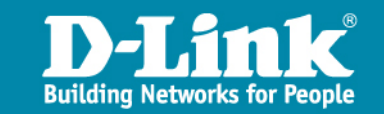

.....

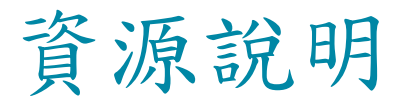

.....

#### > D-Link Product Search

|                                                                                                    |                                                                                                    |                                                                                                    | & * <b>40</b>                                                                                |      |
|----------------------------------------------------------------------------------------------------|----------------------------------------------------------------------------------------------------|----------------------------------------------------------------------------------------------------|----------------------------------------------------------------------------------------------|------|
| 🕮 🕘 http://tsd.dlink.com.tw/do                                                                                                    | ownloadsdetail.asp?AutoRedire                                                                                                    | ect=Yes                                                                                                    |                                                                                              | ▶ 移至 |
| <b>D-Link</b><br>Building Networks for People                                                                                                    |                                                                                                    | quick find Select 💌                                                                                                    | Select ♥ GO►                                                                                 |      |
| wnloads GPL Source Code Su                                                                                                    | pport Vista Support D-                                                                                                    | Link D-View License Key Request D-Link Partner                                                                                                    | Contact Us                                                                                   |      |
| echnical Support                                                                                                    | Downloads                                                                                                    |                                                                                                    |                                                                                              |      |
|                                                                                                    | Files                                                                                                    |                                                                                                    |                                                                                              |      |
|                                                                                                    | Туре                                                                                                    | Version/Date code                                                                                                    | Size                                                                                         |      |
| witches                                                                                                    | Firmware                                                                                                    | V3.00B57 / 2007-07-25                                                                                                    | 4.85 MB                                                                                      |      |
|                                                                                                    |                                                                                                    |                                                                                                    |                                                                                              |      |
| /oice Over IP<br>AN Adapters                                                                                                    | Procedure                                                                                                    | V3.30B29/2007-05-16                                                                                                    | 115.86 KB                                                                                    |      |
| /oice Over IP<br>AN Adapters<br>/uttimedia<br>Wreless                                                                                                    | Procedure<br>Management Application                                                                                                   | V3.30B29 / 2007-05-16<br>V3.00B29 / 2006-12-26                                                                                                    | 115.86 КВ<br>396.27 КВ                                                                       |      |
| /oice Over IP<br>AN Adapters<br>4uttimedia<br>Wreless<br>AN Software                                                                                                    | Procedure<br>Management Application<br>Firmware                                                                                       | V3.30B29/2007-05-16<br>V3.00B29/2006-12-26<br>V3.00B29/2006-12-26                                                                                                    | 115.86 КВ<br>396.27 КВ<br>10.48 МВ                                                           |      |
| voice Over IP<br>AN Adapters<br>futtimedia<br>Vireless<br>AN Software<br>Proadband<br>ransceivers/Converters                                                                                                    | Procedure<br>Management Application<br>Firmware<br>Management Application                                                             | V3.30B29 / 2007-05-16<br>v3.00B29 / 2006-12-26<br>v3.00B29 / 2006-12-26<br>v2.00B30 / 2006-04-14                                                                                                    | 115.86 KB<br>396.27 KB<br>10.48 MB<br>25.61 MB                                               |      |
| /oice Over IP<br>AN Adapters<br>fultimedia<br>Wireless<br>AN Software<br>broadband<br>ransceivers/Converters<br>fub/Repeaters<br>ISB Family                                                                                      | Procedure<br>Management Application<br>Firmware<br>Management Application<br>Manual                                                   | V3.30B29 / 2007-05-16<br>v3.00B29 / 2006-12-26<br>v3.00B29 / 2006-12-26<br>v2.00B30 / 2006-04-14<br>v2.00B30 / 2006-04-14                                                                            | 115.86 KB<br>396.27 KB<br>10.48 MB<br>25.61 MB<br>54.47 MB                                   |      |
| Anice Over IP<br>AN Adapters<br>Autimedia<br>Vireless<br>AN Software<br>Proadband<br>ransceivers/Converters<br>Ub/Repeaters<br>JSB Family<br>rternet Gateways                                                                    | Procedure<br>Management Application<br>Firmware<br>Management Application<br>Manual<br>Firmware                                       | V3.30B29 / 2007-05-16<br>v3.00B29 / 2006-12-26<br>v3.00B29 / 2006-12-26<br>v2.00B30 / 2006-04-14<br>v2.00B30 / 2006-04-14<br>v2.00B30 / 2006-04-14                                                   | 115.86 KB<br>396.27 KB<br>10.48 MB<br>25.61 MB<br>54.47 MB<br>8.61 MB                        |      |
| /oice Over IP<br>/oice Over IP<br>Autimedia<br>Mittimedia<br>Vireless<br>AN Software<br>coadband<br>iransceivers/Converters<br>lub/Repeaters<br>JSB Family<br>iternet Gateways<br>iomePNA<br>Routers                             | Procedure<br>Management Application<br>Firmware<br>Management Application<br>Manual<br>Firmware<br>Firmware                           | V3.30B29 / 2007-05-16<br>v3.00B29 / 2006-12-26<br>v3.00B29 / 2006-12-26<br>v2.00B30 / 2006-04-14<br>v2.00B30 / 2006-04-14<br>v2.00B30 / 2006-04-14<br>1.00.B31 / 2005-12-27                          | 115.86 KB<br>396.27 KB<br>10.48 MB<br>25.61 MB<br>54.47 MB<br>8.61 MB<br>4.18 MB             |      |
| voice Over IP<br>AN Adapters<br>Autimedia<br>Vireless<br>AN Software<br>Proadband<br>ransceivers/Converters<br>Iub/Repeaters<br>ISB Family<br>Internet Gateways<br>HomePNA<br>Routers<br>Avalog Modems & ISDN TA<br>rint Servers | Procedure<br>Management Application<br>Firmware<br>Management Application<br>Manual<br>Firmware<br>Firmware<br>Management Application | V3.30B29 / 2007-05-16<br>v3.00B29 / 2006-12-26<br>v3.00B29 / 2006-02-26<br>v2.00B30 / 2006-04-14<br>v2.00B30 / 2006-04-14<br>v2.00B30 / 2006-04-14<br>1.00.B31 / 2005-12-27<br>v1.00B23 / 2005-08-17 | 115.86 KB<br>396.27 KB<br>10.48 MB<br>25.61 MB<br>54.47 MB<br>8.61 MB<br>4.18 MB<br>20.01 MB |      |

**Building Networks for People** 

🚰 D-Link :::: 服務支援 - 企業網路設備服務 ::: - Microsoft Internet Explorer 是由 D-Link 提供

檔案(F) 編輯(E) 檢視(Y) 我的最愛(A) 工具(T) 說明(H)

友

....

網址① @ http://www.dlinktw.com.tw/support/SupportService\_enterprise.asp

| M McA                                                                             |               | 企業網路產品 2 日換修                                                                                                    |                         |  |
|-----------------------------------------------------------------------------------|---------------|----------------------------------------------------------------------------------------------------|-------------------------|--|
| No.                                                                               | 產品類別          | 產品型號                                                                                                    |                         |  |
| E.                                                                                | IPS Firewall  | DFL-210, DFL-800, DFL-1600, DFL-2500                                                                                    |                         |  |
|                                                                                   | UTM Firewall  | DFL-160, DFL-260, DFL-860                                                                                               | 1                       |  |
| 服務政                                                                               | Smart 10/100  | DES-1252, DES-1228P, DES-1228                                                                                           | <b>5</b> - <del>7</del> |  |
| ▶D-Li<br>▶代理<br>▶維伯                                                               | Smart Gigabit | DGS-1216T, DGS-1224T, DGS-1224TP, DGS-1248T                                                                             | ■ ∠<br>保                |  |
| →維語<br>→企業<br><u>産品維</u><br>→産品                                                   | L2 10/100     | DES-3010G, DES-3010F, DES-3028, DES-3028P,<br>DES-3052, DES-3052P, DES-3526, DES-3528,<br>DES-3528P, DES-3550, DES-3552 | 供二日快                    |  |
| ▶代理<br>▶代理<br>▶D-Li<br>専案服                                                        | L2 Giga       | DGS-3100-24, DGS-3100-24P, DGS-3100-48,<br>DGS-3100-48P, DGS-3426, DGS-3427, DGS-3450                                   | 修服務。                    |  |
| ►NGN<br>►NGN                                                                      | L3 10/100     | DES-3828, DES-3828DC, DES-3828P, DES-3852                                                                               |                         |  |
| · + ₄<br>線上支<br>→ D-Li                                                            | L3 Giga       | DGS-3612G, DGS-3627, DGS-3627G, DGS-3650                                                                                | 3分機                     |  |
| >D-Li<br>>D-Li                                                                    | Wireless      | DAP-2590                                                                                                    | 《統會以<br>。               |  |
| 3. 平公可理症供粉燥品分型各尸确快递其用,故焊設爆分到平公可的建态其用用各尸目11支11。<br>服務訊息公布<br>教育訓練<br>▶Duliok產品教育訓練 |               |                                                                                                    |                         |  |

🖪 😵 🚳

🗟 - 🍓 🔟 - 📃

#### DGS-3627基礎操作及簡易故障排除

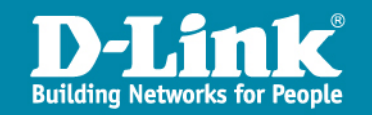

# D-Link Switch 基本操作 802.1Q vlan

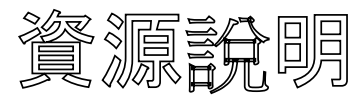

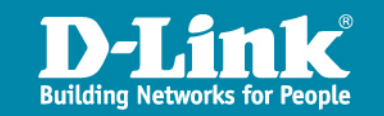

### 802.1q vlan

#### 未來學校網路架構

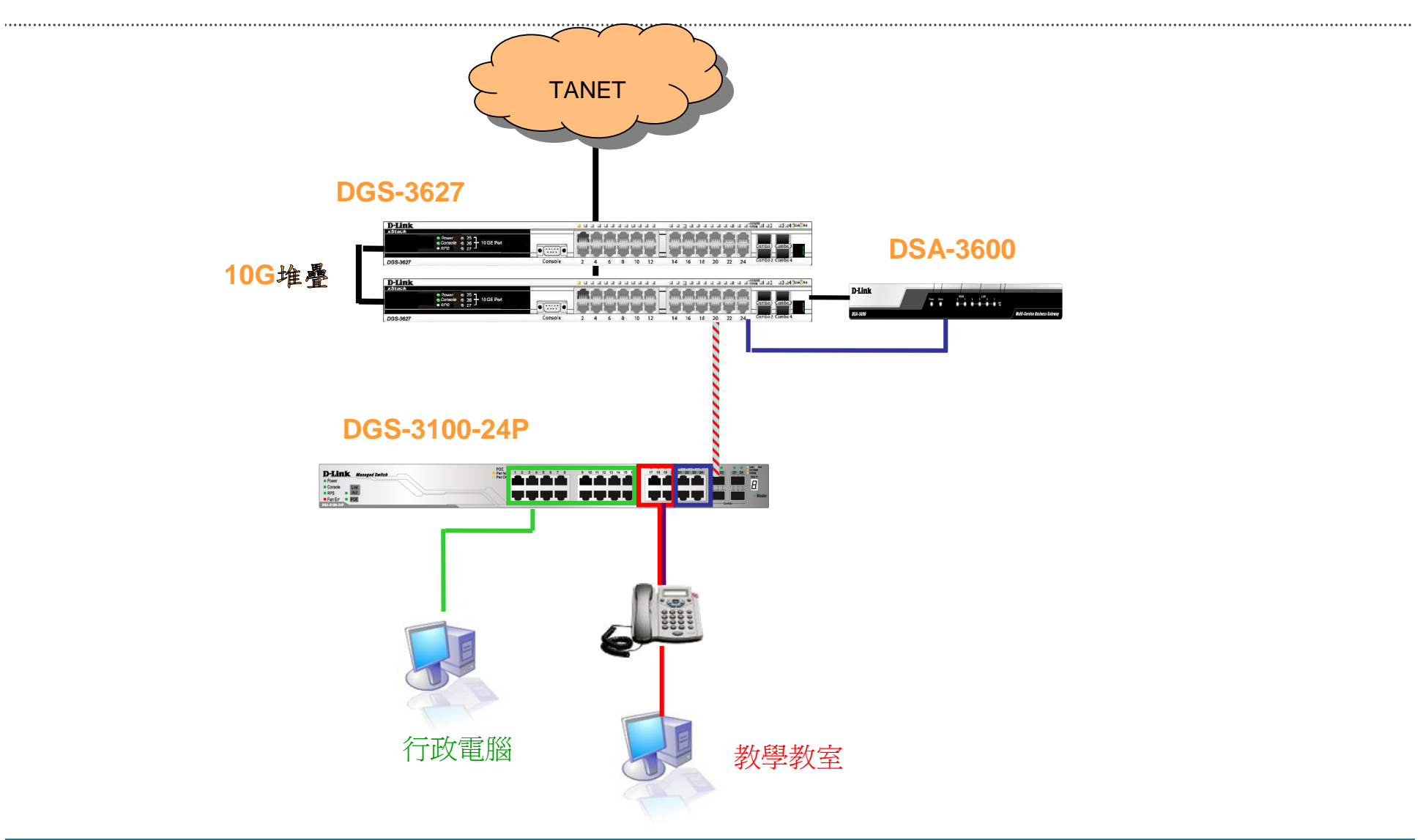

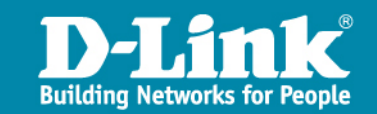

# IEEE 802.1p/q Frame Tagging

Vlan tag的欄位由32bits組成,其 中vid佔有12bits,因此一台交換器 vlan最多支援4096

| DA | SA | Data | CRC |
|----|----|------|-----|
|    | _  |      |     |

Regular frame (or untagged frame)

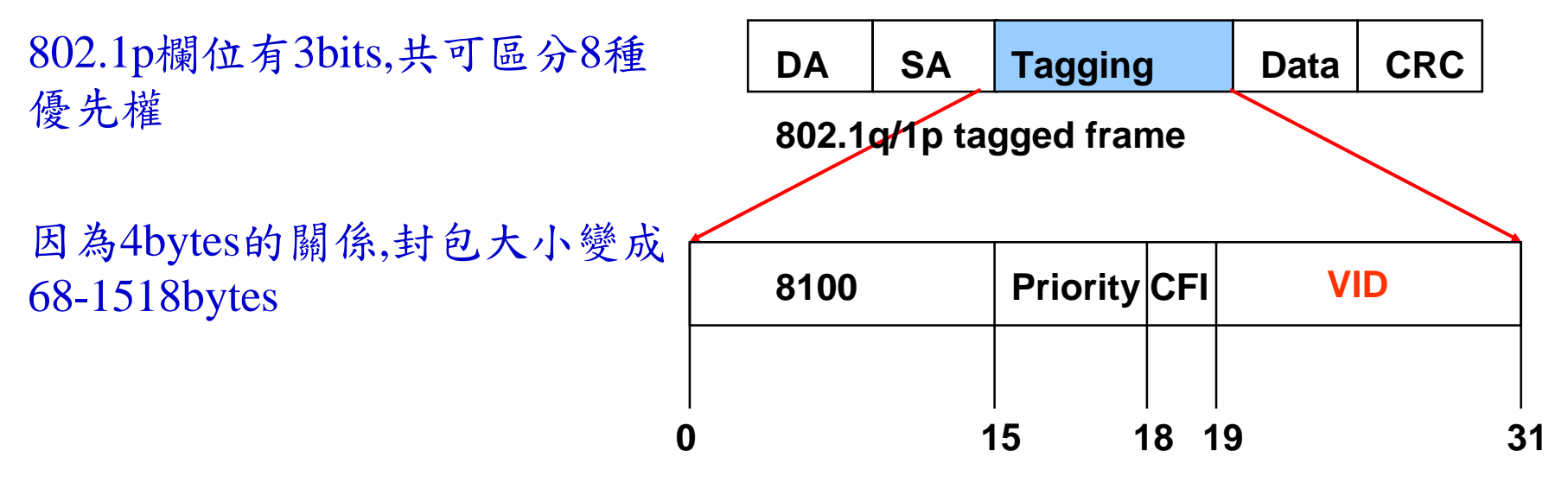

Priority (1p) has 3 bits, 0-7.

VLAN (1q) has 12 bits, 0-4095

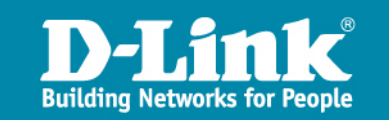

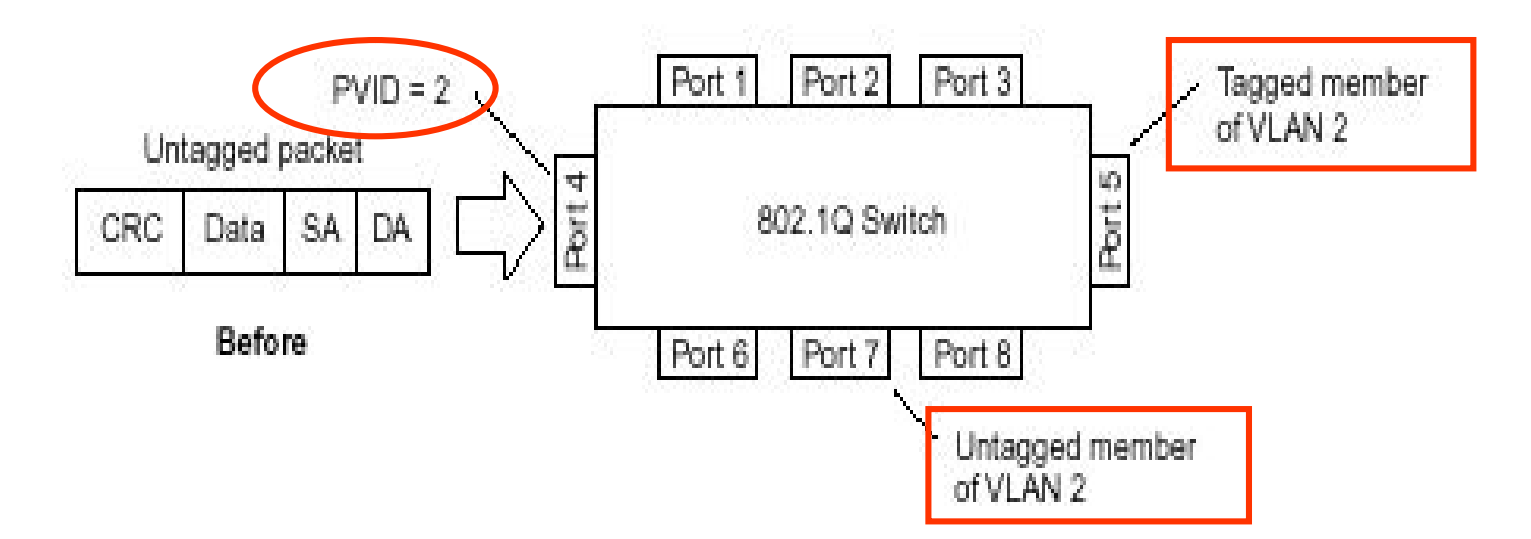

一般封包至Port 4進入後,被歸類為vlan2 (基於PVID=2),如果將由Port 5 送出,封包內會帶tag加入802.1q=2,如果將由Port 7送出,封包維持原本的格式,並沒有加入802.1q 資料

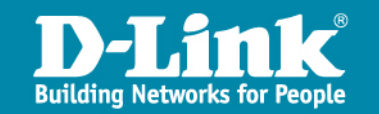

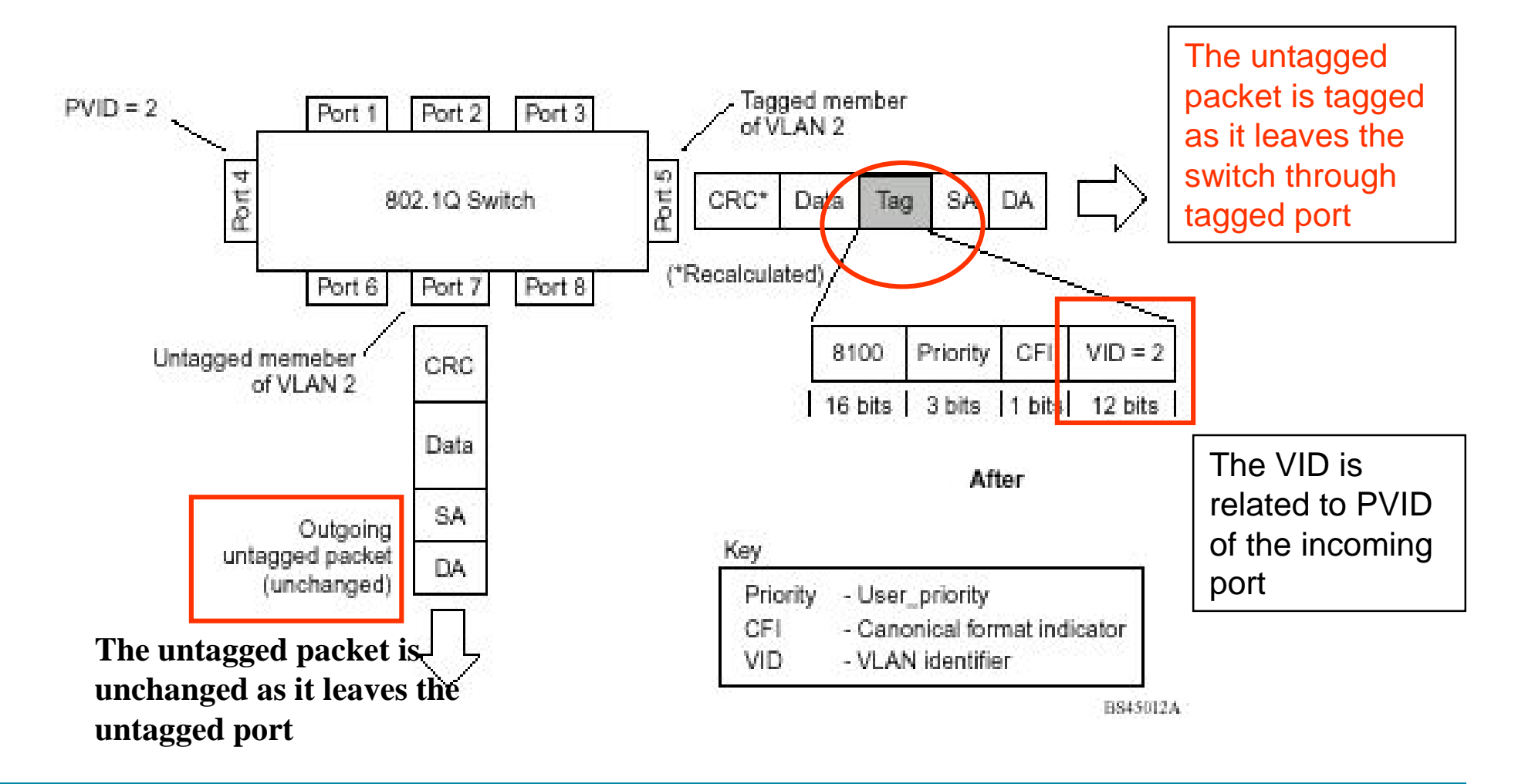

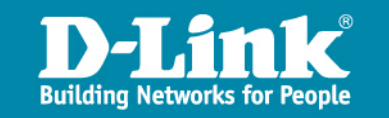

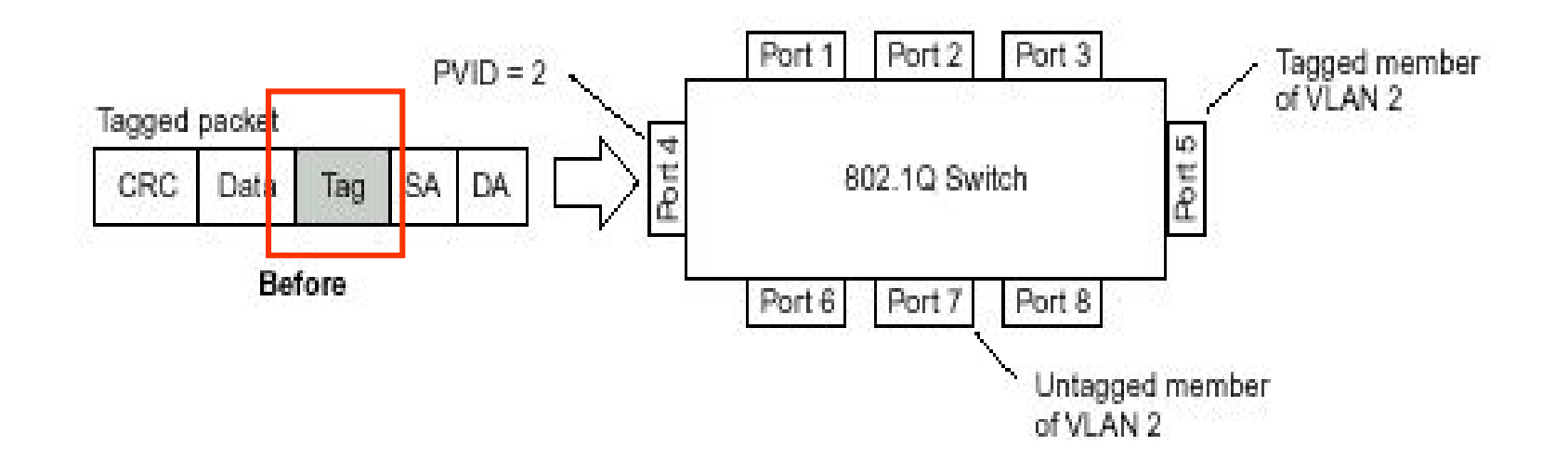

▶ 假設封包原本攜帶tag資料,vid=2/802.1p=0自port4送入,因為本身已經具備vid=2,交換器歸類於vlan2的封包後,若由Port5送出,則維持原本的封包格式,若由Port7送出,因為設定為untag,tag欄位的資料將被取下

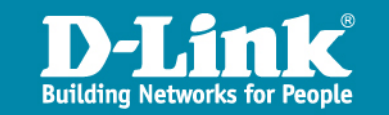

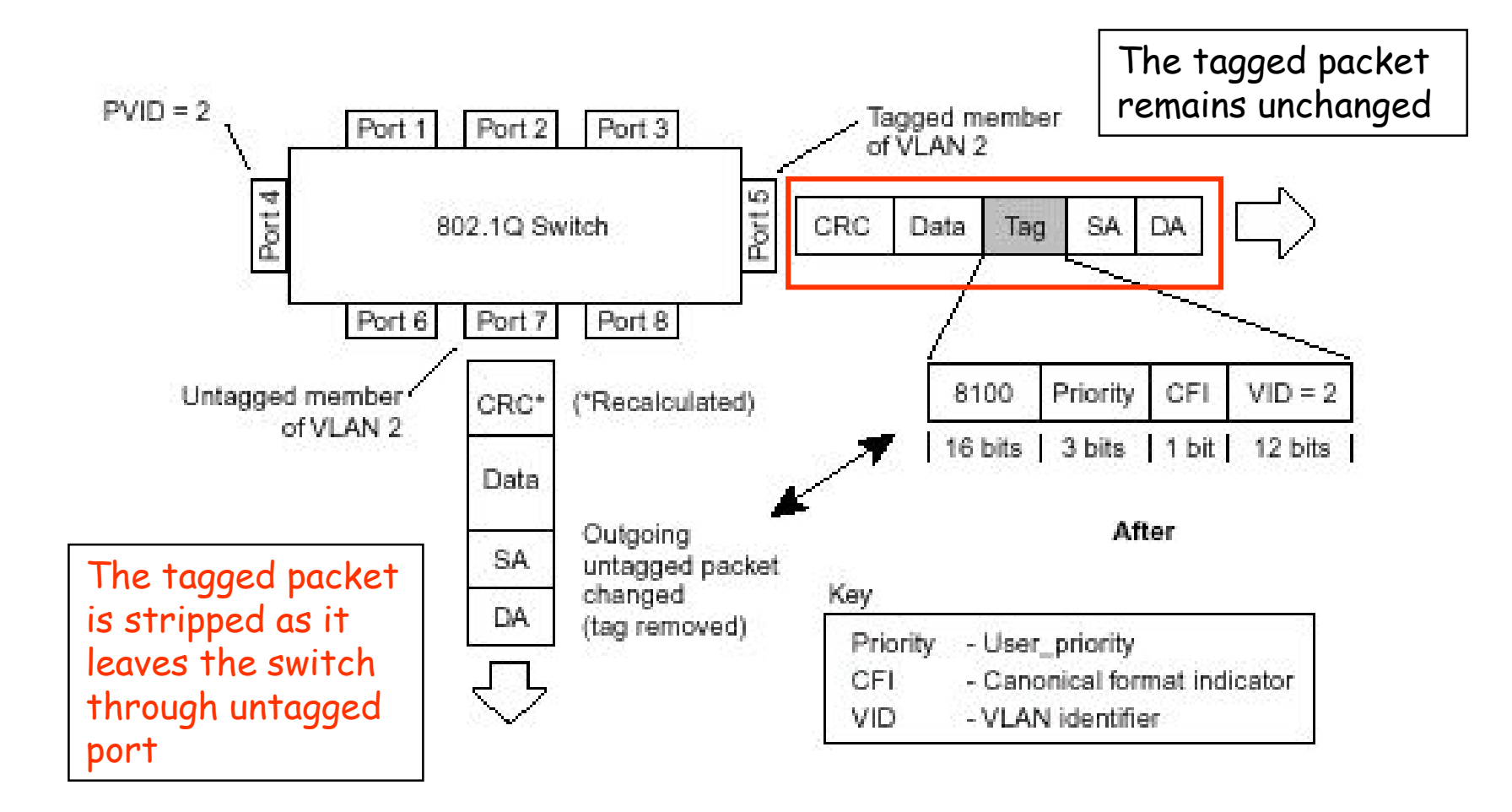

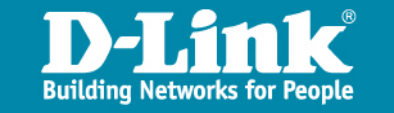

# 802.1q/p Tagging Summary

Ingress (incoming frame):

- ▶ 如果收到Untag封包,交換器會使用PVID數值來加入tag資料
- ▶ 如果收到tag封包,那麼vlan id與802.1p維持不變

Inside the Switch (all frames are tagged)

- ▶ 透過VLAN對應出Port後轉送至正確的地方
- ▶ 透過Priority欄位對應至不同的優先權等級處理

Egress (outgoing frame):

- ▶ Untagged egress port: 移除tag欄位資料
- ➤ Tagged Egress port: 不改變任何tag資料,繼續將原來的資料送至下一個點

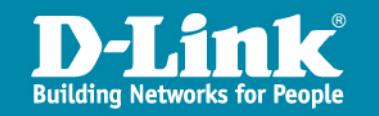

#### Vlan port使用原则

> Untag Port:連接終端設備如PC,Server,IPcam等
 > Tag Port:連接設定完成vlan tag的Switch

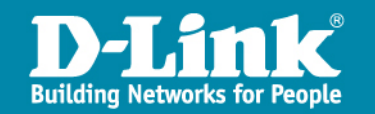

#### 802.1Q vlan & L3 LAB

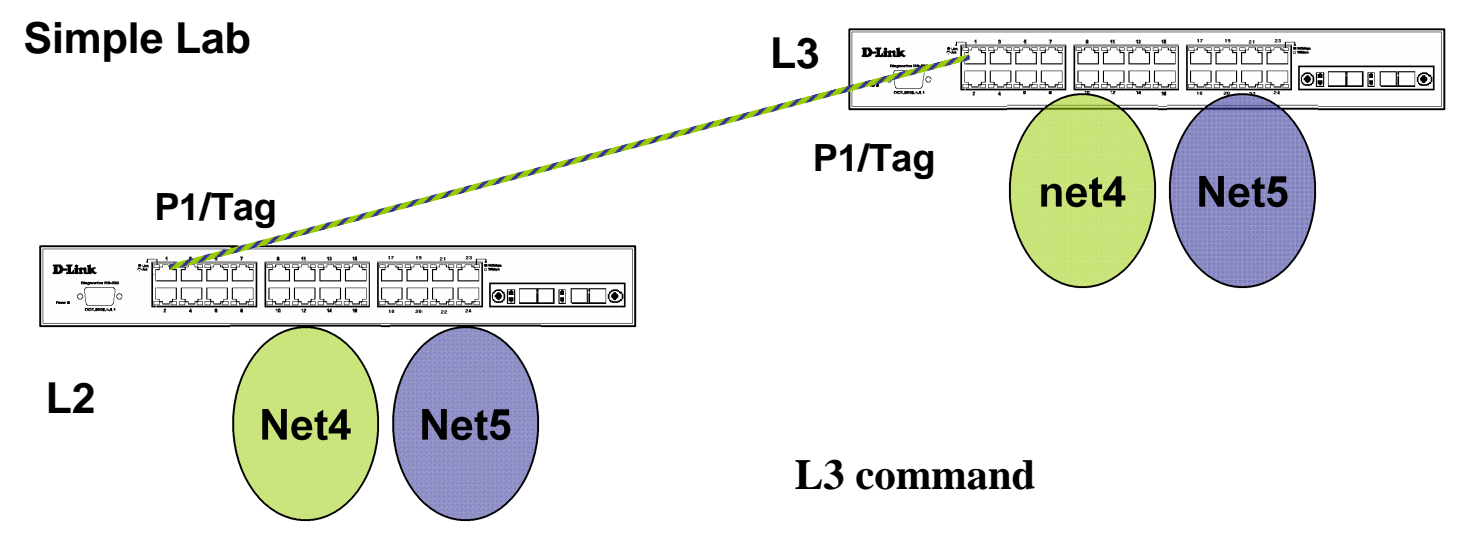

L2 command

config vlan default delete 1-26 create vlan net4 tag 4 create vlan net5 tag 5 config vlan net4 add untagged 2-8 config vlan net5 add untagged 9-16 config vlan net4 add tagged 1 config vlan net5 add tagged 1 save config vlan default delete 1-26 create vlan net4 tag 4 create vlan net5 tag 5 config vlan net4 add untagged 2-8 config vlan net5 add untagged 9-16 config vlan net4 add tagged 1 config vlan net5 add tagged 1 create ipif net4 192.168.4.254/24 net4 create ipif net5 192.168.5.254/24 net5 save

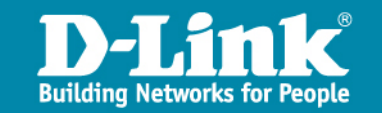

#### **IP** Routing

.....

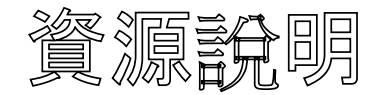

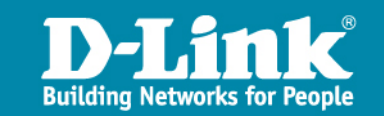

.....

### **IP** Routing

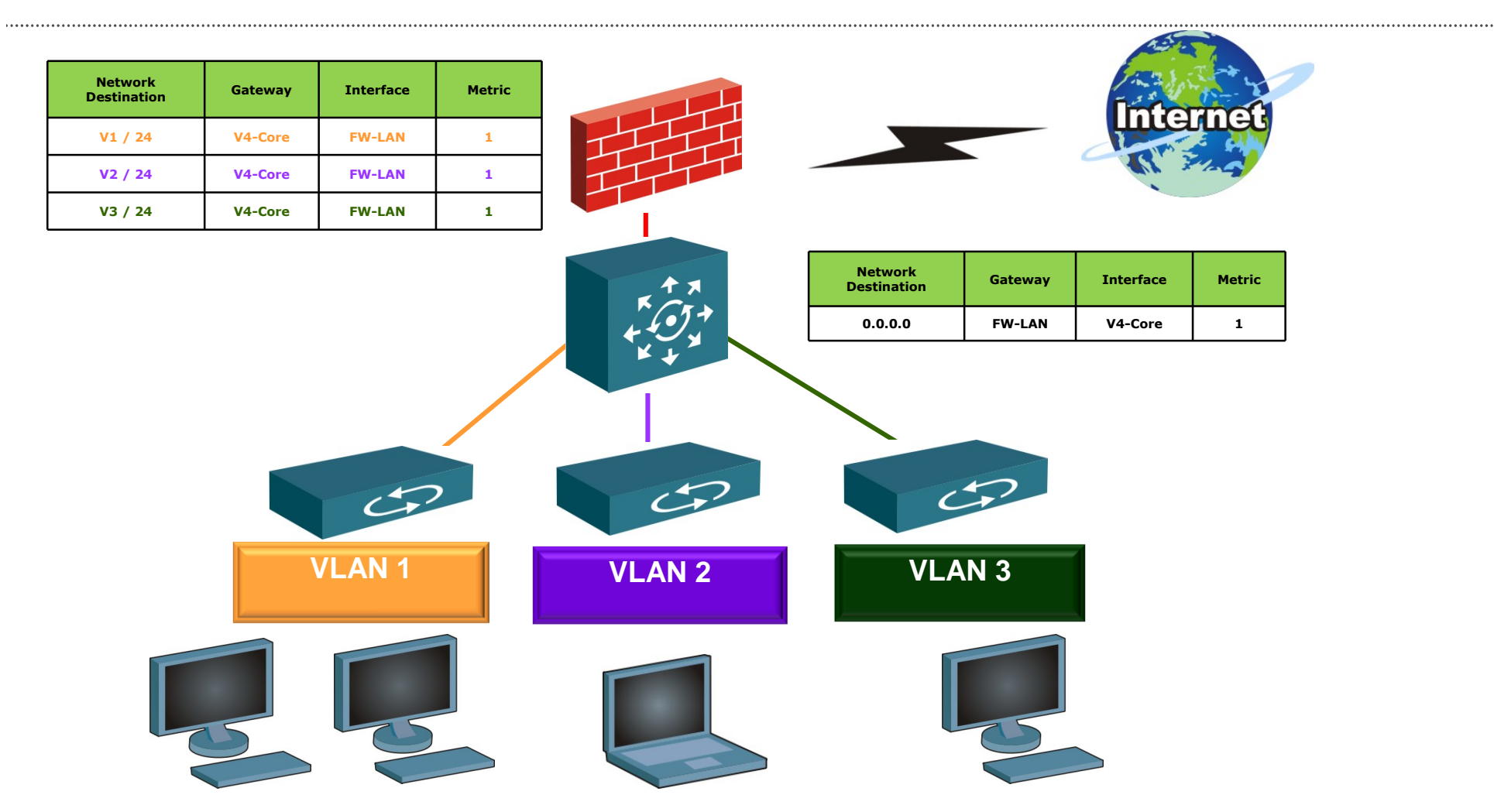

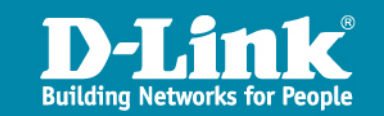

#### L3 Routing LAB

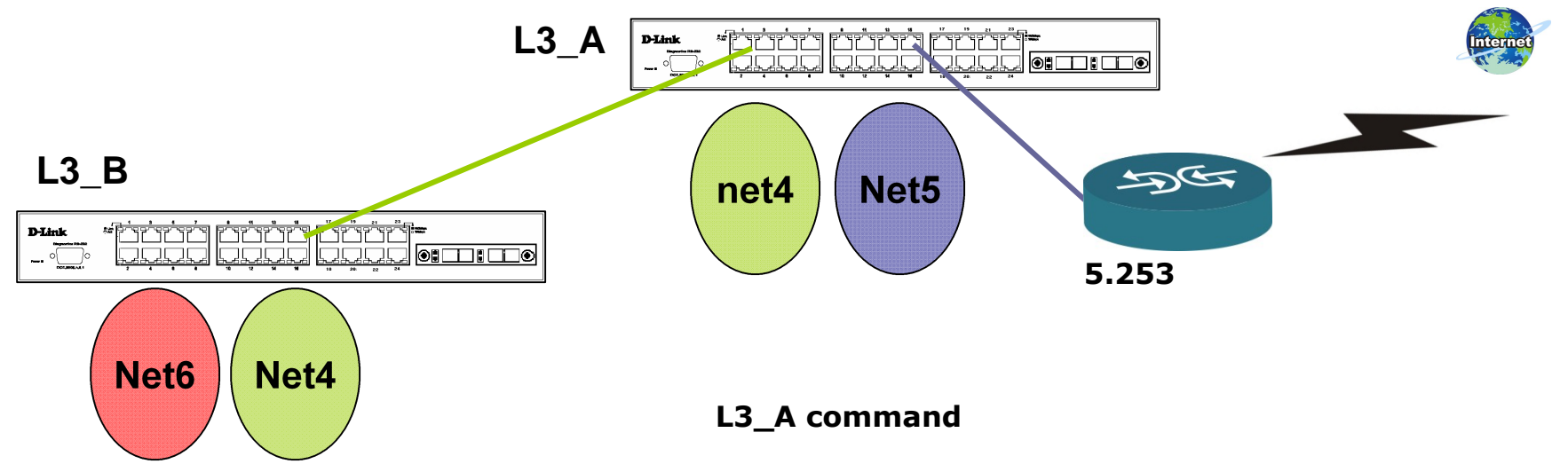

#### L3\_B command

config vlan default delete 1-26 create vlan net4 tag 4 create vlan net6 tag 6 config vlan net4 add untagged 9-16 config vlan net6 add untagged 1-8 create ipif net4 192.168.4.253/24 net4 create ipif net6 192.168.6.254/24 net6 create iproute default 192.168.4.254 1 save config vlan default delete 1-26 create vlan net4 tag 4 create vlan net5 tag 5 config vlan net4 add untagged 1-8 config vlan net5 add untagged 9-16 create ipif net4 192.168.4.254/24 net4 create ipif net5 192.168.5.254/24 net5 create iproute 192.168.6.0/24 192.168.4.253 1 create iproute default 192.168.5.253 save

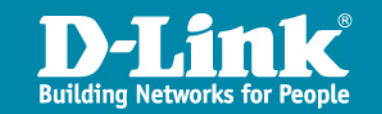

#### IPv6

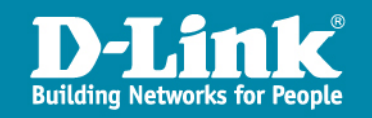

V6形式位址表示法

▶ 32 bits ->128 bits
 透過7個冒號將128bits分成8段,每段16bits

> 三種主要表示方式:

FEDC:BA98:7654:3210:FEDC:BA98:7654:3210 1080:0:0:0:8:800:200C:417A

1080::8:800:200C:417A FF01::101

0:0:0:0:0:0:13.1.68.3 0:0:0:0:0:FFFF:129.144.52.38

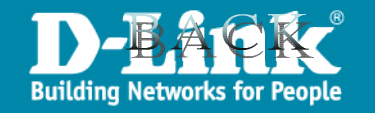

#### **IPv6** Auto-configuration

透過具備IPv6功能的交換器啟動IPv6 Auto config功能後,交換器會定時發送IPv6等資訊,安裝IPv6的client取得前半部64bits的資料加上本身的MAC address與相關欄位後建構出完整128bits的IPv6位址

Client端只需要安裝或啟動IPv6協定即可

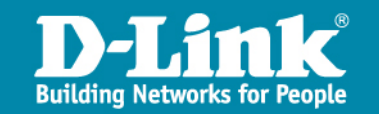

#### IPv6 Dualstack topology

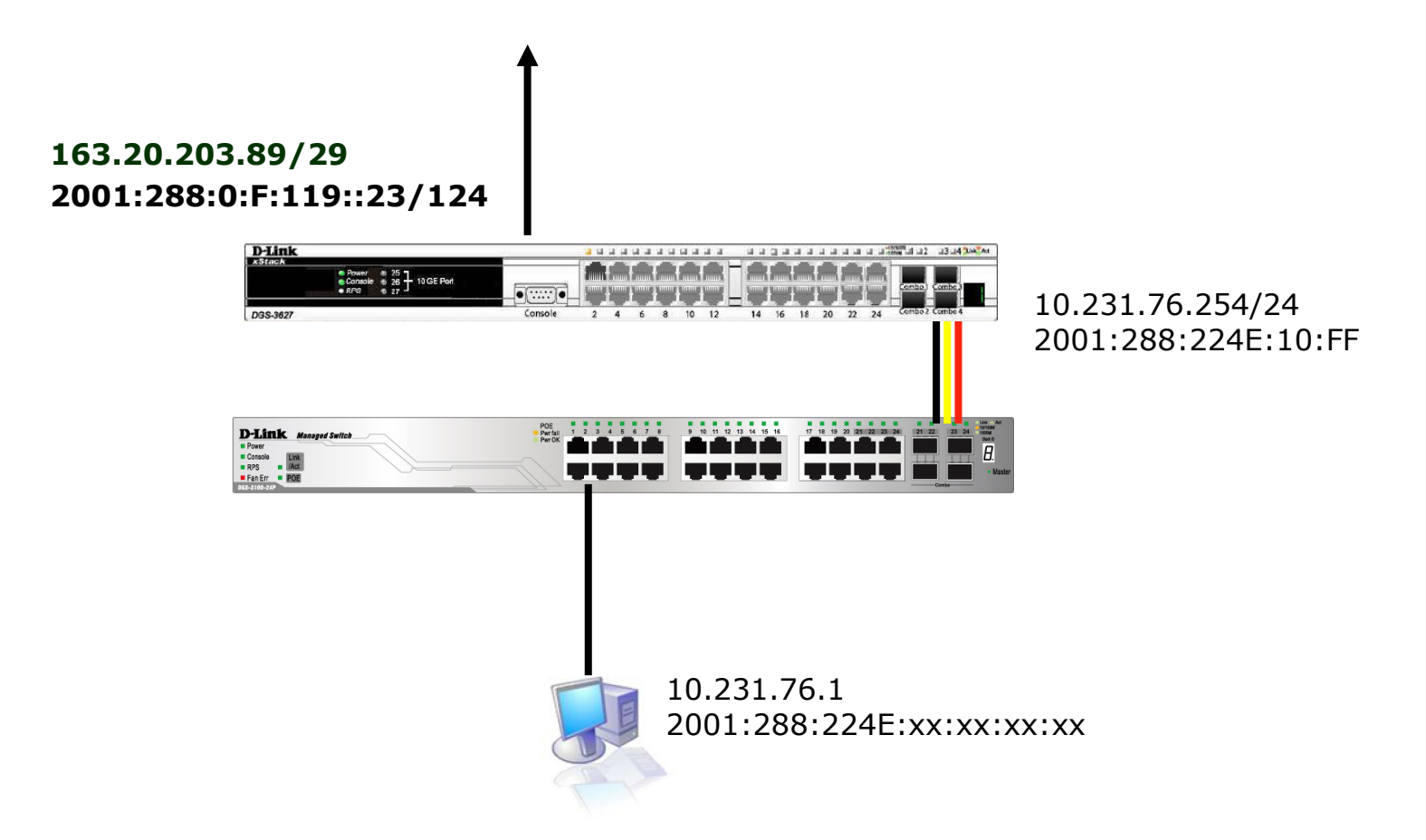

Client DHCP取得IPv4 IP/Mask/GW/DNS Client auto config取得IPv6 IP/GW

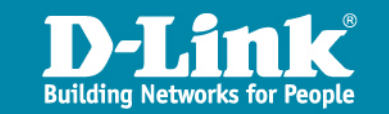

#### Client安裝IPv6

| 🕹 LAN 內容 🔹 🤶 🔀                                                              |
|-----------------------------------------------------------------------------|
| 一般 驗證 進階                                                                    |
| 連線使用:                                                                       |
| ■ Intel(R) 82567LM Gigabit Network C 設定(C)                                  |
| 這個連線使用下列項目(0):                                                              |
| WLink NetBIOS                                                               |
|                                                                             |
|                                                                             |
| 安裝(U) 解除安裝(U) 內容(R)                                                         |
| 描述<br>TCP/IP 版本 6,下一代提供跨越不同 互連網路的網際網                                        |
| 路通訊協定版本。                                                                    |
| <ul> <li>✓連線後,在通知區域內顯示圖示(₩)</li> <li>✓ 在這個連線只有有限連線或沒有連線能力時通知我(M)</li> </ul> |
| 確定 取消                                                                       |

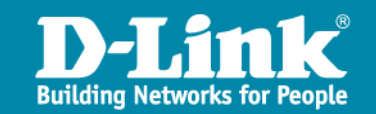

#### Client IPv6 address

,....

| Media State Media disconnected<br>Description Bluetooth Personal Area Network<br>Physical Address : 00-1E-37-ED-36-5A<br>Ethernet adapter LAN:                                                                    |  |  |  |  |
|----------------------------------------------------------------------------------------------------|--|--|--|--|
| Connection-specific DNS Suffix .:         Description Broadcom NetXtreme 57xx Gigabit Cont         roller         Physical Address                                                                                |  |  |  |  |
| Default Gateway : fe80::219:5bff:fef0:d81%11<br>DNS Servers : fec0:0:0:ffff::1%4<br>fec0:0:0:0:ffff::2%4<br>fec0:0:0:ffff::3%4                                                                                    |  |  |  |  |
| Tunnel adapter Teredo Tunneling Pseudo-Interface:<br>Connection-specific DNS Suffix .:<br>Description Teredo Tunneling Pseudo-Interface<br>Physical Address FF-FF-FF-FF-FF-FF-FF<br>Dhcp Enabled No<br>IP Address |  |  |  |  |

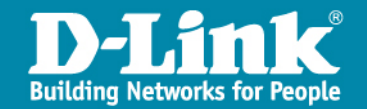
### 設備管理資訊

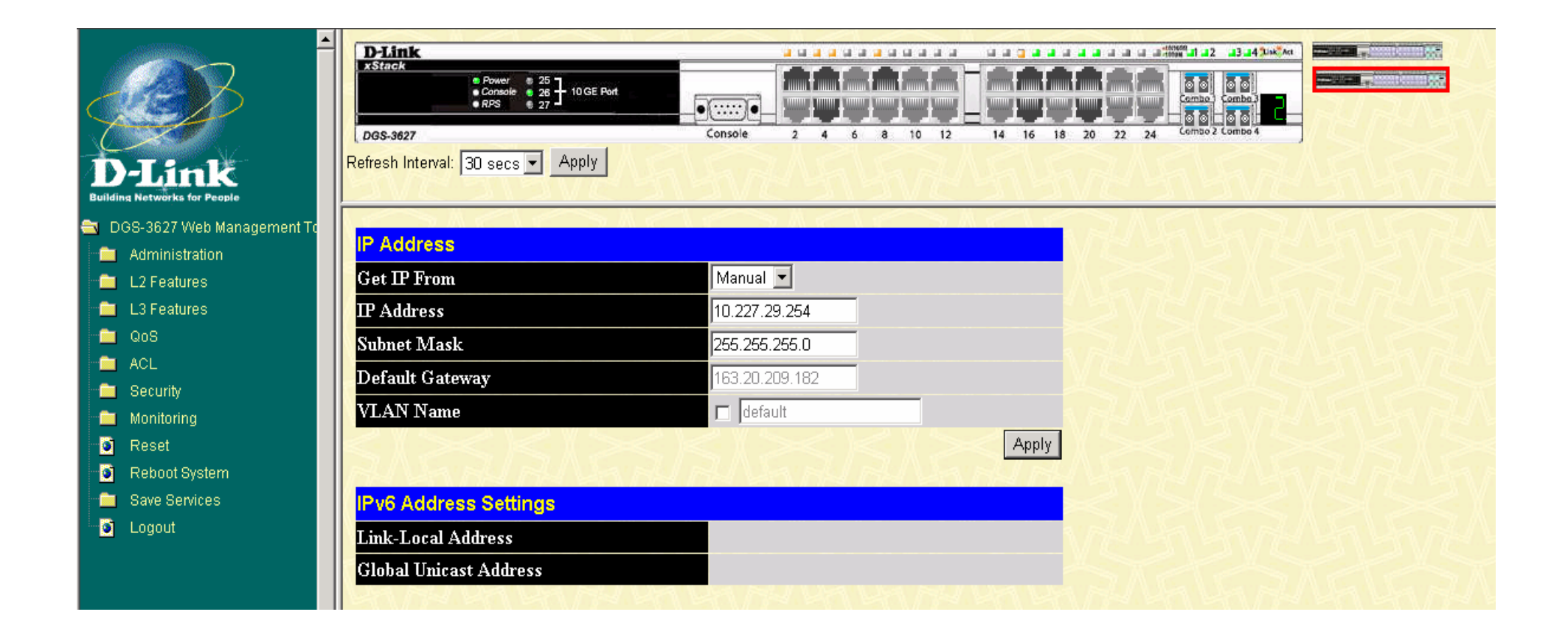

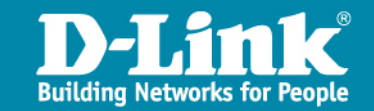

## Vlan資訊

.....

| L2 Features<br>VLAN                                   | Add              | ALAL                          | RAAR AR                                  | FRANK         | UNRAL W                                |
|-------------------------------------------------------|------------------|-------------------------------|------------------------------------------|---------------|----------------------------------------|
| Static VLAN Entries     GVRP Settings     Double VLAN | Total E<br>Curre | Entries: 10<br>nt Static VLAN | Entries                                  |               | $\leq \langle \cdot \rangle \leq \leq$ |
| PVID Auto Assign                                      | VID              | VLAN Name                     | Ports                                    | Advertisement | Modify Delete                          |
| 👩 MAC-based VLAN Setti                                | 1                | default                       | 1:17-1:24, 2:17-2:24                     | Enabled       | Modify 🗙                               |
| Protocol VLAN                                         | 2                | wan                           | 1:1-1:2, 2:1-2:2                         | Disabled      | Modify 🗙                               |
| Subnet VLAN                                           | 5                | lan                           | 1:7-1:14, 1:17-1:24, 2:7-2:14, 2:17-2:24 | Disabled      | Modify 🗙                               |
| IGMP Snooping                                         | 8                | dsa_wan                       | 1:3, 2:3                                 | Disabled      | Modify 🗙                               |
| MLD Snooping                                          | 10               | Intra-1                       | 1:15, 1:17-1:24, 2:15, 2:17-2:24         | Disabled      | Modify 🗙                               |
| Loopback Detection Globa                              | 20               | Intra-2                       | 1:16-1:24, 2:16-2:24                     | Disabled      | Modify 🗙                               |
| J Spanning Tree                                       | 25               | voip                          | 1:16-1:24, 2:16-2:24                     | Disabled      | Modify 🗙                               |
| Forwarding & Filtering                                | 30               | wlan                          | 1:4, 1:17-1:24, 2:4, 2:17-2:24           | Disabled      | Modify X                               |
|                                                       | 35               | wpa2                          | 1:17-1:24, 2:17-2:24                     | Disabled      | Modify X                               |
| ERPS                                                  | 36               | mac_auth                      | 1:17-1:24, 2:17-2:24                     | Disabled      | Modify X                               |
| NLB Multicast EDB Sotting                             | M TE             |                               |                                          |               | I C D A                                |

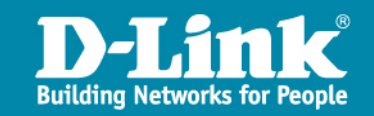

.....

## Port VID 資訊

Double VLAN ۲ ۲ PVID Auto Assign MAC-based VLAN Setti 6 Protocol VLAN 1 💼 🛛 Subnet VLAN 💼 Trunking 💼 IGMP Snooping 💼 🛛 MLD Snooping Loopback Detection Globa 💼 🛛 Spanning Tree 💼 🛛 Forwarding & Filtering 💼 LLDP 💼 QinQ ERPS NLB Multicast FDB Setting 1

| Unit F | rom      | To G       | VRP        | Ingress Check | Acceptable<br>Frame Type | PVID    | A |
|--------|----------|------------|------------|---------------|--------------------------|---------|---|
|        | Port 1 💌 | Port 1 💌 [ | Disabled 💌 | Enabled 💌     | Admit All                | nu u    |   |
| Port   | PVID     | GVRP       | Ingress    | s Check       | Acceptable Fra           | ne Type |   |
| 1      | 2        | Disabled   | Enabled    | l             | All Frames               |         |   |
| 2      | 2        | Disabled   | Enabled    | L             | All Frames               |         |   |
| 3      | 8        | Disabled   | Enabled    | l             | All Frames               |         |   |
| 1      | 30       | Disabled   | Enabled    | l             | All Frames               |         |   |
| 5      | 1        | Disabled   | Enabled    | L             | All Frames               |         |   |
| 5      | 1        | Disabled   | Enabled    | 1             | All Frames               |         |   |
| 0      | -        |            |            |               |                          |         |   |

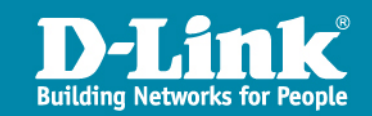

## **Routing Table**

| Add                                |                  |                |        |          |         |        |        |        |  |
|------------------------------------|------------------|----------------|--------|----------|---------|--------|--------|--------|--|
| IPv4 Static/Default Route Settings |                  |                |        |          |         |        |        |        |  |
| IP Address                         | Subnet Mask      | Gateway        | Metric | Protocol | Backup  | Weight | Status | Delete |  |
| 0.0.0.0                            | 0.0.0.0          | 163.20.209.182 | 1      | Default  | Primary | None   | Active | X      |  |
| 10.252.29.0                        | 255.255.255.0    | 10.254.29.1    | 1      | Static   | Primary | None   | Active | X      |  |
| Total Entrie                       | Total Entries: 2 |                |        |          |         |        |        |        |  |

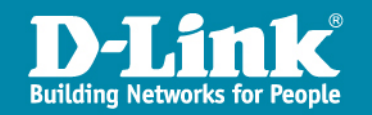

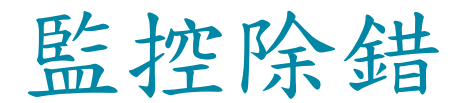

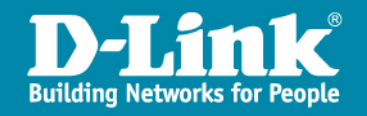

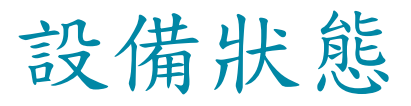

| Device Status |                |                |          |           |          |         |  |  |
|---------------|----------------|----------------|----------|-----------|----------|---------|--|--|
| D             | Internal Power | External Power | Left Fan | Right Fan | Back Fan | CPU Fan |  |  |
| 1             | Active         | Fail           | OK       | OK        |          | OK      |  |  |
| 2             | Active         | Fail           | OK       | OK        |          | OK      |  |  |
| 5v            | 23131          |                | VC 1     | 315100    |          | 1231    |  |  |

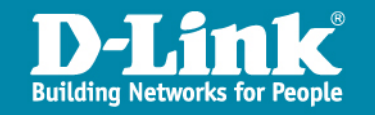

堆疊資訊

| Stacking   | Stacking Information |           |          |          |                   |              |                 |             |  |  |
|------------|----------------------|-----------|----------|----------|-------------------|--------------|-----------------|-------------|--|--|
| Box ID     | User Set             | Туре      | Exist    | Priority | MAC Address       | PROM Version | Runtime Version | H/W Version |  |  |
| 1          | User                 | DGS-3627  | Exist    | 10       | 00-21-91-A2-AB-00 | 1.10-B09     | 2.52.B44        | A1          |  |  |
| 2          | User                 | DGS-3627  | Exist    | 1        | 00-21-91-A3-6F-00 | 1.10-B09     | 2.52.B44        | A1          |  |  |
| 3          |                      | Not_Exist | No       |          |                   |              |                 |             |  |  |
| 4          |                      | Not_Exist | No       |          |                   |              |                 |             |  |  |
| 5          |                      | Not_Exist | No       |          |                   |              |                 |             |  |  |
| 6          |                      | Not_Exist | No       |          |                   |              |                 |             |  |  |
| 7          |                      | Not_Exist | No       |          |                   |              |                 |             |  |  |
| 8          |                      | Not_Exist | No       |          |                   |              |                 |             |  |  |
| 9          |                      | Not_Exist | No       |          |                   |              |                 |             |  |  |
| 10         |                      | Not_Exist | No       |          |                   |              |                 |             |  |  |
| 11         |                      | Not_Exist | No       |          |                   |              |                 |             |  |  |
| 12         |                      | Not_Exist | No       |          |                   |              |                 |             |  |  |
|            |                      |           |          |          |                   |              |                 |             |  |  |
| Topology   | NEN                  | Dupl      | ex Chain |          |                   |              |                 |             |  |  |
| My Box III |                      | 2         |          |          |                   |              |                 |             |  |  |
| Master ID  | 1 37 3               | 2         |          |          |                   |              |                 |             |  |  |
| Backup Ma  | aster :              | 1         |          |          |                   |              |                 |             |  |  |
| Box Count  | JUAN                 | 2         |          |          |                   |              |                 |             |  |  |

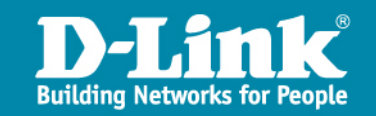

### CPU使用率

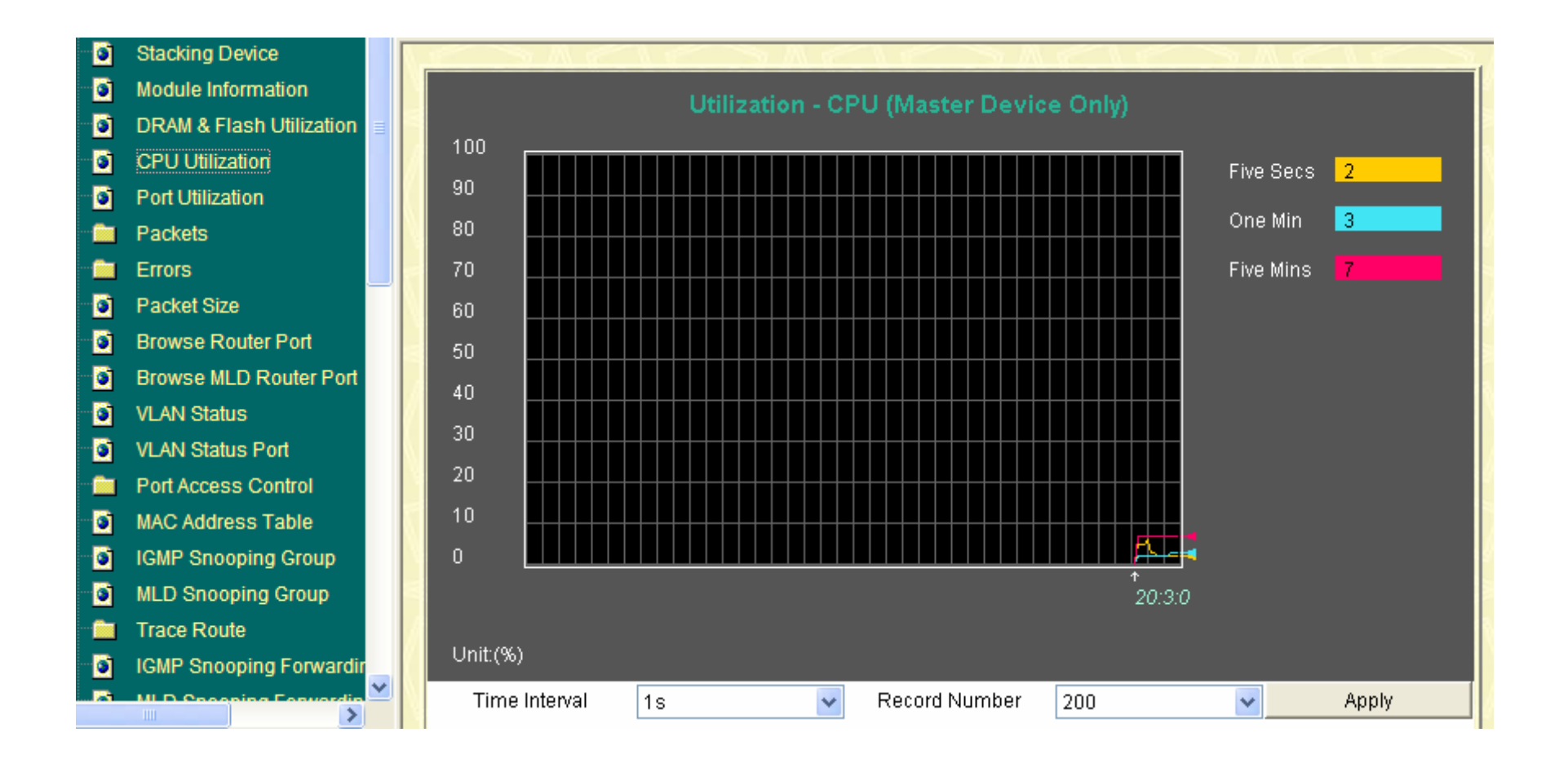

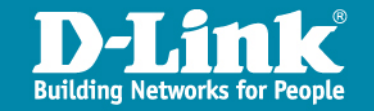

### Port使用率

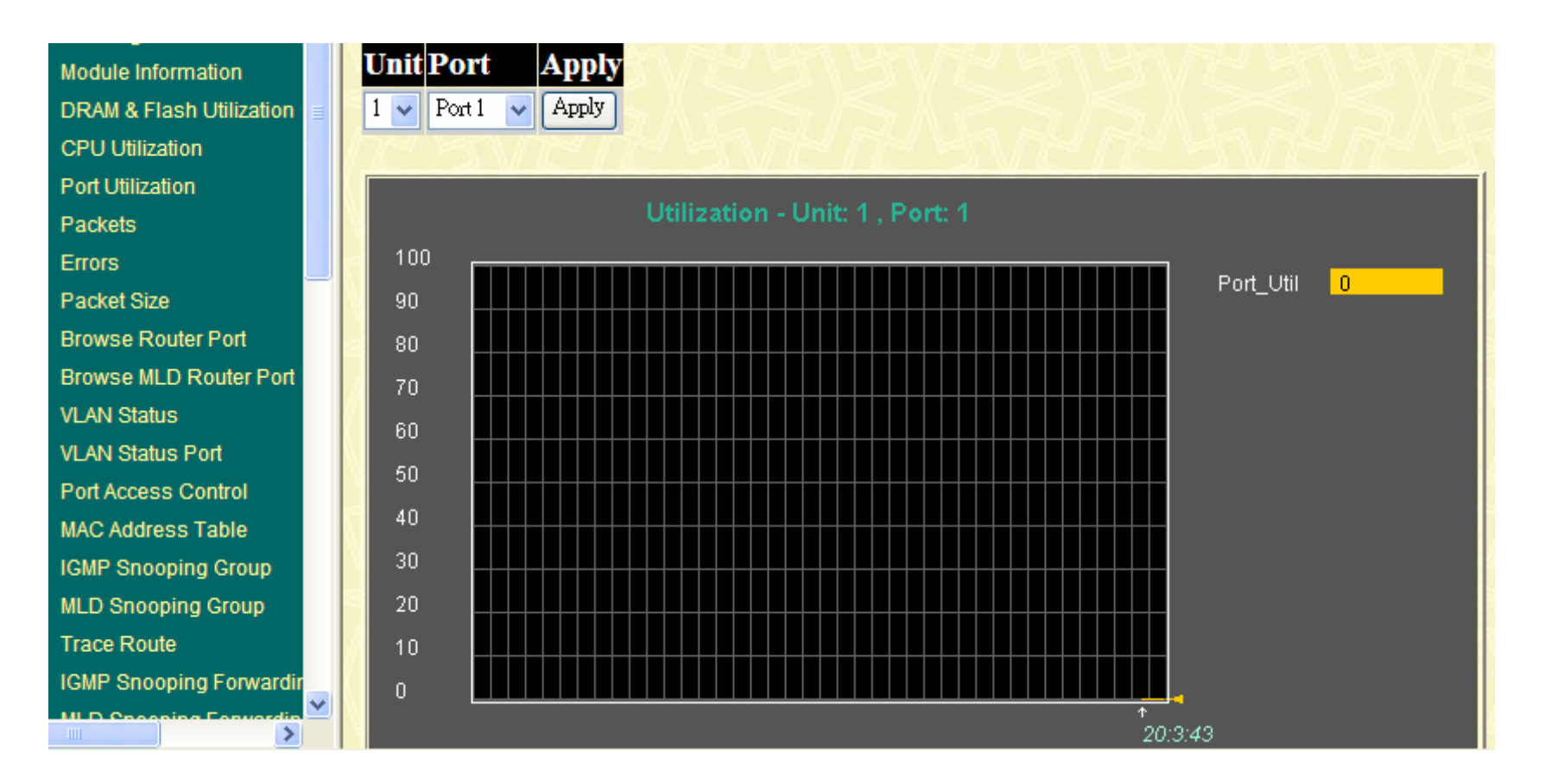

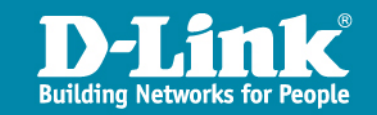

# Log

| Browse IP Multicast Forwa   |           |                      |         |                                                                         |
|-----------------------------|-----------|----------------------|---------|-------------------------------------------------------------------------|
| Browse IP Multicast Interfa | Switch Hi | story Logs           |         |                                                                         |
| Browse IGMP Group Table     | Sequence  | Time                 | Level   | Log Text                                                                |
| DVMRP Monitor               | 28771     | 2010-05-10, 20:52:00 | INFO(6) | Successful login through Web (Username: admin)                          |
| PIM Monitor                 | 28770     | 2010-05-10, 20:51:57 | WARN(4) | Login failed through Web (Username: admin)                              |
| OSPF Monitor                | 28769     | 2010-05-10, 20:07:35 | INFO(6) | Web session timed out (Username: user)                                  |
| Switch Logs                 | 28768     | 2010-05-10, 19:50:41 | INFO(6) | Successful login through Web (Username: user)                           |
| Browco ADD Tablo            | 28767     | 2010-05-10, 19:19:21 | INFO(6) | Web session timed out (Username: user)                                  |
| Drowse ARF Table            | 28766     | 2010-05-10, 19:09:11 | INFO(6) | Successful login through Web (Username: user)                           |
| Session Table               | 28765     | 2010-05-10, 19:00:53 | INFO(6) | Web session timed out (Username: user)                                  |
| MAC-based Access Contr      | 28764     | 2010-05-10, 18:43:58 | INFO(6) | Successful login through Web (Username: user)                           |
| Reset                       | 28763     | 2010-05-10, 18:43:55 | INFO(6) | Logout through Web (Username: admin)                                    |
| Reboot System               | 28762     | 2010-05-10, 18:43:07 | INFO(6) | Successful login through Web (Username: admin)                          |
| ave Services                | 28761     | 2010-05-10, 18:40:29 | INFO(6) | Logout through Telnet (Username: admin, IP: 203.72.153.57)              |
| ogout                       | 28760     | 2010-05-10, 18:36:20 | INFO(6) | Successful login through Telnet (Username: admin, IP:<br>203.72.153.57) |
|                             | 28759     | 2010-05-10, 14:30:34 | INFO(6) | Telnet session timed out (Username: admin, IP: 203.72.153.57)           |
|                             | 28758     | 2010-05-10, 14:14:30 | INFO(6) | Successful login through Telnet (Username: admin, IP:<br>203 72 153 57) |

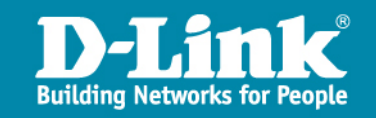

## **ARP Table**

| MLD Snooping Forwardin      | ARP Table           |               |                                         |                 |
|-----------------------------|---------------------|---------------|-----------------------------------------|-----------------|
| IP Forwarding Table         | Tertes for an Niewa |               |                                         | <b>T</b>        |
| Browse Routing Table        | Interface Name      | IP Address    | IVLAC Address                           | Type            |
| Browse IP Multicast Forwa   | System              | 10.227.29.0   | ++-++-++-++-++-++++++++++++++++++++++++ | Local/Broadcast |
| Browse IP Multicast Interfa | System              | 10.227.29.102 | 00-26-5A-C0-73-40                       | Dynamic         |
| Browse IGMP Group Table     | System              | 10.227.29.103 | 00-26-5A-C0-72-5F                       | Dynamic         |
| DVMRP Monitor               | System              | 10.227.29.104 | 00-26-5A-C0-74-21                       | Dynamic         |
| PIM Monitor                 | System              | 10.227.29.105 | 00-26-5A-C0-70-CF                       | Dynamic         |
| OSBE Monitor                | System              | 10.227.29.106 | 00-26-5A-C0-72-14                       | Dynamic         |
|                             | System              | 10.227.29.107 | 00-26-5A-E2-6C-00                       | Dynamic         |
| Switch Logs                 | System              | 10.227.29.108 | 00-26-5A-C0-72-91                       | Dynamic         |
| Browse ARP Table            | System              | 10.227.29.254 | 00-21-91-A3-6F-00                       | Local           |
| Session Table               | System              | 10.227.29.255 | FF-FF-FF-FF-FF                          | Local/Broadcast |
| MAC-based Access Contr      | lan                 | 163.20.50.0   | FF-FF-FF-FF-FF                          | Local/Broadcast |
| eset                        | lan                 | 163.20.50.19  | 00-15-58-39-D3-E3                       | Dynamic         |
| eboot System                | lan                 | 163.20.50.20  | 00-15-58-39-CF-7E                       | Dynamic         |
| ave Services                | lan                 | 163.20.50.24  | 00-00-48-0E-15-7E                       | Dynamic         |
| gout                        | lan                 | 163.20.50.38  | 00-0E-0C-61-3F-A2                       | Dynamic         |
|                             | lan                 | 163.20.50.50  | 00-15-58-39-D2-85                       | Dynamic         |
|                             | lan                 | 163.20.50.51  | 00-00-48-0E-78-A3                       | Dynamic         |
|                             | lan                 | 163.20.50.58  | 00-00-48-0E-B0-5F                       | Dynamic         |
|                             | lan                 | 163.20.50.59  | 00-00-48-3F-68-1F                       | Dynamic         |
|                             | lan                 | 163.20.50.71  | 00-C0-A8-FF-B8-E6                       | Dynamic         |
|                             |                     |               |                                         | Next            |

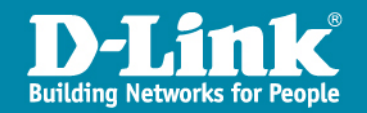

### 提供設備項目-L2 POE交換器

#### DGS-3100-24P/48P L2 POE交換器

▶提供高擴充性

- 提供實體堆疊功能
- ▶ 整合多元化網路應用
  - 提供IPv6 MLD Snooping、QoS及ACL機制

#### ▶提供穩定安全網路連線

 實測每埠皆滿足網路電話及無線基地台所 需電力

#### ▶節能減碳

雸

 搭配WiNOC排程功能可自動開啟或關閉 POE無線基地台或POE網路電話,以節省電

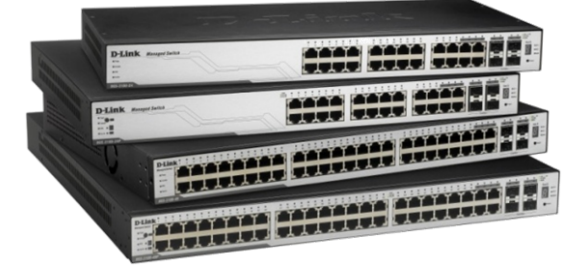

DGS-3100-24P/48P

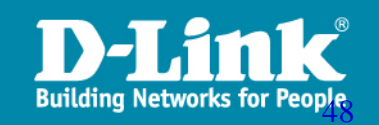

### DGS-3100基礎操作及簡易故障排除

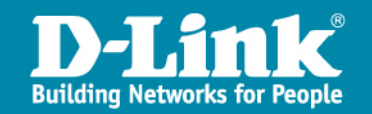

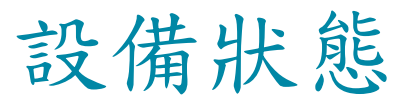

| 😪 🍄 🏾 🏀 D-Link DGS-3100-24P                   |                                                                                                    |                                                                                                    | <u></u>                                                                                                    | ▼ 🗟 ▼ 🖶 ▼ 🔂 網頁(P) ▼ 🤇                                                                                                    |
|-----------------------------------------------|----------------------------------------------------------------------------------------------------|----------------------------------------------------------------------------------------------------|----------------------------------------------------------------------------------------------------|----------------------------------------------------------------------------------------------------|
| <b>D-Link</b><br>Building Networks for People | D-Link Managed Switch<br>Power<br>Console Link<br>ORPS Inter<br>Proce<br>Console Link<br>OFan Err<br>Proce<br>Proce | POE<br>Pertal<br>Pertox                                                                                                    | Up Time: 108 days 10:05:48 🔒 Logged in                                                                                             | as administrator - 203.72.153.5                                                                                                    |
| DGS-3100-24P                                  | Device Information                                                                                                    |                                                                                                    |                                                                                                    | O Safe                                                                                                    |
| E - Configuration<br>L2 Features<br>E - QoS   | Device Information<br>Device Type                                                                                                    | DG8-3100-24P ST                                                                                                    |                                                                                                    |                                                                                                    |
| Security     Monitoring     PoE     ACL       | System Contact<br>System Name<br>System Location<br>Firmware Version                                                                                                    | maes-L2-2                                                                                                    | MAC Address<br>IP Address<br>Subnet Mask                                                                                           | 00-26-5a-c0-73-40<br>10.227.29.102<br>255.255.255.0                                                                                                    |
|                                               | Hardware Version<br>Serial Number<br>System Time                                                                                                    | a1<br>F3E219C000083(unit 1)<br>10/05/2010                                                                                                    | Default Gateway<br>Login Timeout (minutes)                                                                                         | 10.227.29.254<br>10                                                                                                    |
|                                               | System Up Time<br>Boot version                                                                                                    | 108 days 10 hours 5 mins 20 seconds<br>1.0.1.04                                                                                                    |                                                                                                    |                                                                                                    |
|                                               | Device Status and Quick Configuratio                                                                                                    | INS CHITE acting                                                                                                    | lumbo Fromo                                                                                                    | Dischlad acting                                                                                                    |
|                                               | Nime Source<br>802.1D Spanning Tree<br>DHCP Client<br>Safeguard Engine<br>SNMP Trap<br>SSL<br>Asymmetric VLAN<br>VI AN Trunking                                                                                                    | SINTP <u>setting</u><br>Enabled <u>setting</u><br>Enabled <u>setting</u><br>Enabled <u>setting</u><br>Disabled <u>setting</u><br>Disabled <u>setting</u><br>Disabled <u>setting</u> | Jumbo Frame<br>BPDU Forwarding<br>IGMP Snooping<br>MLD Snooping<br>Broadcast Storm Control<br>802.1x Status<br>GVRP Setting<br>SSH | Disabled <u>setting</u><br>Disabled <u>setting</u><br>Disabled <u>setting</u><br>Disabled <u>setting</u><br>Disabled <u>setting</u><br>Disabled <u>setting</u> |
|                                               | Telnet Setting                                                                                                    | Enabled setting                                                                                                    | Port Mirroring                                                                                                    | Disabled setting                                                                                                    |

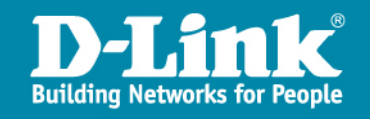

## Vlan資訊

| 802. | 1Q   | VLAN         |                                        |                       |                         | _    | _          |
|------|------|--------------|----------------------------------------|-----------------------|-------------------------|------|------------|
| VL   | AN L | ist          | Add/Edit VLAN                          |                       |                         |      |            |
| - 11 | VID  | VLAN<br>Name | Untag VLAN Ports                       | Tag VLAN Ports        | Forbidden VLAN<br>Ports |      |            |
|      | 1    | default      | 1:24, 2:5, 2:23, 2:24, T1-T32          |                       |                         | Edit | Delete VID |
|      | 5    | lan          | 1:12                                   | 1:24                  |                         | Edit | Delete VID |
|      | 10   | intra-1      |                                        | 1:24                  |                         | Edit | Delete VID |
|      | 20   | Intra-2      | 1:1-1:11, 1:13-1:23, 2:1-2:4, 2:6-2:22 | 1:24                  |                         | Edit | Delete VID |
|      | 25   | voip         |                                        | 1:1-1:24, 2:1-2:24    |                         | Edit | Delete VID |
|      | 30   | wlan         |                                        | 1:24, 2:5, 2:23, 2:24 |                         | Edit | Delete VID |
|      | 35   | wpa2         |                                        | 1:24, 2:5, 2:23, 2:24 |                         | Edit | Delete VID |
|      | 36   | mac_auth     |                                        | 1:24, 2:5, 2:23, 2:24 |                         | Edit | Delete VID |
|      |      |              |                                        |                       |                         |      |            |
|      | E    | Back         | Next                                   |                       |                         |      |            |

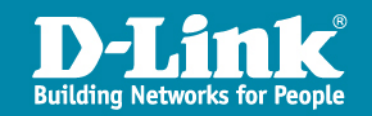

## **Spanning Tree Protocol**

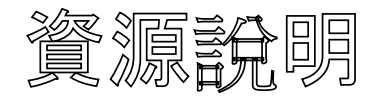

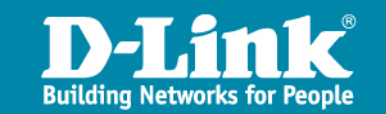

## **Spanning Tree Protocol**

#### 為何要使用 Spanning Tree Protocol

- 防止Loop所造成的網路癱瘓
- 線路備援,預防單點失效

**Protocol Versions** 

- IEEE 802.1D Spanning Tree Protocol (STP)
- IEEE 802.1w Rapid Spanning Tree Protocol (RSTP)
- IEEE 802.1s Multiple Spanning Tree Protocol (MSTP)

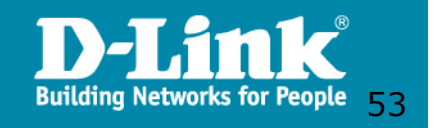

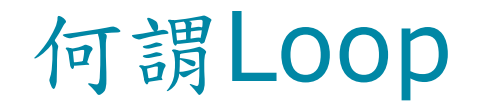

若在L2環境下有線路的迴圈,它將造成廣播風暴導致網路癱瘓

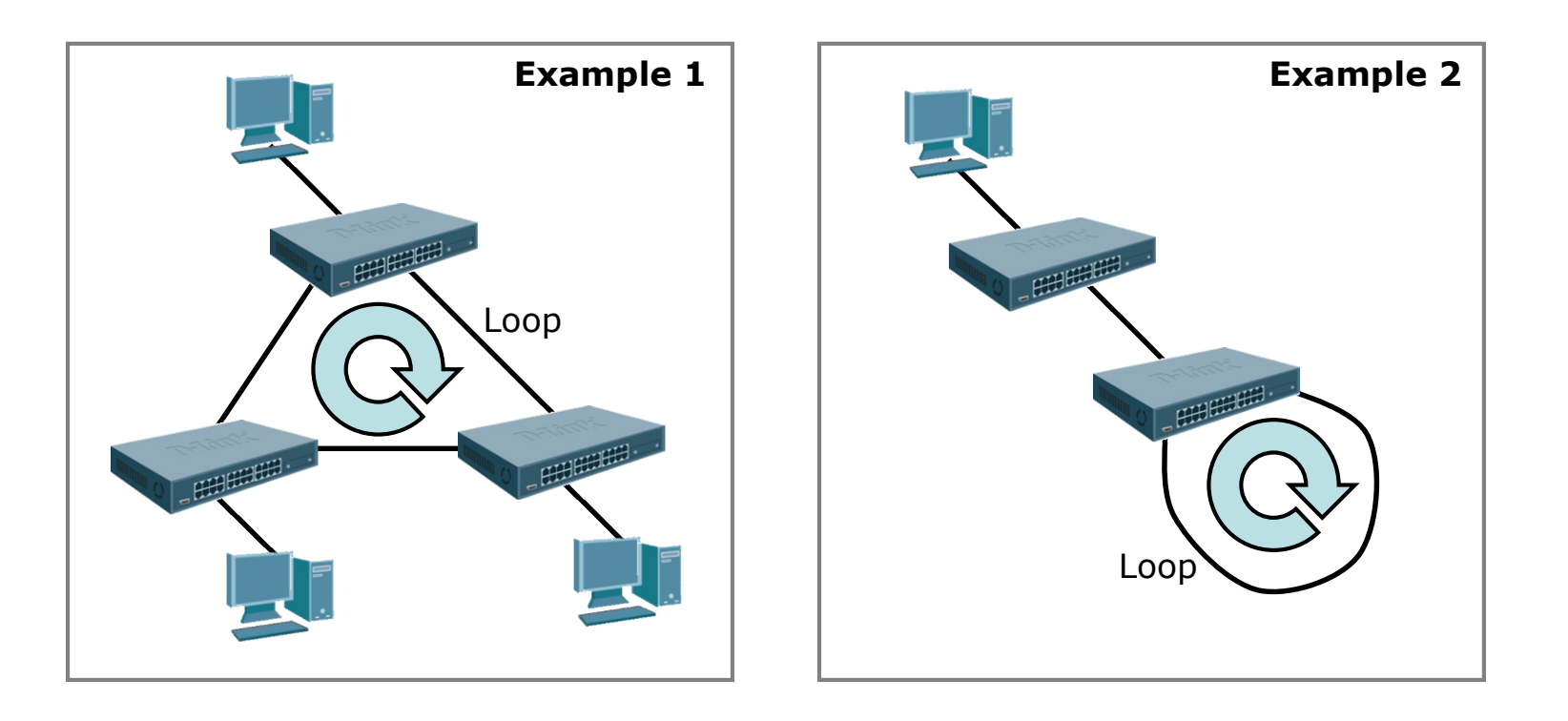

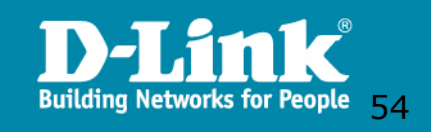

## LOOP的防範

#### Spanning Tree Protocol可邏輯性封鎖Loop環境內的Port

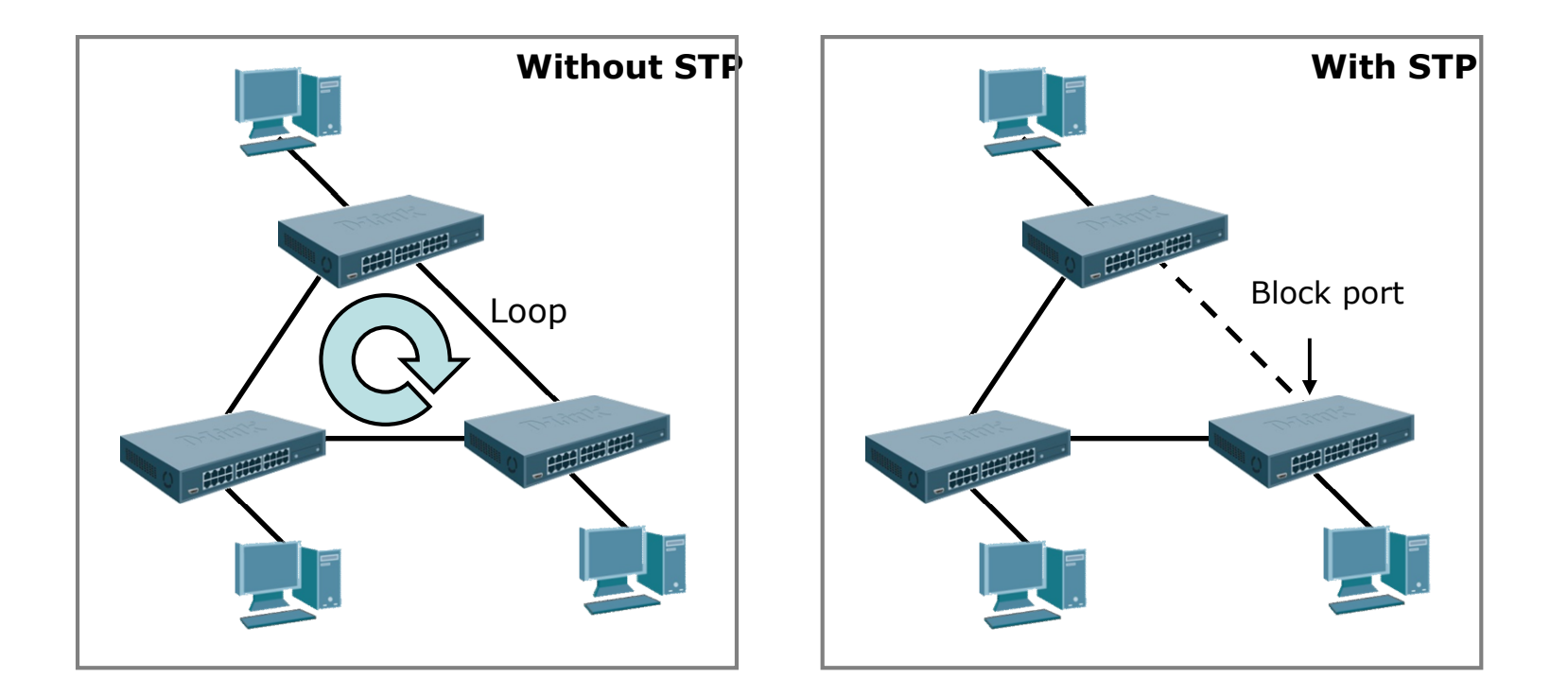

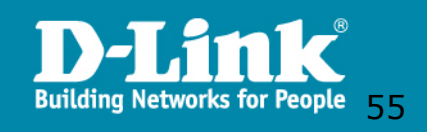

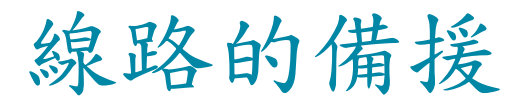

Spanning Tree Protocol 有線路備援的效果,當既有連線失效時,被封鎖的 Port將會解除封鎖,取代失效的連線.

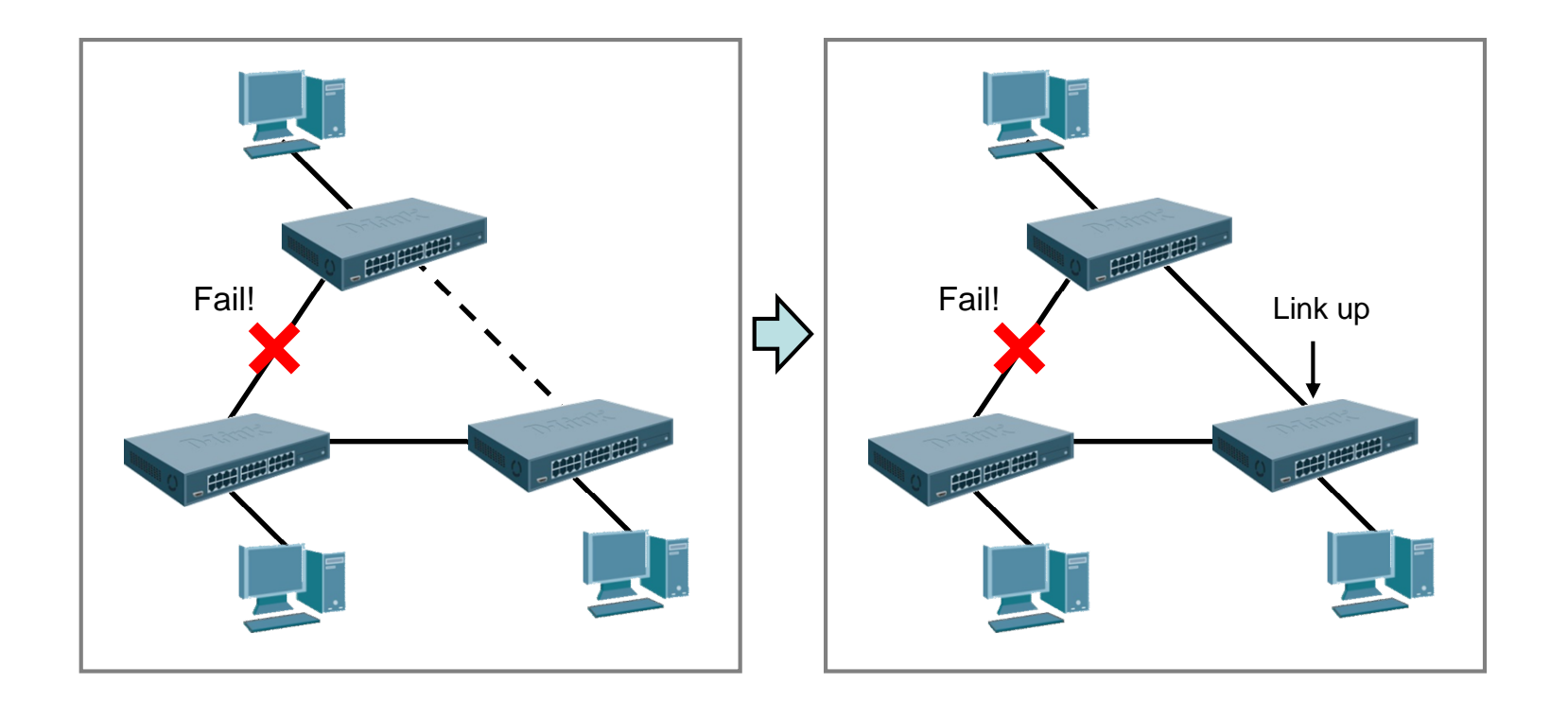

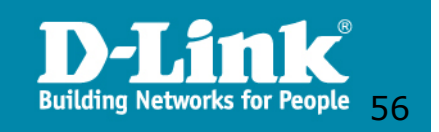

### STP & RSTP比較

收斂時間:

STP 802.1d : 30 Sec.

RSTP 802.1w : 2-3 Sec.

支援運算設備數:

STP 802.1d : 7 hops RSTP 802.1w : 18 hops

\*若網路上同時存在802.1d & 802.1w設備時,802.1w的設備將向下相容於802.1d.

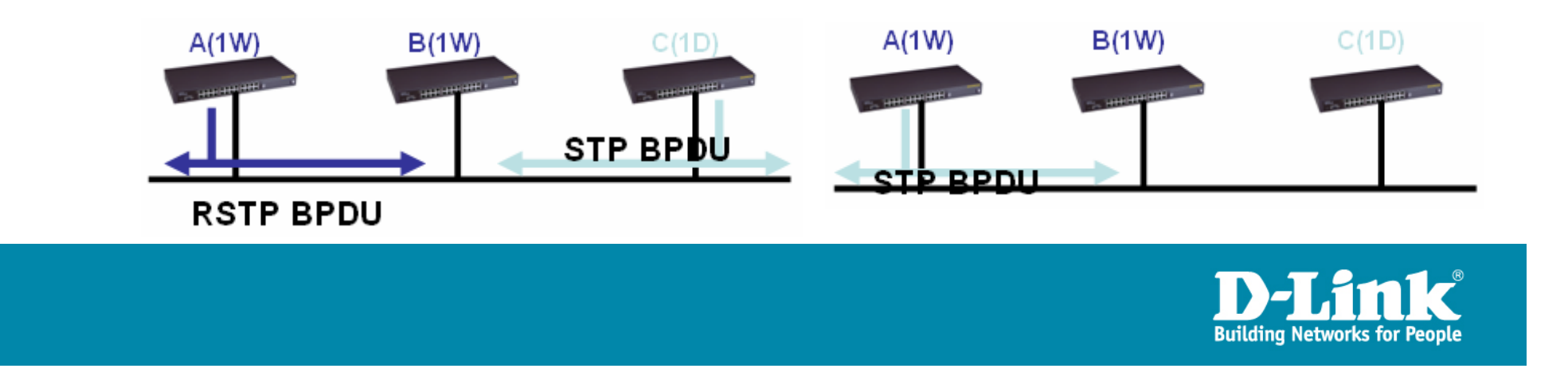

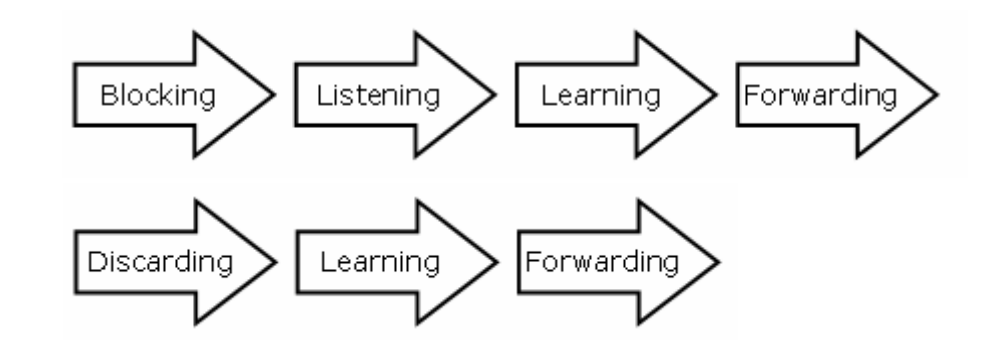

### STP功能

.....

| STP Bridge Global Settings     |                       |
|--------------------------------|-----------------------|
| STP Global Setting             | C Frederic C Dischart |
|                                | Enabled © Disabled    |
| STP Version                    | RSTP                  |
| Forwarding BPDU                | Disabled -            |
| Loopback Detection             | Enabled -             |
| Bridge Priority (0 - 61440)    | 4096                  |
| Bridge Max Age (6 - 40)        | 20 sec                |
| Bridge Hello Time (1 - 10)     | 2 sec                 |
| Bridge Forward Delay (4 - 30)  | 15 sec                |
| Max Hops (1 - 20)              | 20 times              |
| LBD Recovery Time (30 - 86400) | 60 sec                |
|                                |                       |

Note:Loopback detection is enabled when STP is enabled.

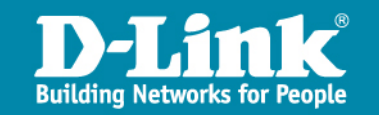

.....

### STP Port狀態

| MSTI Co                                                                                | nfig Information  |                    |          |          | _          | O Safeguard |  |  |  |
|----------------------------------------------------------------------------------------|-------------------|--------------------|----------|----------|------------|-------------|--|--|--|
| Unit                                                                                   | Port              |                    |          |          |            | Find        |  |  |  |
| Edit MSTI Port Setting         Instance ID         Internal Path Cost         Priority |                   |                    |          |          |            |             |  |  |  |
| Msti                                                                                   | Designated Bridge | Internal Path Cost | Priority | Status   | Role       |             |  |  |  |
| 1                                                                                      | N/A               | 2000000            | 128      | Disabled | Designated | Edit        |  |  |  |
| 2                                                                                      | N/A               | 2000000            | 128      | Disabled | Designated | Edit        |  |  |  |
| 3                                                                                      | N/A               | 2000000            | 128      | Disabled | Designated | Edit        |  |  |  |
| 4                                                                                      | N/A               | 2000000            | 128      | Disabled | Designated | Edit        |  |  |  |
| 5                                                                                      | N/A               | 2000000            | 128      | Disabled | Designated | Edit        |  |  |  |
| 6                                                                                      | N/A               | 2000000            | 128      | Disabled | Designated | Edit        |  |  |  |
| 7                                                                                      | N/A               | 2000000            | 128      | Disabled | Designated | Edit        |  |  |  |
| 8                                                                                      | N/A               | 2000000            | 128      | Disabled | Designated | Edit        |  |  |  |
| 9                                                                                      | N/A               | 2000000            | 128      | Disabled | Designated | Edit        |  |  |  |
| 10                                                                                     | N/A               | 2000000            | 128      | Disabled | Designated | Edit        |  |  |  |
|                                                                                        | N 110             | 000000             | 100      | B1 11 1  | - · · · ·  | - 11 I      |  |  |  |

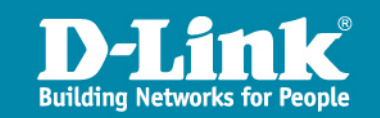

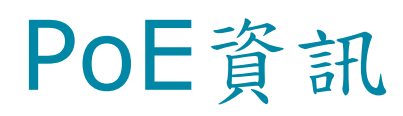

| PoE       | Port Se   | etting            |                  |                         |                     |            |             |                | 0 50        |
|-----------|-----------|-------------------|------------------|-------------------------|---------------------|------------|-------------|----------------|-------------|
| Unit      | •         | From Port         | To Port          | PoE Enable<br>Enabled 💌 | Power limit         |            |             |                | Apply R     |
| Note : Ti | he max po | wer output of Cla | ss 0 is 15.4W, C | lass 1 is 4W, Class     | 2 is 7W, Class 3 is | 15.4W.     |             |                |             |
|           | Port      | PoEl              | Enable           | Power limit             | Power(W)            | Voltage(V) | Current(mA) | Classification | Statu       |
|           | 2:1       | Ena               | abled            | 15.4                    | 0                   | 0          | 0           | Class 0        | search      |
|           | 2:2       | Ena               | abled            | 15.4                    | 0                   | 0          | 0           | Class 0        | search      |
|           | 2:3       | Ena               | abled            | 15.4                    | 0                   | 0          | 0           | Class 0        | search      |
|           | 2:4       | Ena               | Enabled          |                         | 0                   | 0          | 0           | Class 0        | search      |
|           | 2:5       | Ena               | abled            | 15.4                    | 9.2                 | 50.7       | 181         | Class 3        | deliveringl |
|           | 2:6       | Ena               | abled            | 15.4                    | 0                   | 0          | 0           | Class 0        | search      |
|           | 2:7       | Ena               | abled            | 15.4                    | 0                   | 0          | 0           | Class 0        | search      |
|           | 2:8       | Ena               | abled            | 15.4                    | 0                   | 0          | 0           | Class 0        | search      |
|           | 2:9       | Ena               | abled            | 15.4                    | 0                   | 0          | 0           | Class 0        | search      |
|           | 2:10      | Ena               | abled            | 15.4                    | 0                   | 0          | 0           | Class 0        | search      |
|           | 2:11      | Ena               | abled            | 15.4                    | 0                   | 0          | 0           | Class 0        | search      |
|           | 2:12      | Ena               | abled            | 15.4                    | 0                   | 0          | 0           | Class 0        | search      |
|           | 2:13      | Ena               | abled            | 15.4                    | 0                   | 0          | 0           | Class 0        | search      |
|           | 2:14      | Ena               | abled            | 15.4                    | 0                   | 0          | 0           | Class 0        | search      |
|           | 2:15      | Ena               | abled            | 15.4                    | 0                   | 0          | 0           | Class 0        | search      |
|           | 2:16      | Ena               | abled            | 15.4                    | 0                   | 0          | 0           | Class 0        | search      |
|           | 2:17      | Ena               | abled            | 15.4                    | 0                   | 0          | 0           | Class 0        | search      |
|           | 2:18      | Ena               | abled            | 15.4                    | 0                   | 0          | 0           | Class 0        | search      |
|           | 2:19      | Ena               | abled            | 15.4                    | 0                   | 0          | 0           | Class 0        | search      |

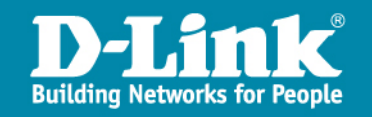

# PoE資訊(2)

#### PoE System Setting

| 01  370W Deny next port |
|-------------------------|
|                         |
| 370 VV                  |
| 2 VV                    |
| 370 W                   |
| 0.00                    |
|                         |
|                         |
| 3                       |

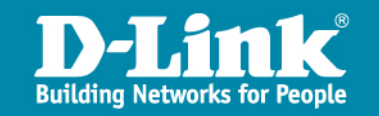

# Log

|   | System Log |                                                                                                    |                                                                                                    |  |  |  |  |  |
|---|------------|----------------------------------------------------------------------------------------------------|----------------------------------------------------------------------------------------------------|--|--|--|--|--|
| Г |            |                                                                                                    |                                                                                                    |  |  |  |  |  |
| L |            |                                                                                                    |                                                                                                    |  |  |  |  |  |
| L |            |                                                                                                    |                                                                                                    |  |  |  |  |  |
|   | ID         | Time                                                                                                    | Log Description                                                                                              |  |  |  |  |  |
|   | 1          | 10-May-2010 21:28:26                                                                                                    | %AAA-I-CONNECT: New http connection for user admin, source 203.72.153.57 destination 10.227.29.102 ACCEPTED  |  |  |  |  |  |
|   | 2          | 10-May-2010 21:27:44                                                                                                    | %AAA-I-DISCONNECT: http connection for user admin, source 203.72.153.57 destination 10.227.29.102 TERMINATED |  |  |  |  |  |
|   | 3          | 10-May-2010 21:12:27 %AAA-I-CONNECT: New http connection for user admin, source 203.72.153.57 destination 10.227.29.102 ACCEPTED |                                                                                                    |  |  |  |  |  |
|   | 4          | 10-May-2010 20:59:10                                                                                                    | %LINK-W-Down: 2:1                                                                                            |  |  |  |  |  |
|   | 5          | 5 10-May-2010 20:32:55 %STP-W-PORTSTATUS: 2:1: STP status Forwarding                                                             |                                                                                                    |  |  |  |  |  |
|   | 6          | 10-May-2010 20:32:25                                                                                                    | %LINK-FUp: 2:1                                                                                               |  |  |  |  |  |
|   | 7          | 10-May-2010 20:32:24                                                                                                    | %LINK-W-Down: 2:1                                                                                            |  |  |  |  |  |
|   | 8          | 10-May-2010 20:15:23                                                                                                    | %STP-W-PORTSTATUS: 2:1: STP status Forwarding                                                                |  |  |  |  |  |
|   | 9          | 10-May-2010 20:14:53                                                                                                    | %LINK-FUp: 2:1                                                                                               |  |  |  |  |  |
|   | 10         | 10-May-2010 20:14:51                                                                                                    | %LINK-W-Down: 2:1                                                                                            |  |  |  |  |  |
|   | 11         | 10-May-2010 20:14:29                                                                                                    | %LINK-FUp: 2:1                                                                                               |  |  |  |  |  |
|   | 12         | 10-May-2010 20:14:27                                                                                                    | %LINK-W-Down: 2:1                                                                                            |  |  |  |  |  |
|   | 13         | 10-May-2010 16:30:01                                                                                                    | %LINK-W-Down: 1:16                                                                                           |  |  |  |  |  |
|   | 14         | 10-May-2010 16:29:55                                                                                                    | %LINK-F-Up: 1:16                                                                                             |  |  |  |  |  |
|   | 15         | 10-May-2010 16:29:53                                                                                                    | %LINK-W-Down: 1:16                                                                                           |  |  |  |  |  |
|   | 16         | 10-May-2010 16:17:55                                                                                                    | %STP-W-PORTSTATUS: 1:14: STP status Forwarding                                                               |  |  |  |  |  |
|   | 17         | 10-May-2010 16:17:25                                                                                                    | %LINK-FUp: 1:14                                                                                              |  |  |  |  |  |
|   | 18         | 10-May-2010 16:17:23                                                                                                    | %LINK-W-Down: 1:14                                                                                           |  |  |  |  |  |
|   | 19         | 10-May-2010 16:10:13                                                                                                    | %LINK-W-Down: 1:22                                                                                           |  |  |  |  |  |
|   | 20         | 10-May-2010 16:09:44                                                                                                    | %STP-W-PORTSTATUS: 1:15: STP status Forwarding                                                               |  |  |  |  |  |
|   | 21         | 10-May-2010 16:09:14                                                                                                    | %LINK-FUp: 1:15                                                                                              |  |  |  |  |  |
|   | 22         | 10-May-2010 16:09:12                                                                                                    | %LINK-W-Down: 1:15                                                                                           |  |  |  |  |  |
|   | 23         | 10-May-2010 16:08:51                                                                                                    | %STP-W-PORTSTATUS: 1:22: STP status Forwarding                                                               |  |  |  |  |  |
|   | 0.4        | 40.14-1-2040.40.00.24                                                                                                    | OCTIVITY FLOW 4:00                                                                                           |  |  |  |  |  |

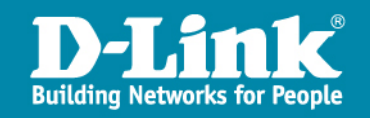

### MAC Address Table

| MAC Address Table               |                      |                       |                  |                   |         |  |  |  |  |
|---------------------------------|----------------------|-----------------------|------------------|-------------------|---------|--|--|--|--|
| Unit                            | 01 💌                 | Port                  | 01 💌             | Find              |         |  |  |  |  |
| VLAN Name                       |                      |                       |                  | Find              |         |  |  |  |  |
| MAC Address                     | Address              |                       |                  | Find              |         |  |  |  |  |
|                                 | Clear Static Entries | Clear Dynamic Entries | View All Entries | Clear All Entries |         |  |  |  |  |
| Total entries on this page: 90. |                      |                       |                  |                   |         |  |  |  |  |
| VID                             | VLAN Name            | MAC Address           | Unit             | Port              | Туре    |  |  |  |  |
| 1                               | Default              | 00-21-91-A3-6F-00     | 1                | 1:24              | Dynamic |  |  |  |  |
| 1                               | Default              | 00-26-5A-C0-70-CF     | 1                | 1:24              | Dynamic |  |  |  |  |
| 1                               | Default              | 00-26-5A-C0-72-14     | 1                | 1:24              | Dynamic |  |  |  |  |
| 1                               | Default              | 00-26-5A-C0-72-5F     | 1                | 1:24              | Dynamic |  |  |  |  |
| 1                               | Default              | 00-26-5A-C0-72-91     | 1                | 1:24              | Dynamic |  |  |  |  |
| 1                               | Default              | 00-26-5A-C0-74-21     | 1                | 1:24              | Dynamic |  |  |  |  |
| 1                               | Default              | 00-26-5A-E2-6C-00     | 1                | 1:24              | Dynamic |  |  |  |  |
| 5                               | lan                  | 00-00-48-0E-15-7E     | 1                | 1:24              | Dynamic |  |  |  |  |
| 5                               | lan                  | 00-00-48-0E-78-A3     | 1                | 1:24              | Dynamic |  |  |  |  |
| 5                               | lan                  | 00-00-48-0E-B0-5F     | 1                | 1:24              | Dynamic |  |  |  |  |
| 5                               | lan                  | 00-00-48-3F-68-1F     | 1                | 1:24              | Dynamic |  |  |  |  |
| 5                               | lan                  | 00-00-48-49-A8-66     | 1                | 1:24              | Dynamic |  |  |  |  |
| 5                               | lan                  | 00-00-48-49-A8-68     | 1                | 1:12              | Dynamic |  |  |  |  |
| 5                               | lan                  | 00-04-E2-9A-F9-D3     | 1                | 1:24              | Dynamic |  |  |  |  |
| 5                               | lan                  | 00-04-E2-B6-28-40     | 1                | 1:24              | Dynamic |  |  |  |  |
| -                               |                      | 00 00 04 00 45 00     |                  | 1.01              |         |  |  |  |  |

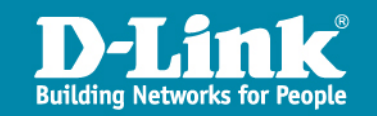

### 登入DGS-3600/3100帳號密碼

> 學校老師可透過一般帳號登入取得user level的權限查看相關資料與 軟體體狀況例如CPU使用率,流量狀態等

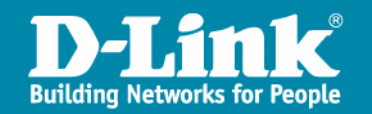

### 常見問題說明

- > 網路無法連線
- ▶ 非法DHCP Server
- > Loop發生判斷
- > Giga介面連線問題

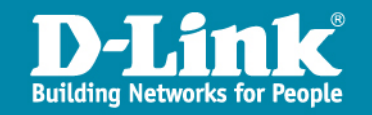

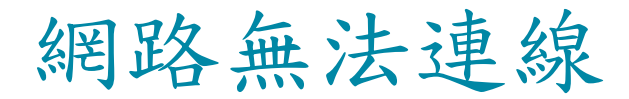

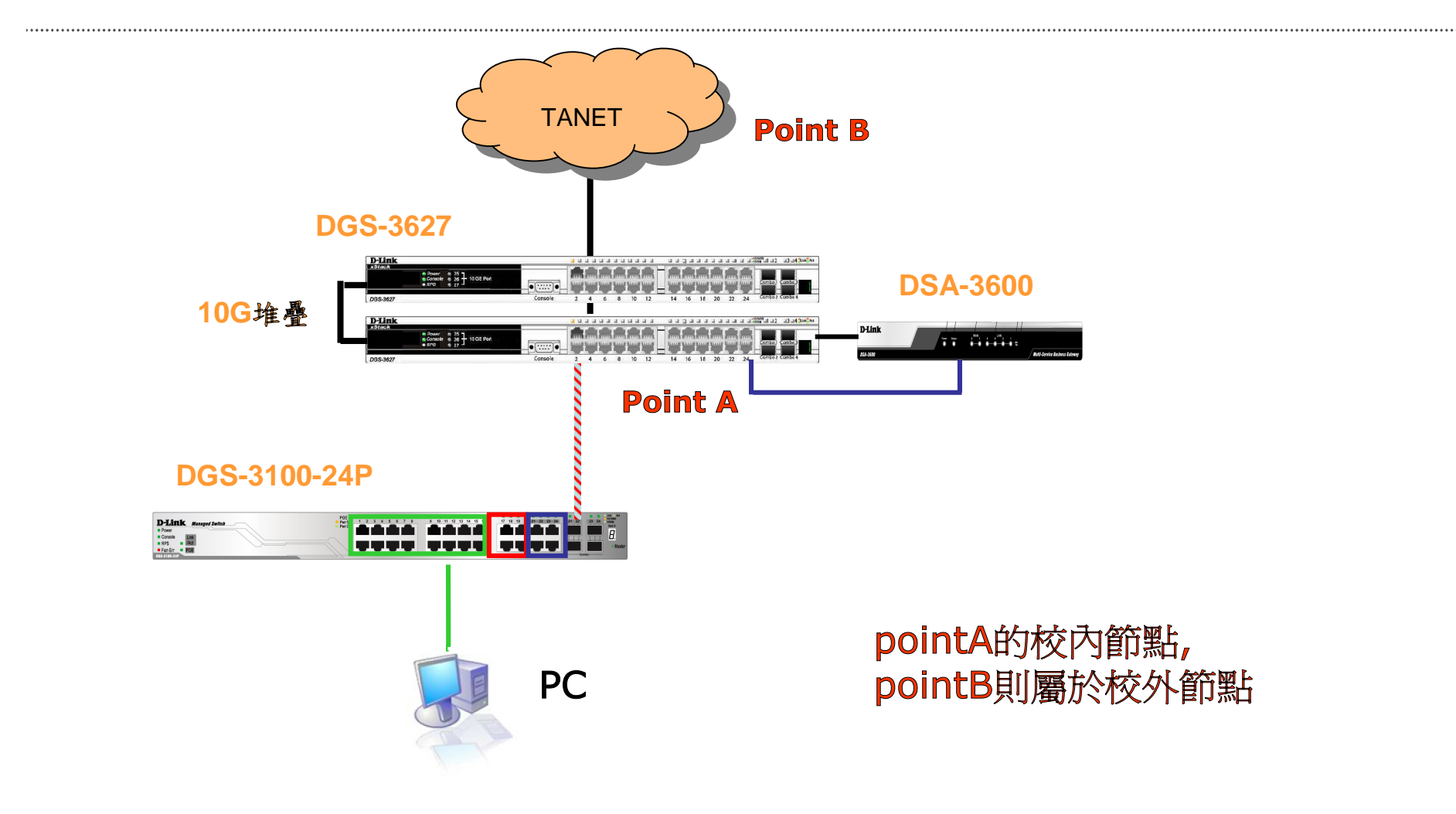

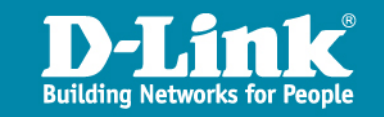

### 除錯方向

> Step1:確認是否取得IP

Ipcofnig /all

▶ Step2:使用tracert工具查詢各節點IP,第一個節點IP為校內,其餘為校 外

tracert –d 168.95.1.1

Step3:依照步驟二所顯示的各節點IP,開啟數個DOS視窗使用ping <ip>→t方式監控節點,用以判斷網路異常或是不穩定的位置,以釐清是 校內問題還是教研中心端問題

Ping <ip> -t

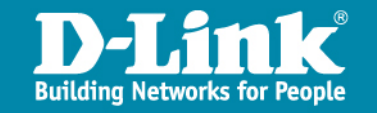

### 非法DHCP Server—Status1

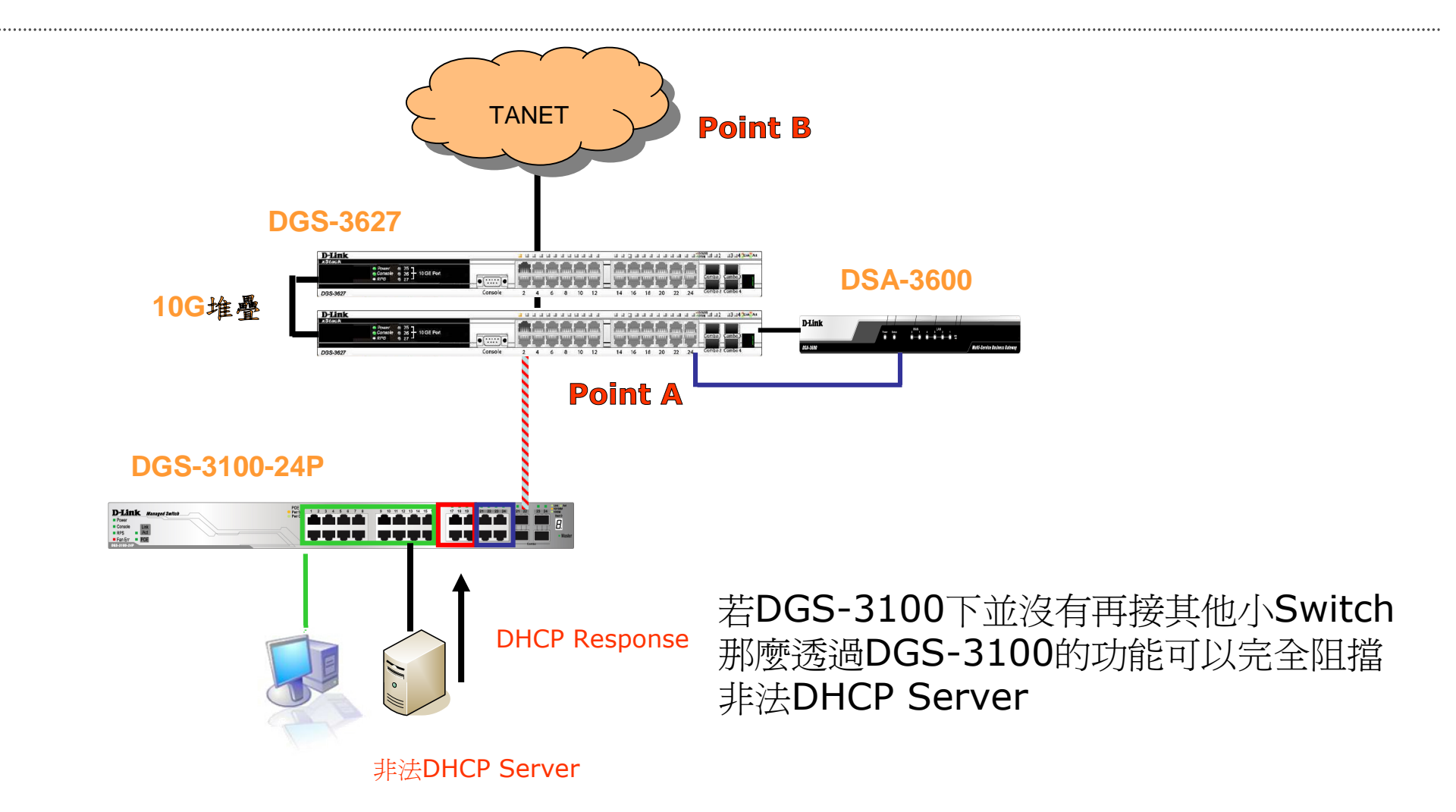

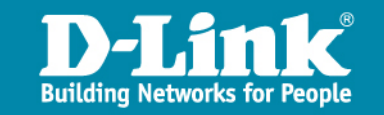

### 非法DHCP Server—Status2

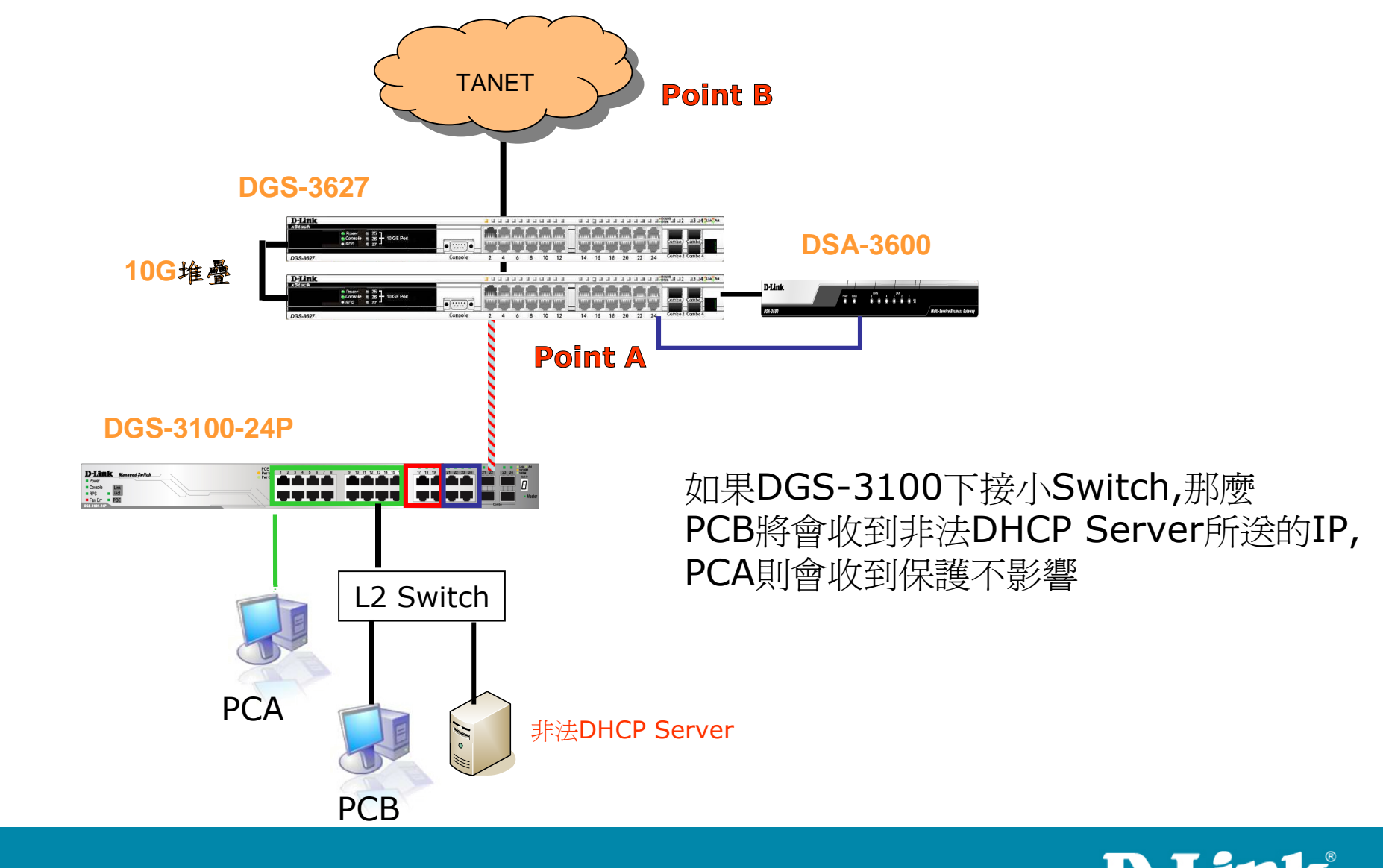

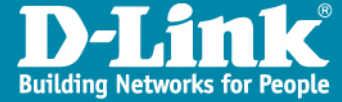

### Giga介面連線問題

> 具備Gigabit介面的設備,若連線速度欲達到1G的頻寬,則網路線 8心線缺一不可,若有缺可能只會有100M的速度或是無法連線的 狀況

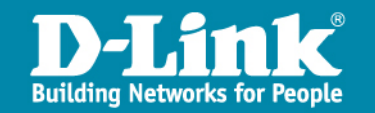

### DGS-3100設定指令

▶ 針對規劃用來接PC的Port執行以下的功能,本範圍Port 1-16用來接PC

> create access\_profile profile\_id 1 ip udp src\_port\_mask ffff

> config access\_profile profile\_id 1 add access\_id 1 ip udp src\_port 67 ports 1-16 deny

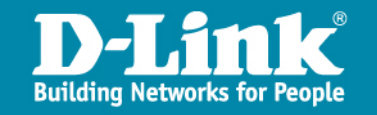

## LOOP發生判斷

- ▶ L2 Switch的Port燈號閃爍一致且快速
- > 監看交換器流量狀態如下
- Port1下方造成loop,Switch自Port1接收大量封包後,轉送至Port2-7 等有連線的設備上,造成網路癱瘓,拔除Port1將恢復正常

| Port | TX/sec | RX/sec | Util | Port | TX/sec | RX/sec | Util |
|------|--------|--------|------|------|--------|--------|------|
|      |        |        |      |      |        |        |      |
| 1    | 0      | 105041 | 50   | 21   | 0      | 0      | 0    |
| 2    | 105039 | 0      | 50   | 22   | 0      | 0      | 0    |
| 3    | 105039 | 0      | 50   | 23   | 0      | 0      | 0    |
| 4    | 105039 | 0      | 50   | 24   | 0      | 0      | 0    |
| 5    | 105038 | 0      | 50   | 25   | 0      | 0      | 0    |
| 6    | 105038 | 0      | 50   | 26   | 0      | 0      | 0    |
| 7    | 105039 | 0      | 50   | 27   | 0      | 0      | 0    |
| 8    | 0      | 0      | 0    | 28   | 0      | 0      | 0    |
| 9    | 0      | 0      | 0    |      |        |        |      |

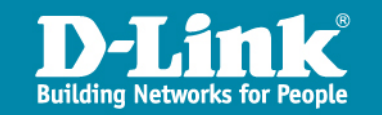
# 無線網路接取基地台DAP-2590 基礎操作及簡易故障排除

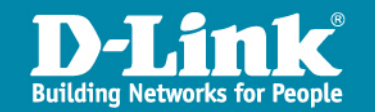

# 802.11 WLAN

.....

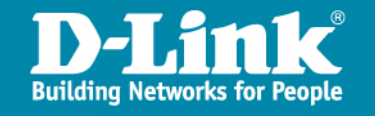

WLAN 三大要素

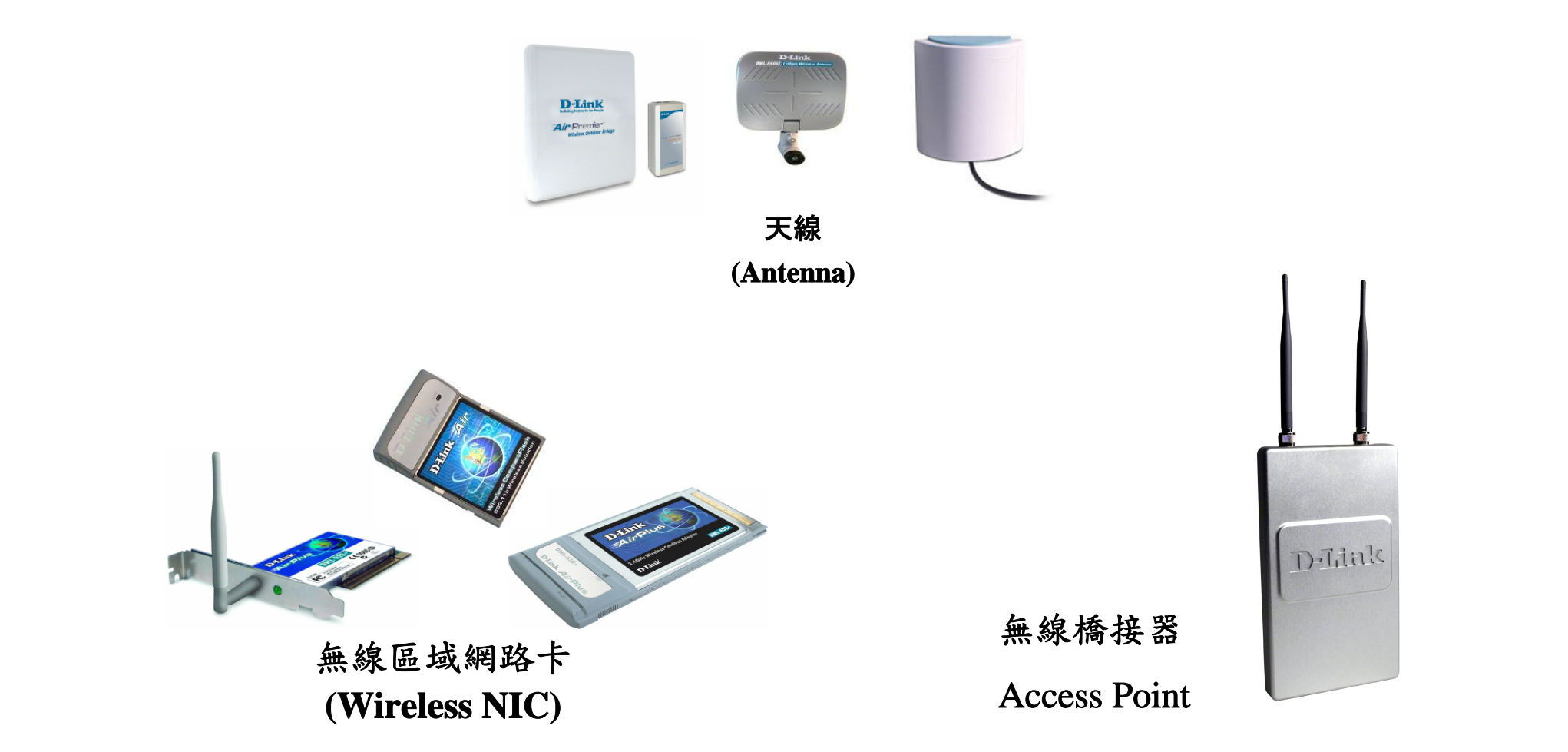

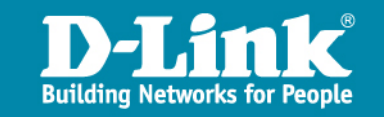

## WLAN 特性

相較於有線網路, 無線網路的優缺點:

- > 優點
  - 彈性大
  - 適性強
  - 安裝易
- > 缺點
  - 資料傳輸率(throughput)較低
  - 易受干擾

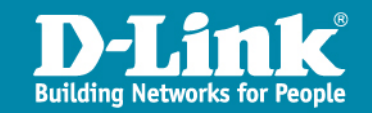

# WLAN標準的發展(1)

### > IEEE 802.11 (1997)

- 第一個標準。
- 2.4GHz頻段及紅外線進行傳輸。
- 1或2Mbps的資料傳輸率。

#### > IEEE 802.11b (1999)

- 2.4GHz頻段,
- 傳輸率升至11Mbps。
- Wi-Fi認証:以此標準開始推展。

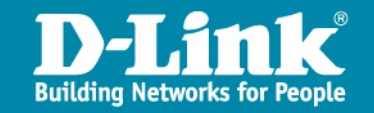

# WLAN標準的發展(2)

#### > IEEE 802.11a (1999)

- 5GHz頻段。
- 54Mbps。

### > IEEE 802.11g (2003)

- 802.11b相容。
- 2.4GHz頻段。
- 54Mbps。

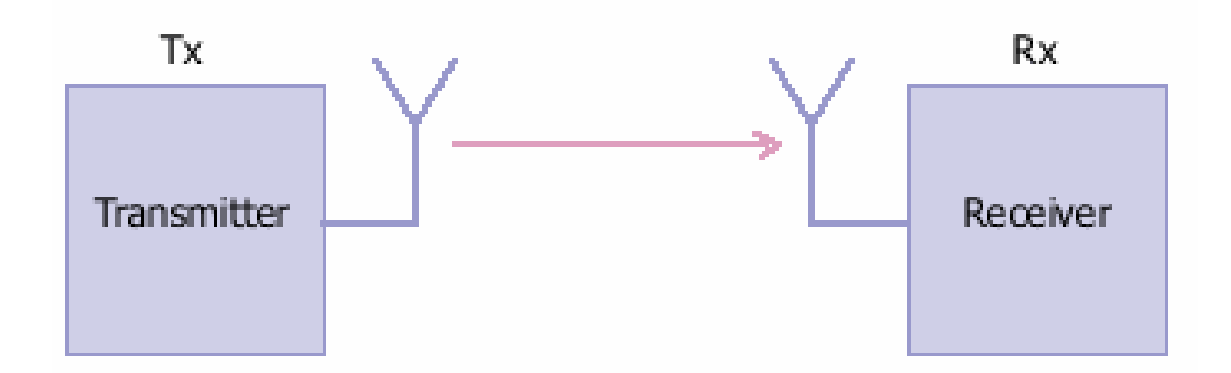

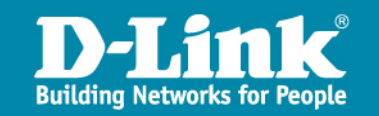

# WLAN標準的發展(3)

### > IEEE 802.11n (2006)

- 與802.11a/b/g相容。
- 傳輸率可達100-300Mbps。
- 以MIMO技術克服Multipath。

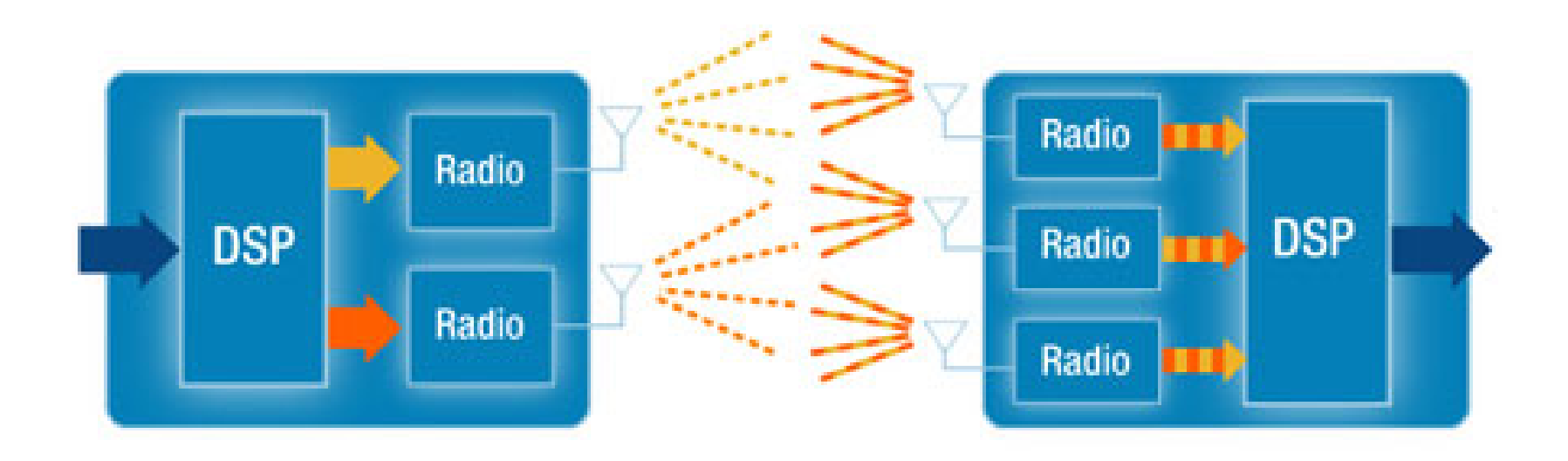

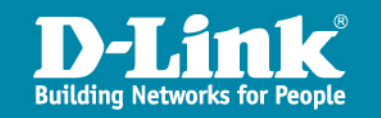

## MIMO如何運作

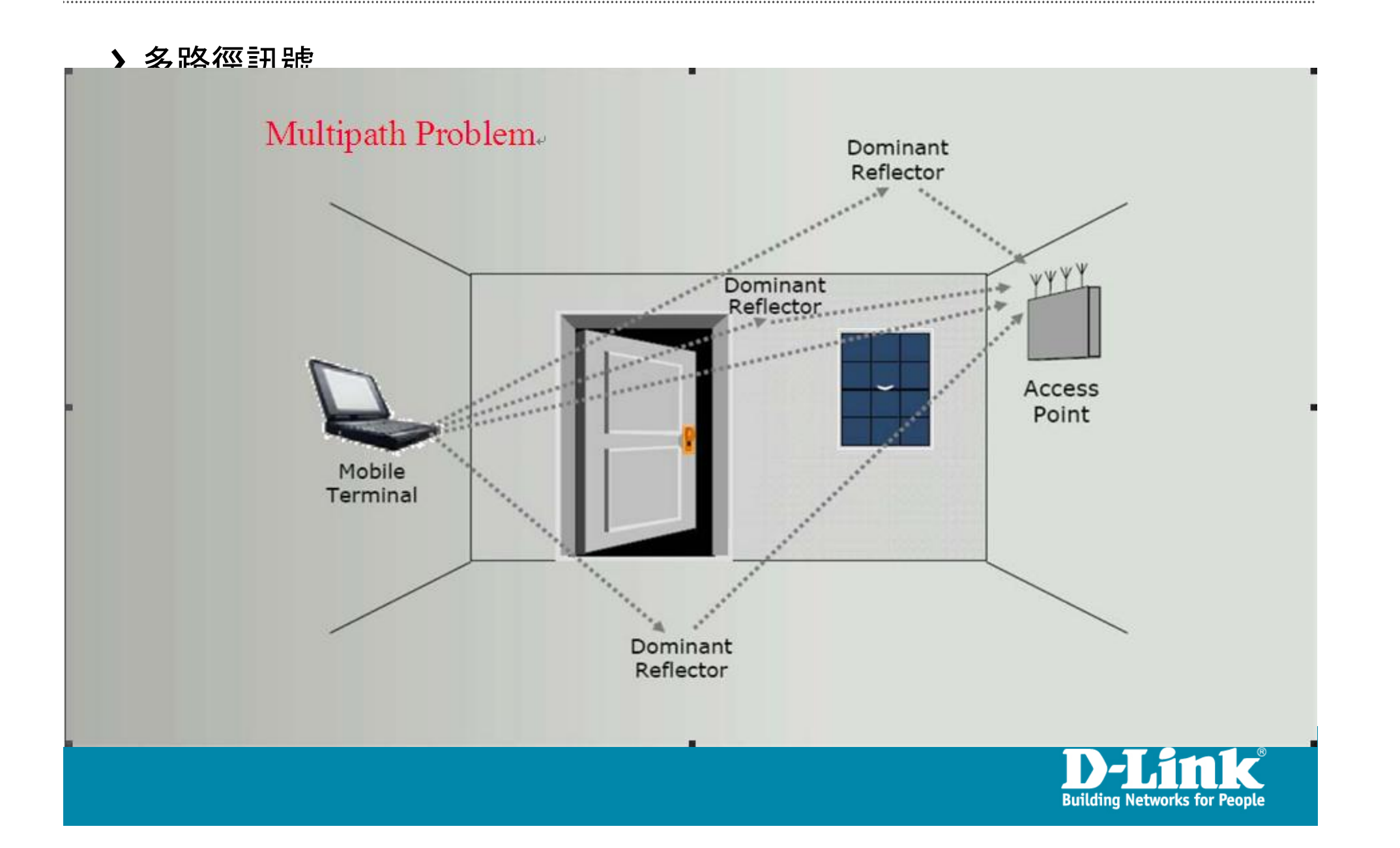

## MIMO如何運作

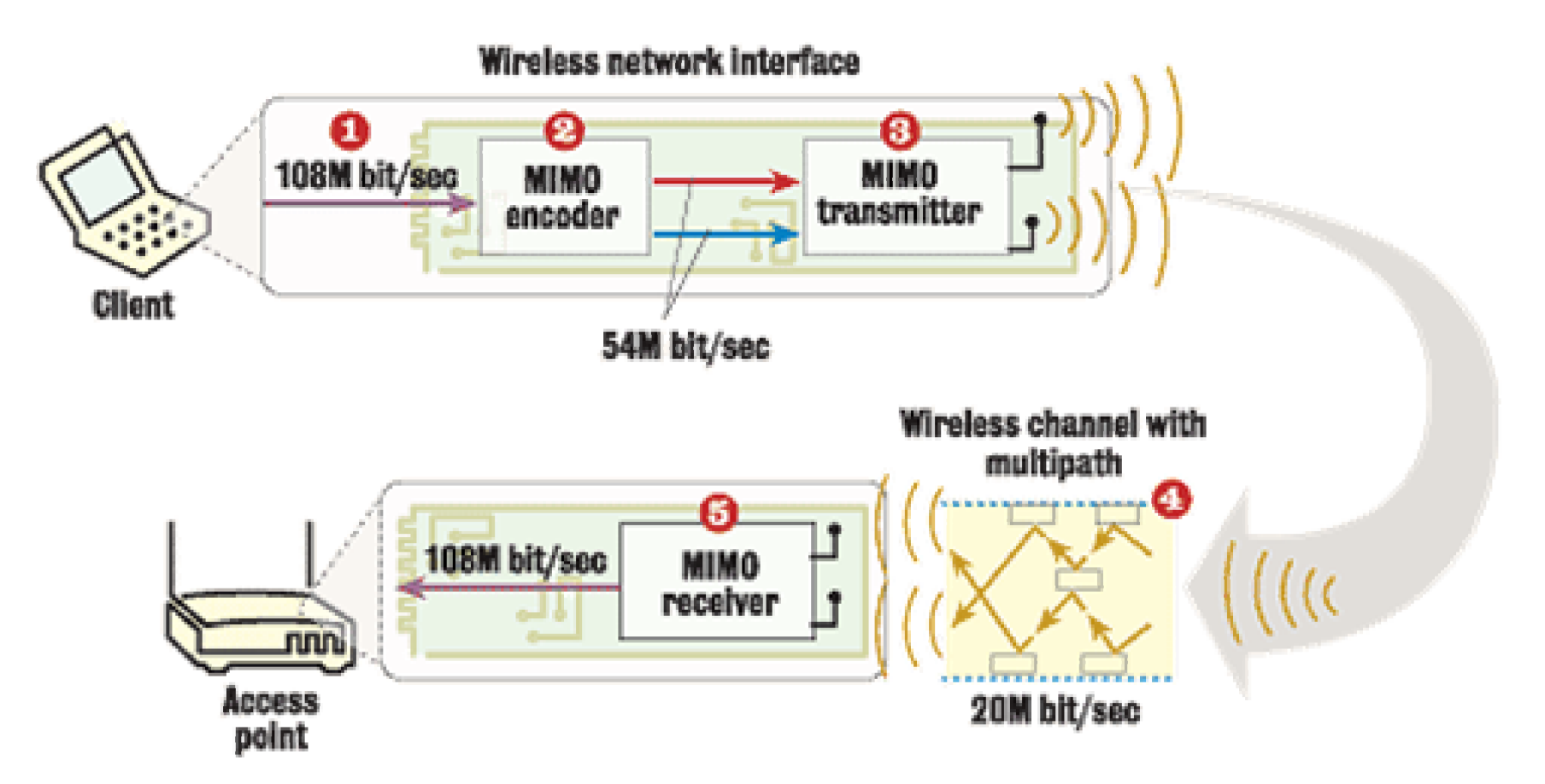

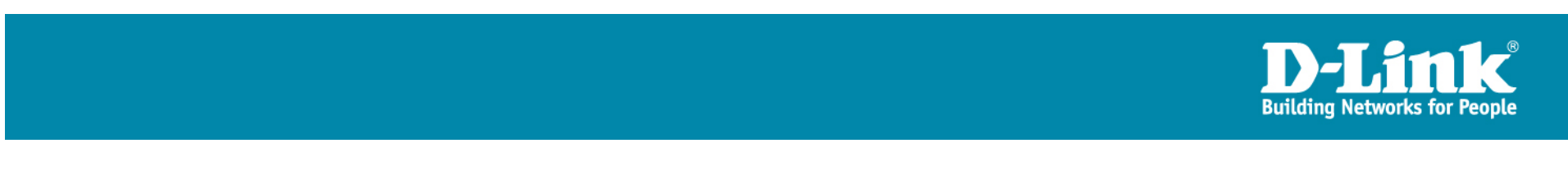

## Wireless 無線效能差異比較

- > 802.11g 無線標準
  - -SISO (單一天線1TX/1RX)
  - -實體層傳輸速率 54Mbps
  - -應用層傳輸速率 25Mbps
- > 802.11n 無線標準
  - -MIMO (多組天線技術)
  - -實體層傳輸速率 300Mbps
  - -應用層傳輸速率

DIR-615 2TX/2RX : 80Mbps DIR-635 2TX/3RX : 100Mbps DIR-655 2TX/3RX : 150Mbps

測試數據為搭配D-Link Wireless N 無線網

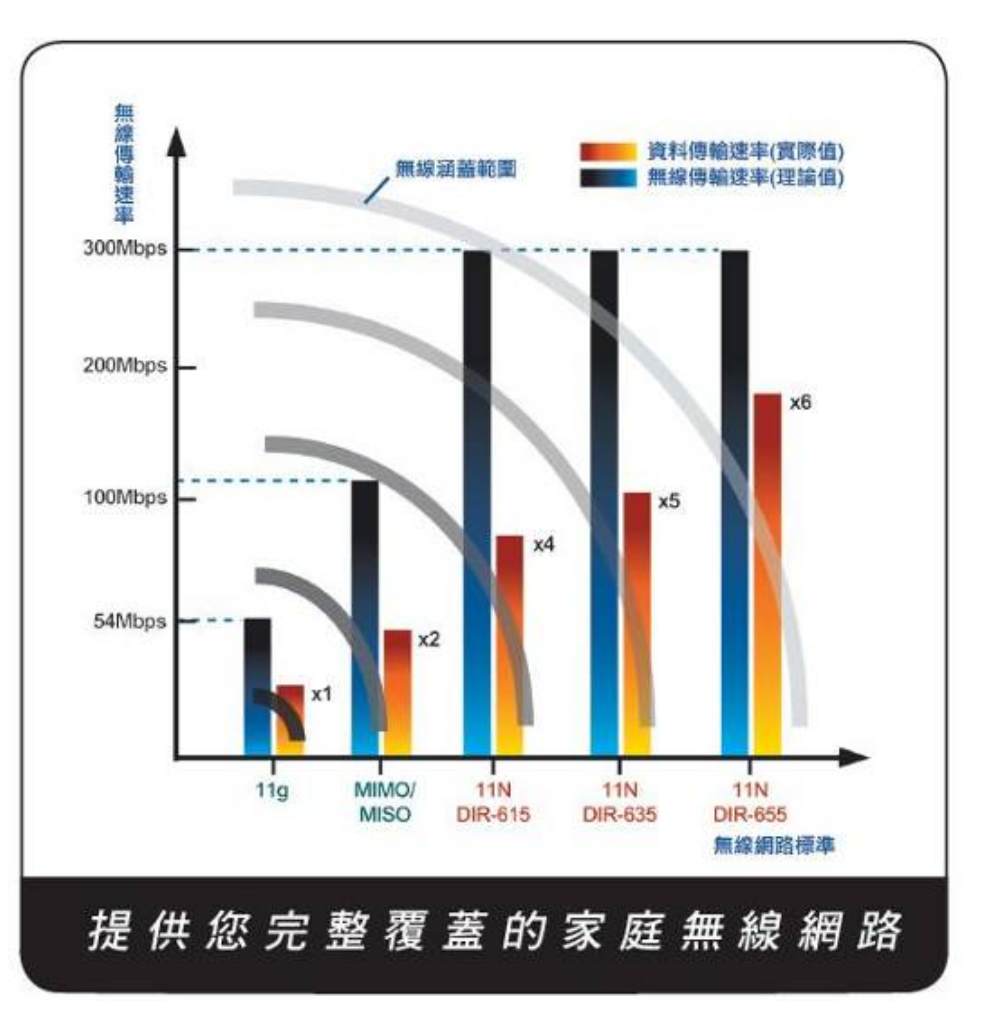

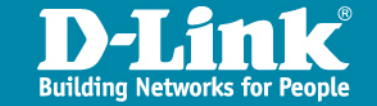

## 標準存取節點模式

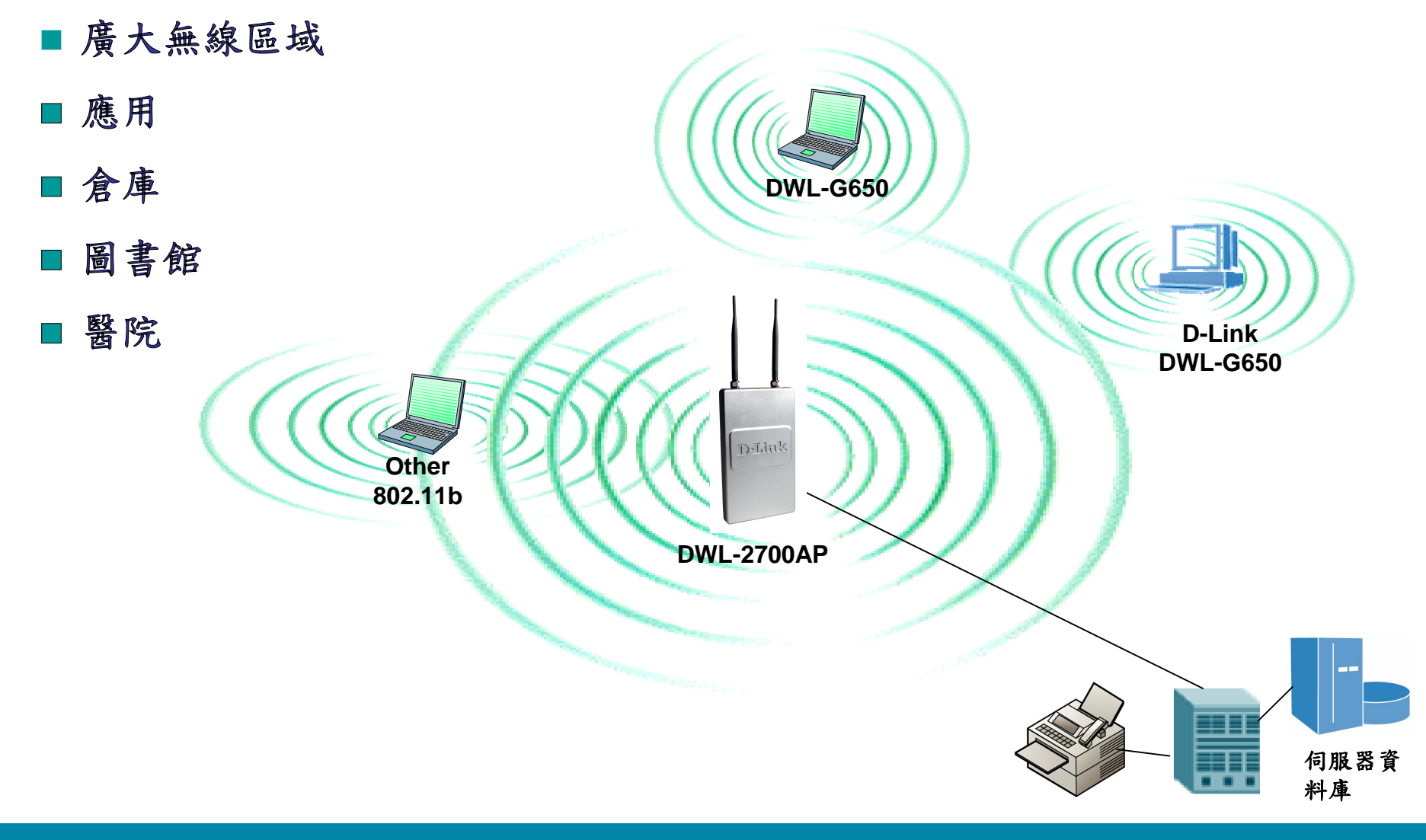

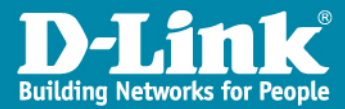

### 點對點橋接模式

#### ■ 高達22/54/108Mbps兩個網路無線連接

■ 避免昂貴的鋪線費用

#### ■ 可選擇天線

■ 室內工作站應用

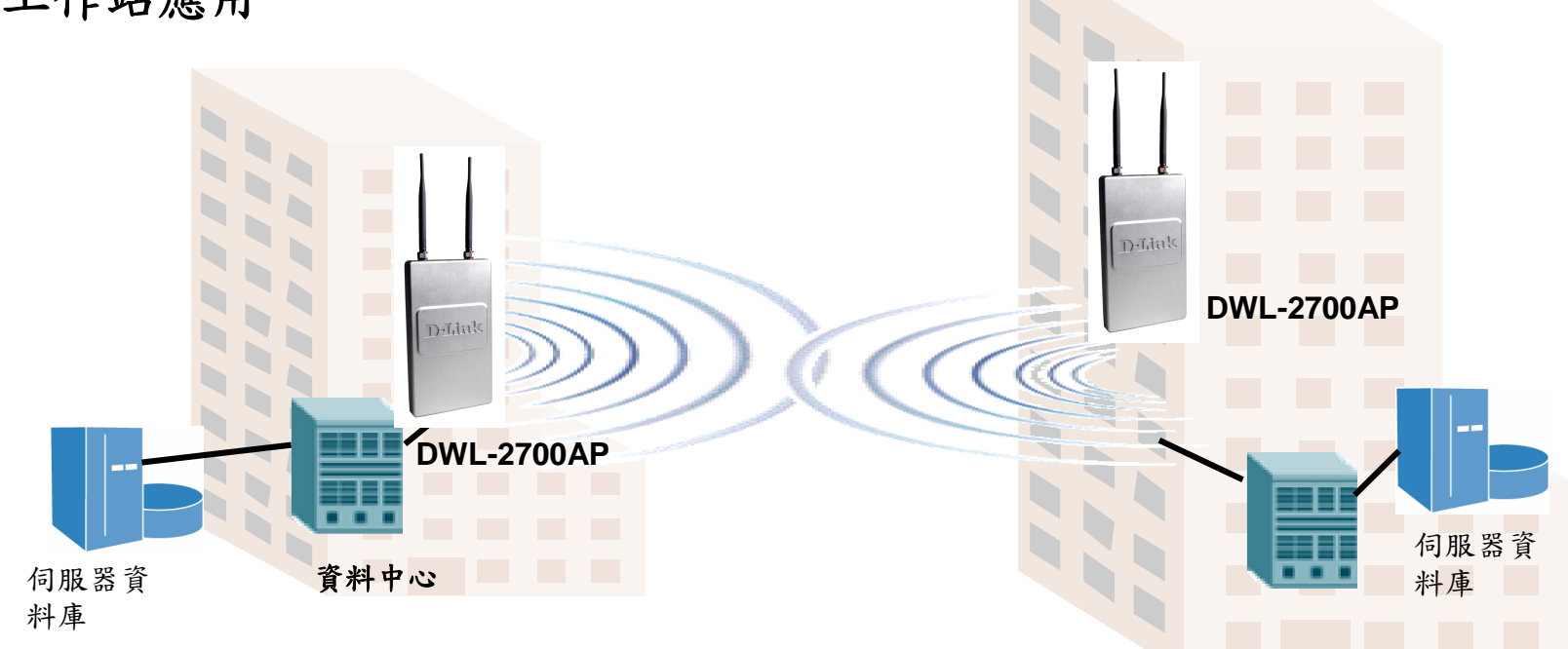

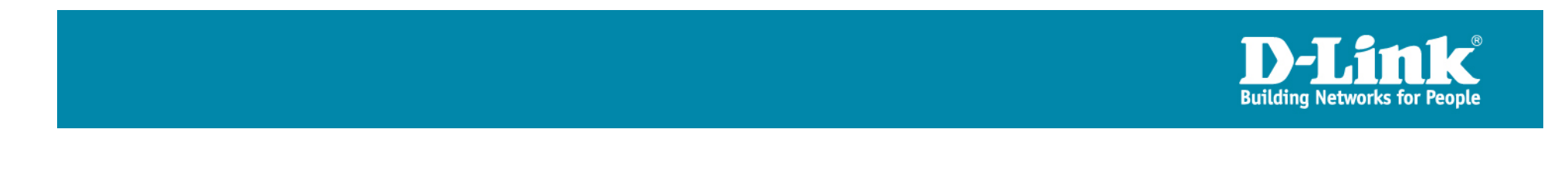

### 點對多點模式

■ 廣大無線區域 ■ 應用 ■ 倉庫 ■ 圖書館 -----■ 醫院 **D-Link DWL-G650 DWL-3200AP** Other 802.11b **D-Link DWL-2700AP D-Link** DWL-3200AP **D-Link DWL-2100AP D-Link DWL-2100AP** 伺服器資 料庫

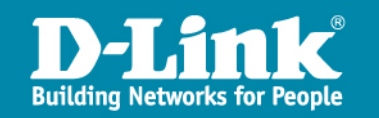

### 用戶橋接模式

■能夠將任何標準的乙太網設備轉換成標準用戶802.11b

#### ■無須安裝驅動程式

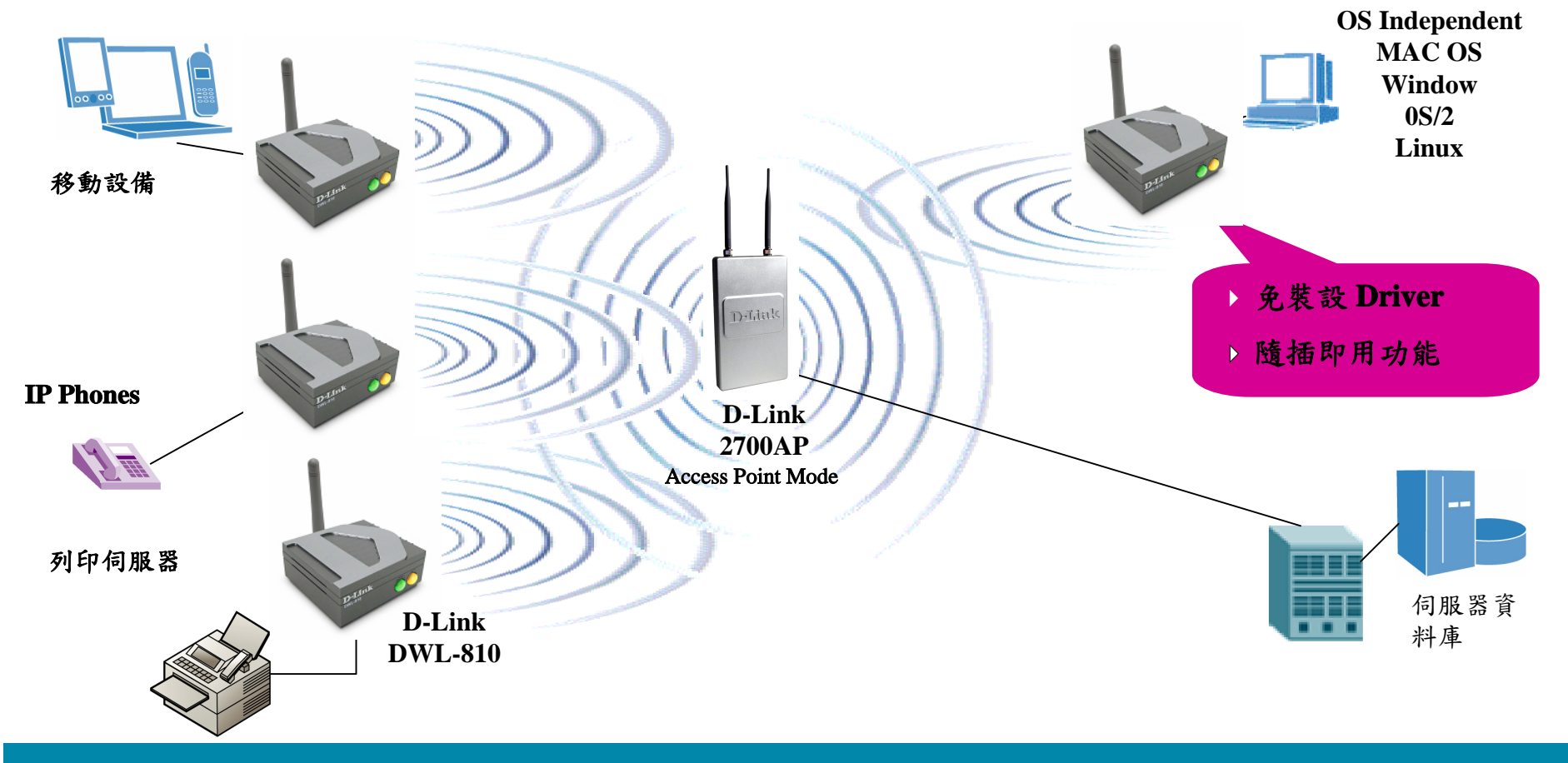

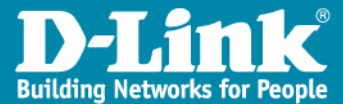

### 安全性-企業驗證流程

• Extensible Authentication Protocol (WPA-EAP)

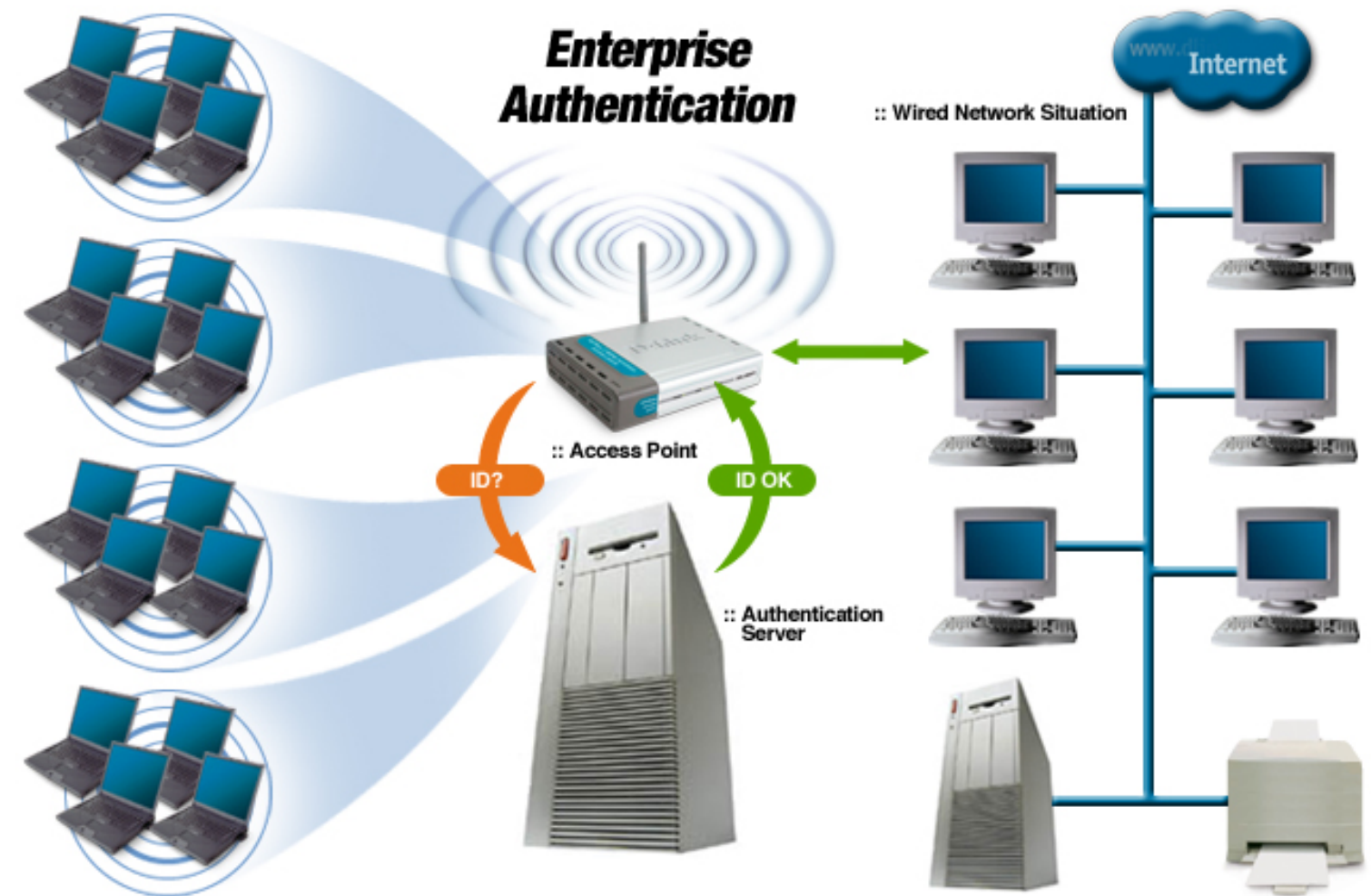

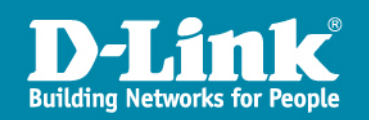

## 安全性-小型辨公室與SOHO族

#### • Pre-Shared Key (WPA-PSK)

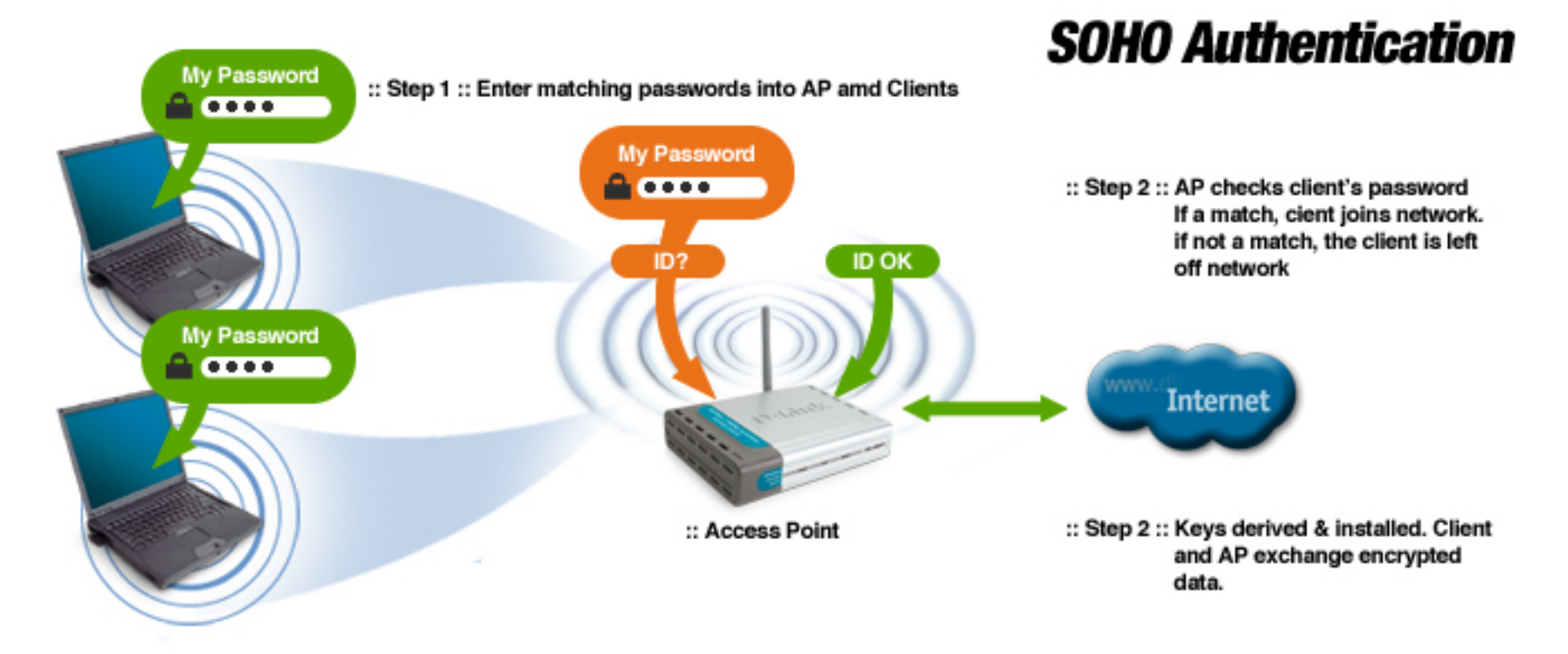

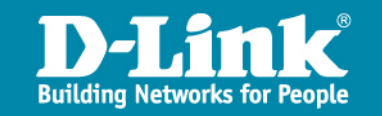

## 性能Performance

### ■實際的傳輸效能約為號稱的1/3~1/2

• 以802.11b(11Mbps)為例, 實際上只有4~6Mbps max

### ■影響性能的主要因素有

- 不規律性的無線電波通訊
- 強烈的無線電波環境
- 建築物結構
- 基地台安置的地點
- 使用的人數
- 資料量的多寡

### ■實際上, 要精確評估性能指標是很困難的

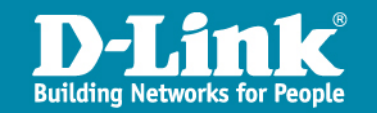

## 無線可用範圍Range

### 一般我們都說在室內空間可達100公尺, 開放空間可達300公尺

- 實際上的設定合理的範圍約為
  - 30~50公尺 1Mbps
  - 10~25公尺 11Mbps
- 影響無線涵蓋範圍的因素有
  - •建築物的結構與天線的方位(定位)
  - 建築物的死角
  - 溫度

### ■解決方法:增加AP數量

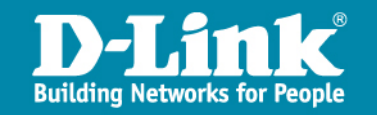

## 安全Safe

#### 無線通訊到底安不安全

- ●無線一般的輸出功率約為100mW
- ●手機輸出功率範圍為600mW
- ●無線電對講機到5W!
- ■加上政府嚴格的規定(如我國交通部的DGT)
- ■是的,請客戶無須度過擔心, Wireless is Safe

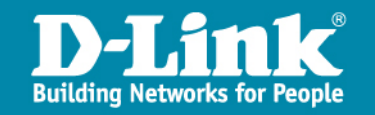

## 802.11b & 11g 無線網路可用的頻道

在2.4GHz ISM中,同一空間、欲避免干擾,可以選擇第1、6、11等三個頻道 (相隔5頻道,中心頻距25MHz)。

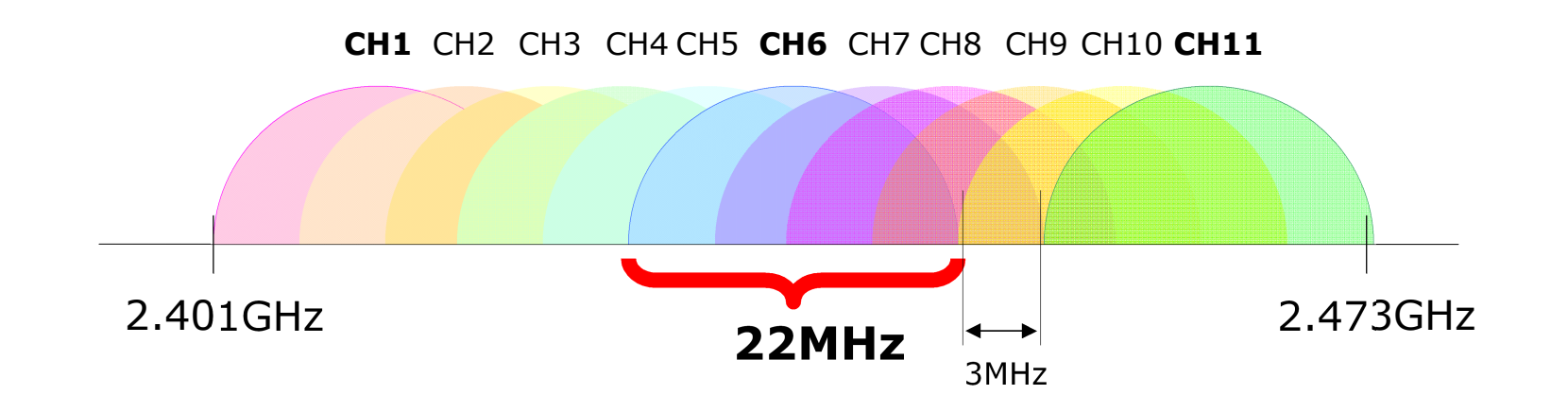

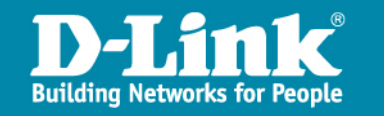

## 多AP時Channel規劃簡示圖

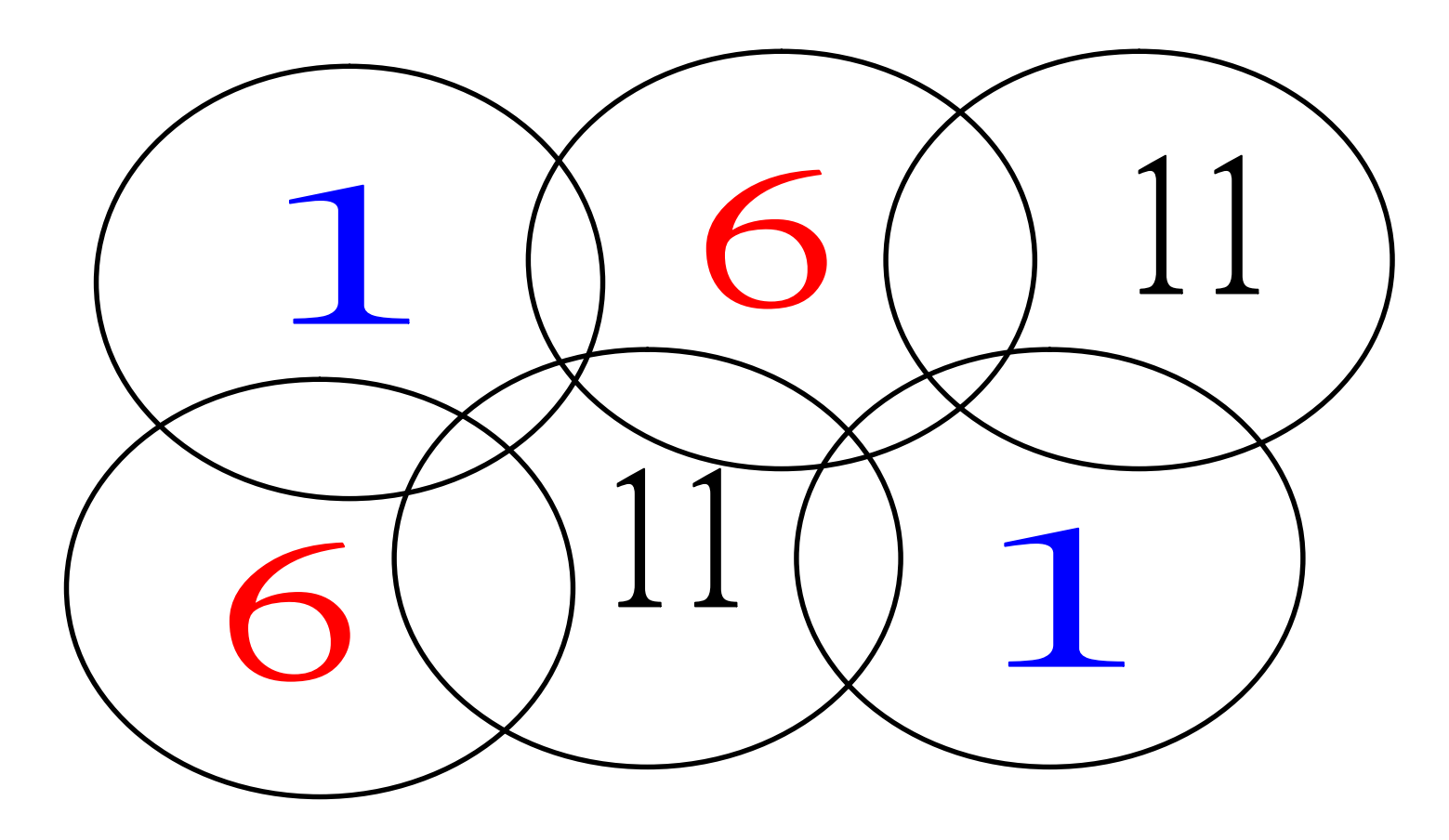

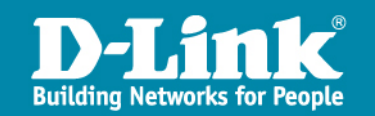

## 802.11b 無線網路的傳輸距離

無線網路使用距離與他的傳輸速率有絕對關係, 傳輸速率越大其傳輸距離就越短。

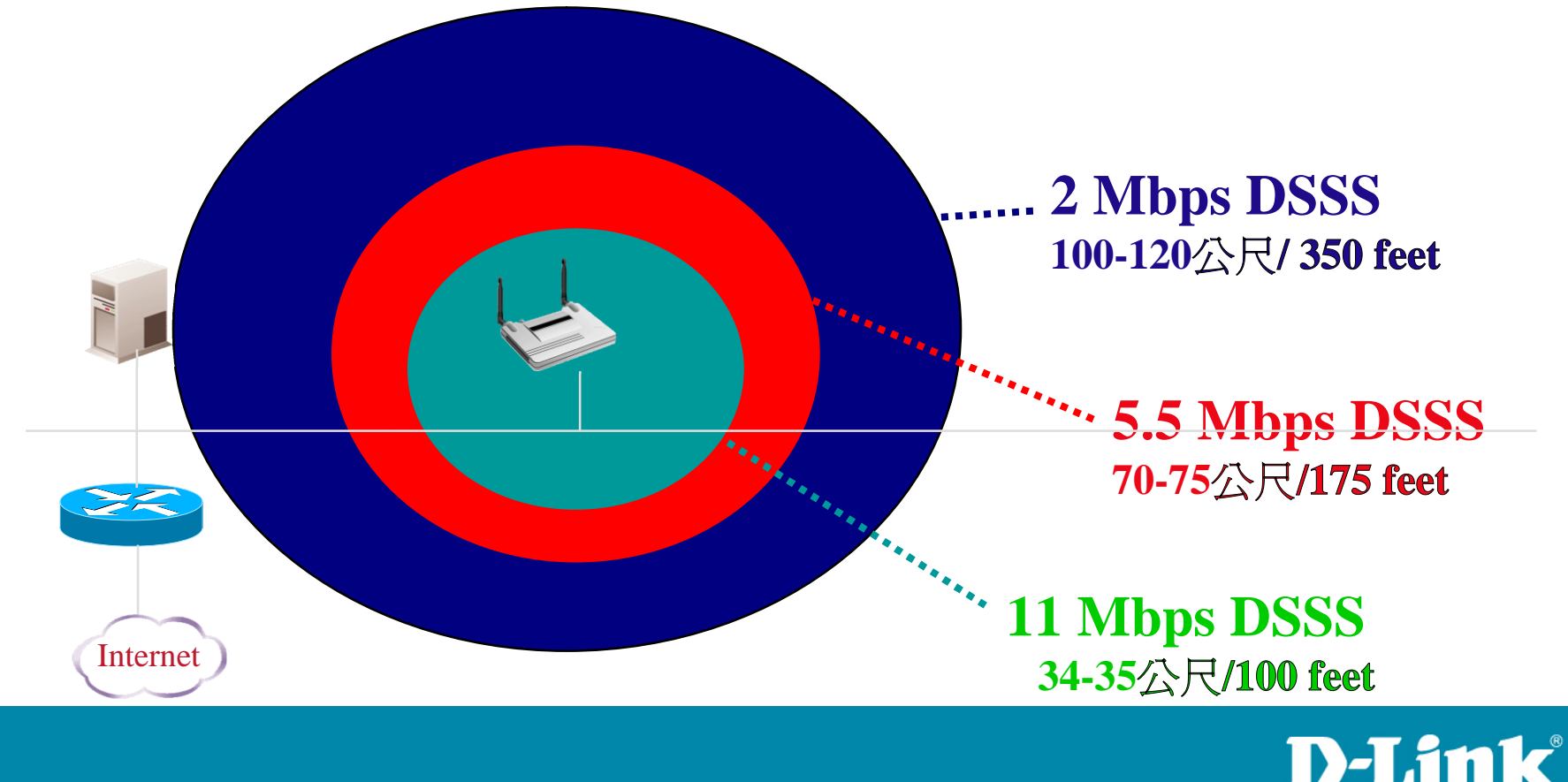

Building Networks for People

## Antenna天線種類

- Omni-directional antenna (全向式天線)
- Semi-directional antenna (半指向式)
- Highly-directional antenna (高指向式)

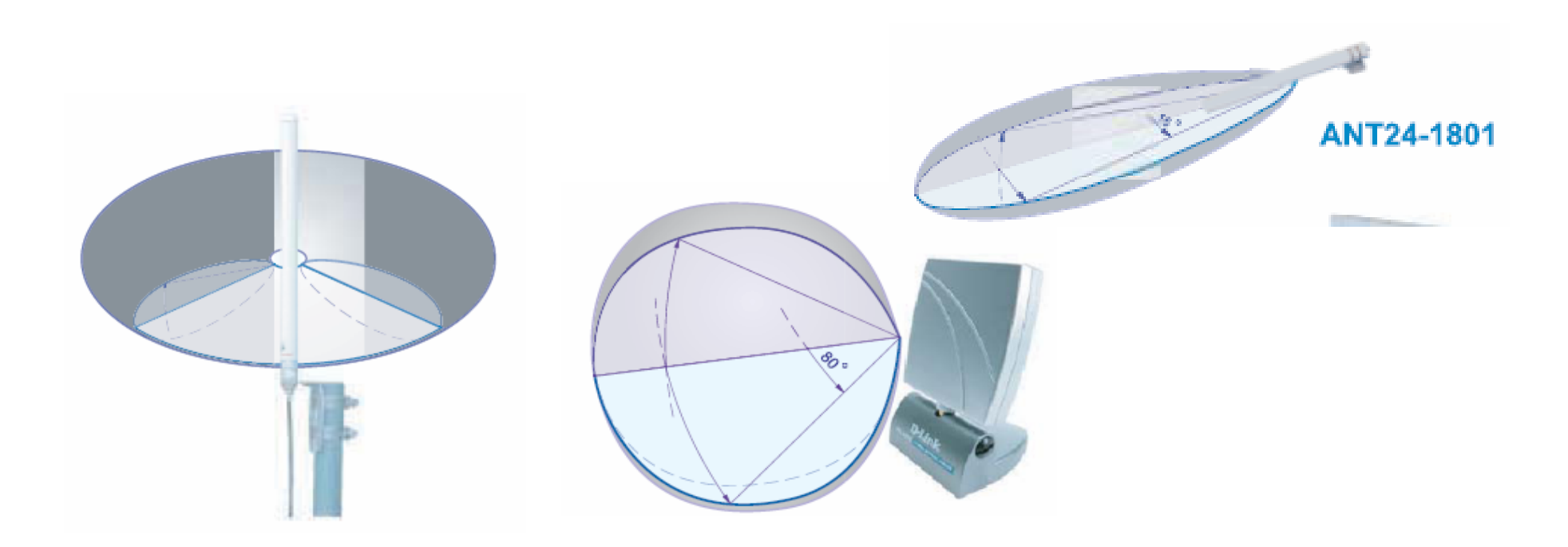

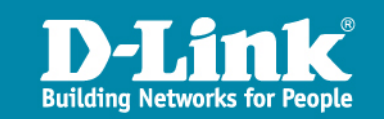

## 全向式天線能量放射

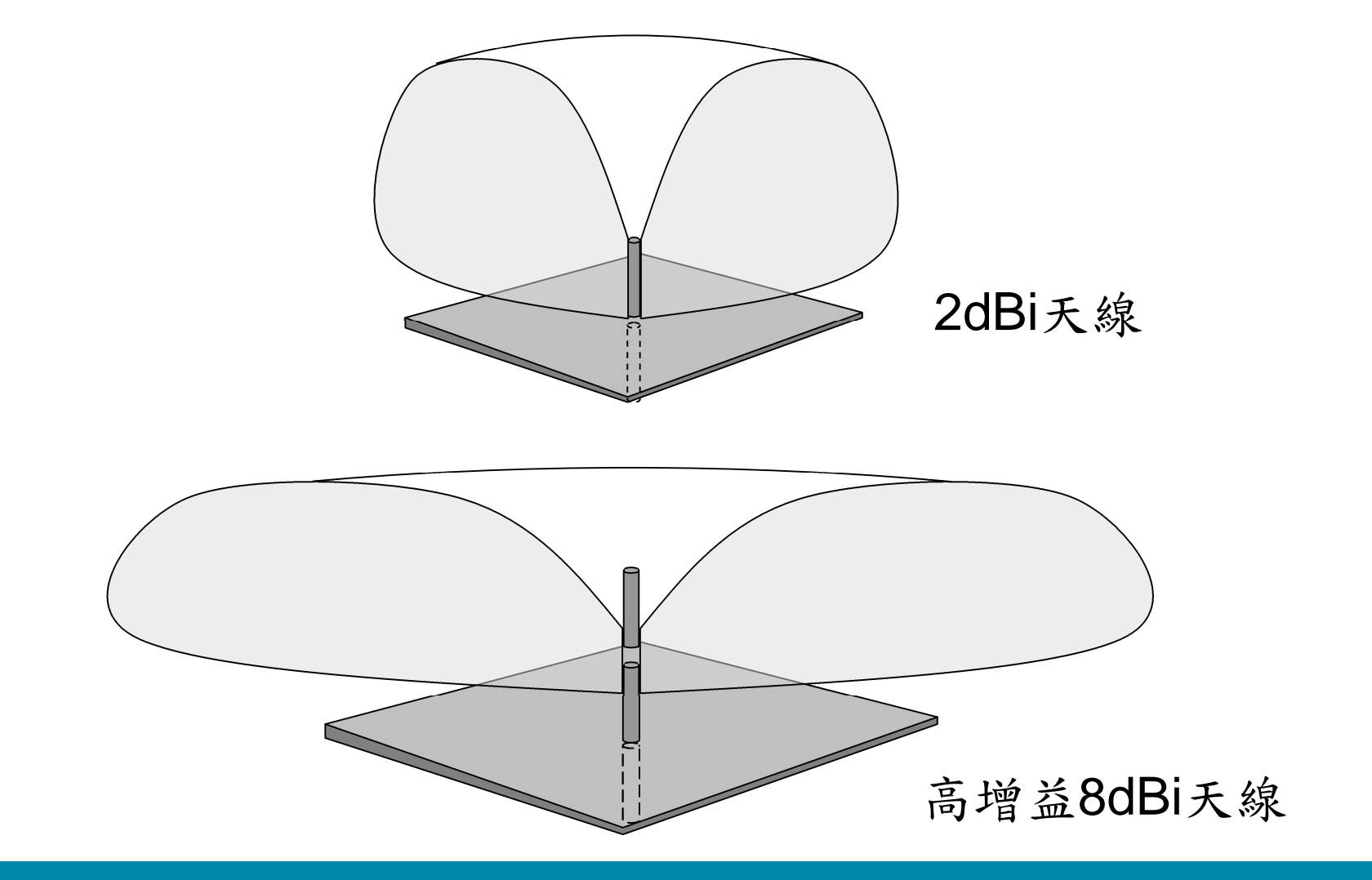

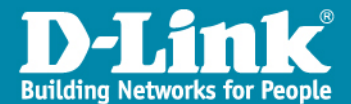

無線AP-擺放方式

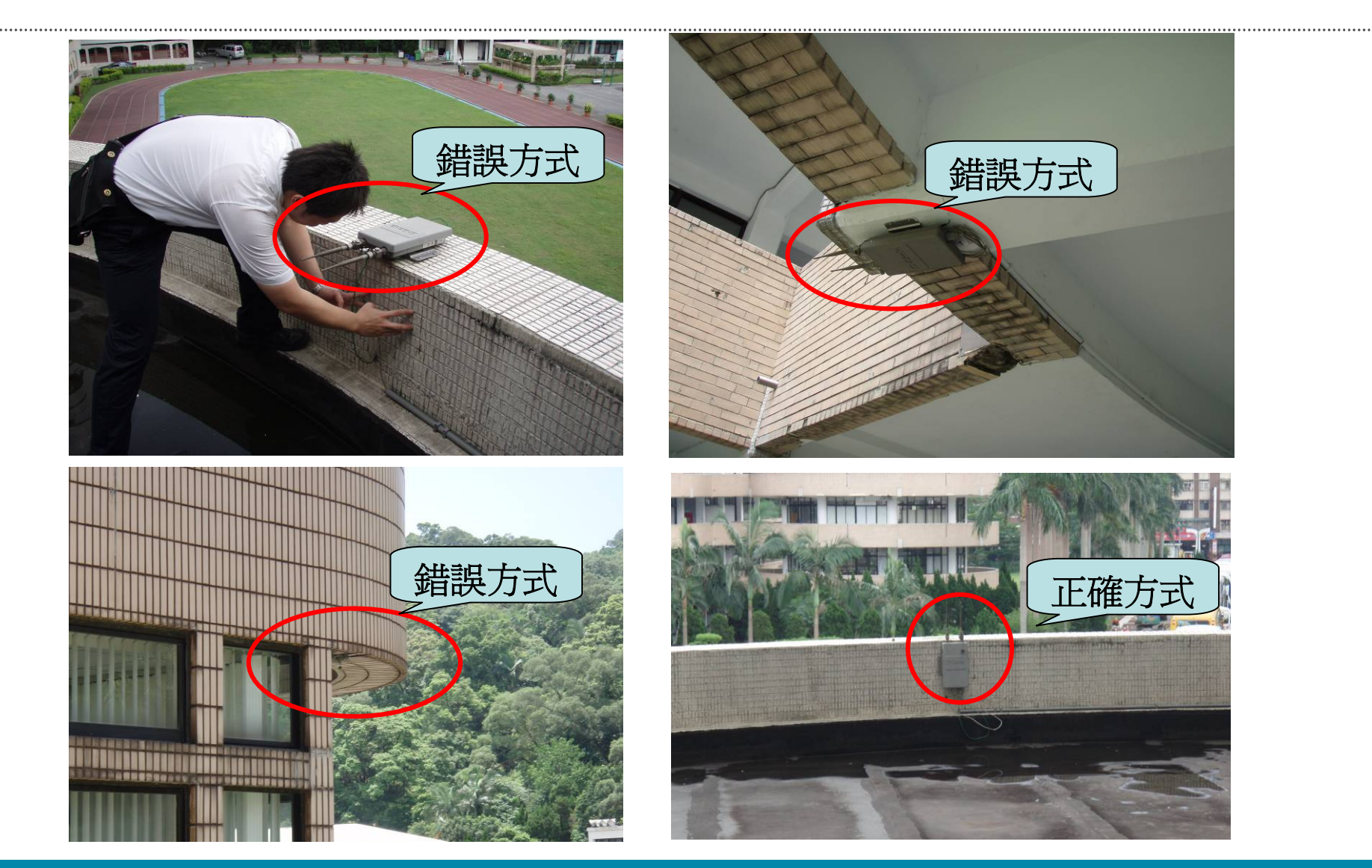

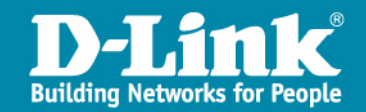

### 一台AP 可連接多少台PC?

對無線網路而言我們以一台無線網路基地台的最多承接人數來算大約是一個基地台可承接約10~15台左右,這是因為考慮到下列因素;

- 頻寬:使用者的工作軟體在網路傳輸時一次所需的網路頻寬。
- 一台無線基地台的負荷能力與效能比。
- 用戶工作環境。(一般用戶或多媒體用戶)

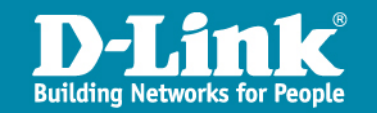

無線網路對物質的穿透能力?

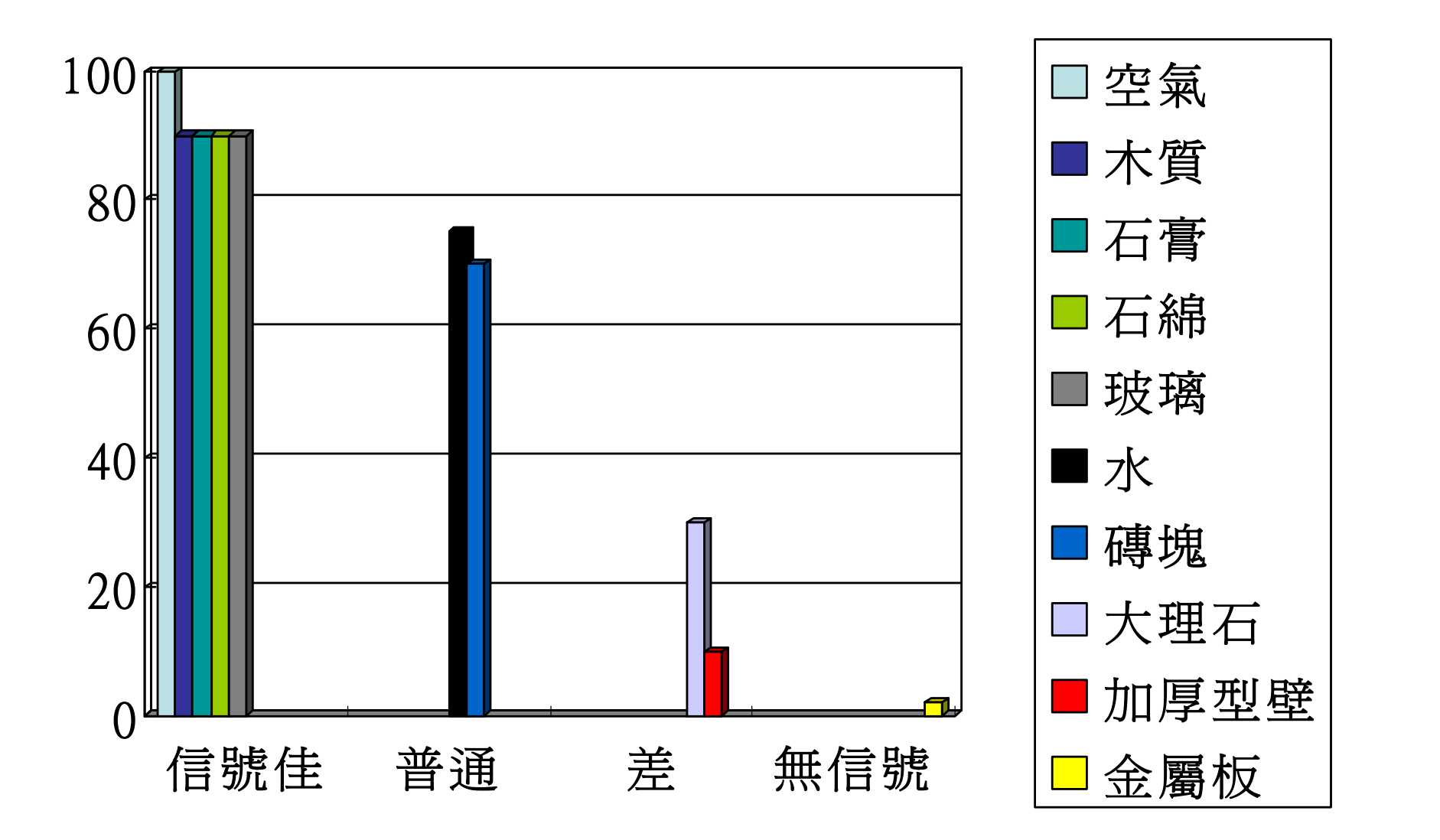

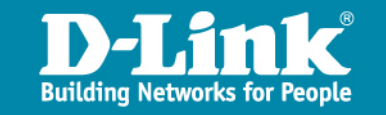

### 無線網路信號會不會被竊取?

由於目前市面上的無線網路卡大多被設計成自動搜尋頻狀態,所以有可能 您家裡的無線網路基地台所發射出來的信號,會被隔壁鄰居使用而不自知, 若不希望這種情況產生,可作下列設定來避免。

■鎖住特定電腦使用無線網路卡的

- MAC Address
- ■啓動您的無線網路基地台及無線網路卡上的
  - WEP加密功能(容易遭有心人士破解)
  - WPA-PSK/WPA2-PSK (建議使用此種方式進行加密)

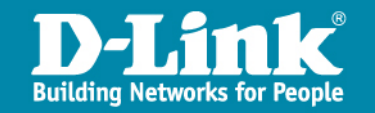

### 提供設備項目-無線基地台

DAP-2590 802.11a/b/g/n 無線基地台

▶ 高效能傳輸:

- 無線傳輸達300Mbps傳輸速率
- 以Gigabit介面連結有線網路提供高傳輸頻寬

▶ 高擴充性:

- 3支(2T3R)雙頻可換式天線,彈性擴充無線連線範圍
- 各校增設無線基地台中心端不需加購設備或授權
- ▶ 整合多元網路應用服務
  - 提供8組SSID,搭配WiNOC多種認證方式與網路VLAN應用
  - 依據不同應用提供頻寬與優先權設定QoS功能

▶ 穩定安全網路連線

- 完整安全加密機制(WPA2,802.1X)
- 金屬外殼,強化硬體穩定性
- Wireless Partition 阻隔無線用戶相互連線

#### ▶ 節能減碳

搭配WiNOC排程功能,集中管理電源節能省電

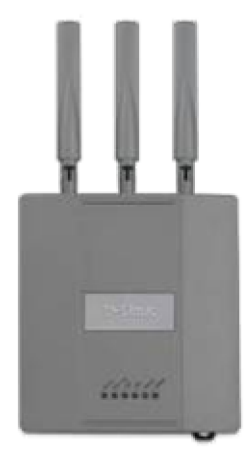

**DAP-2590** 

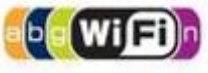

### 架構應用說明一無線AP

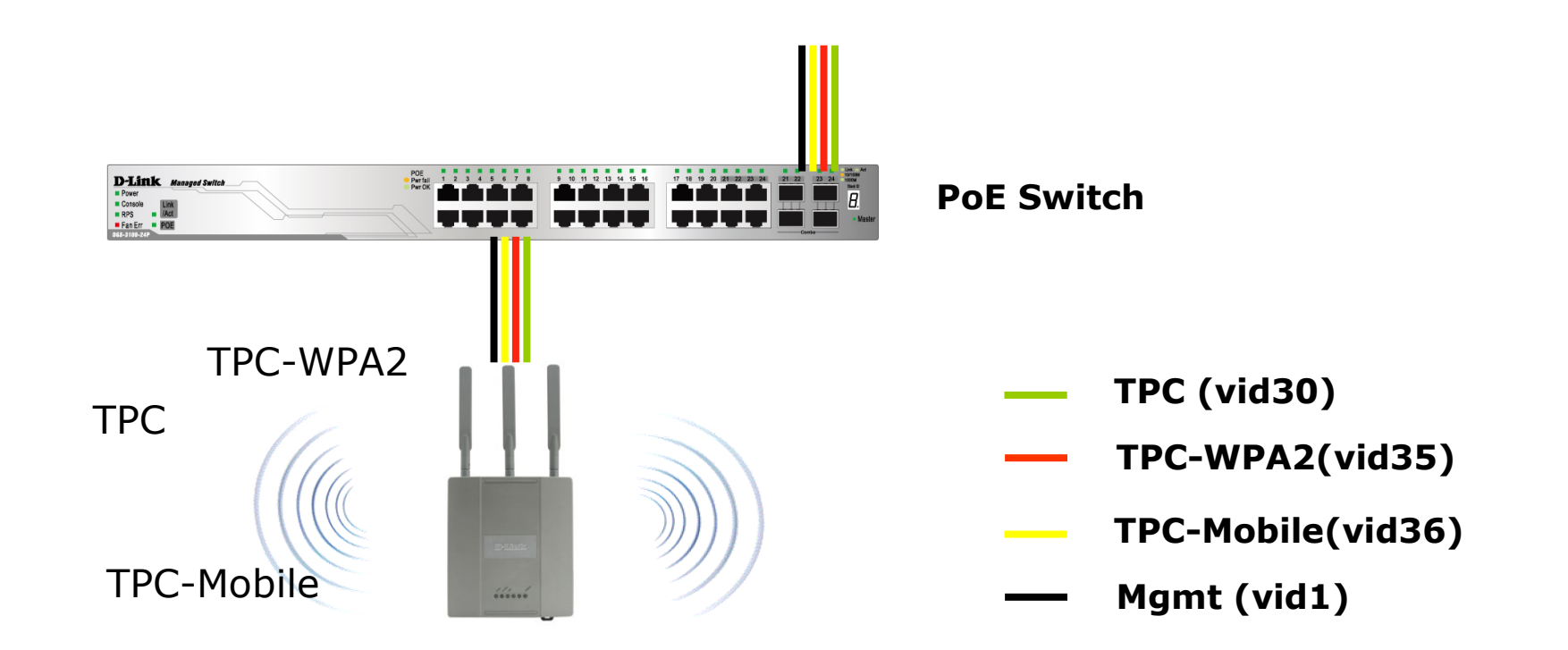

每台DAP-2590提供三組SSID, TPC提供web認證功能 TPC-WPA2提供WPA2認證功能 TPC-Mobile提供行動裝置MAC認證功能

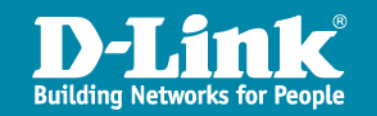

## 無線AP連接注意事項

- ▶ 由於無線DAP-2590具備三組SSID,也切割3組vlan對應,因此必須接到 有規劃的DGS-3100 Switch上特定的Port,該Port接經過設定,vlan可以 相互匹配,任意接線將造成不通的現象
- ▶ 一般原則規劃DGS-3100最後面的數個Port用來連接DAP-2590

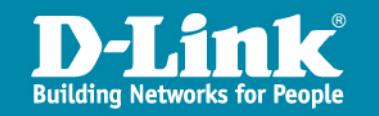

# **SSID**狀態

| DAP-2590 | Multi-SSID Settings                                         |  |  |  |  |
|----------|-------------------------------------------------------------|--|--|--|--|
|          | Enable Multi-SSID Enable Priority                           |  |  |  |  |
|          | Wireless Settings                                           |  |  |  |  |
|          | Band 2.4 GHz 💌                                              |  |  |  |  |
|          | Index Primary SSID 💌                                        |  |  |  |  |
|          | SSID TPC                                                    |  |  |  |  |
|          | SSID Visibility Enable                                      |  |  |  |  |
|          | Open System 😪                                               |  |  |  |  |
|          | Priority 0 💌                                                |  |  |  |  |
|          | WMM (Wi-Fi Multimedia) Enable 💌                             |  |  |  |  |
|          | Key Settings                                                |  |  |  |  |
|          | Encryption                                                  |  |  |  |  |
|          | Key Type HEX 😪 Key Size 64 Bits 😪                           |  |  |  |  |
|          | Key Index(1~4)                                              |  |  |  |  |
|          | Network Key                                                 |  |  |  |  |
|          | Confirm Key                                                 |  |  |  |  |
|          |                                                             |  |  |  |  |
|          | Add                                                         |  |  |  |  |
|          | Index SSID Band Encryption Delete                           |  |  |  |  |
|          | Primary SSID TPC 2.4 GHz None                               |  |  |  |  |
|          | Multi-SSID1(Edit) TPC-WPA2 2.4 GHz WPA2-Auto-<br>Enterprise |  |  |  |  |
|          | Multi-SSID2(Edit) TPC-Mobile 2.4 GHz None                   |  |  |  |  |
|          |                                                             |  |  |  |  |

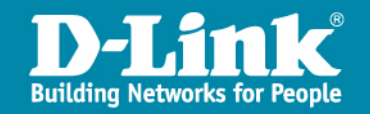

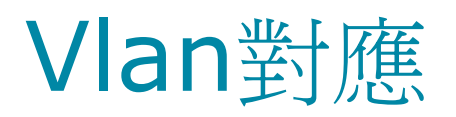

| D-Link      |              |                                    |                  |                             | DAP-2590      |
|-------------|--------------|------------------------------------|------------------|-----------------------------|---------------|
| 🔶 Home 🤺 Ma | ntenance 👻   | 🛛 📙 Configuration                  | 🝷 💛 System       | 💋 Logout                    | 🔹 🕖 Help      |
| DAP-2590    | VLA          | N Settings                         |                  |                             |               |
|             | VLAN<br>VLAN | Status : ODisable<br>Mode : Static | Enable Save      |                             |               |
|             | VLAN         | l List Port List                   | Add/Edit VLAN    | PVID Setting                |               |
|             | VID<br>1     | VLAN Name<br>default               | Untag VLAN Ports | Tag VLAN Ports<br>Mamt, LAN | Edit Delete 🏹 |
|             | 30           | wlan                               | Primary          | Mgmt, LAN                   | 🖸 👸 🗌         |
|             | 35           | wpa2                               | S-1              | Mgmt, LAN                   | 2 📋           |
|             | 36           | mac_auth                           | S-2              | Mgmt, LAN                   | 2 🗎           |
|             |              |                                    |                  |                             |               |

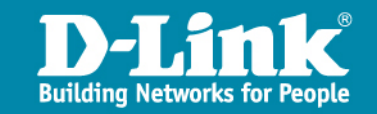

## 舊有AP納入

- ▶ 學校內若已經有採購D-Link DWL-3200AP,亦想加入如DAP-2590的 功能,AP設定部份可參考SOP,另外還需針對以下兩者進行調整
  A.規劃DGS-3100特定Port設定vlan tag功能接取AP
  B.後端認證系統需要加入此AP進行納管與WPA2認證
- > 學校內的舊AP若部分功能無法達到如DAP-2590功能,但至少可支援 SSID TPC的web認證方式,那麼可將AP的SSID改為TPC後,於DGS-3100上規劃特定的wlan vlan的untag Port接取PC,需特別注意AP的IP 管理問題

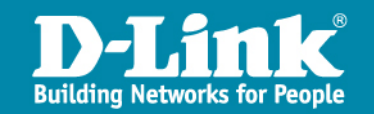

## AP失連問題

▶ 由於DAP-2590規劃採用DGS-3100 PoE供電,AP若因為失連等其他原因需要重新啟動的話,無須至現場插拔線路,可針對PoE Switch特定 Port開闢PoE功能,讓設備重新啟動

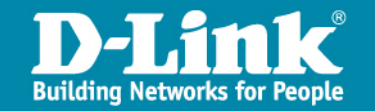

# 無線網路使用者認證伺服器DSA-3600 基礎操作及簡易故障排除

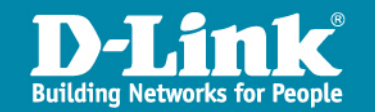
### 提供設備項目-無線網路使用者認證設備

#### DSA-3600 無線認證閘道器

▶高相容性

- 支援多樣性無線認證機制(POP3、LDAP、Radius)
- ▶提供客製化應用
  - 各校獨立中文化網頁認證畫面
  - 認證成功轉址機制,提升在地化網路應用
  - 網頁導引使用者安裝與使用802.1x認證

▶安全網路連線

• 依據認證身份分配網路權限及頻寬

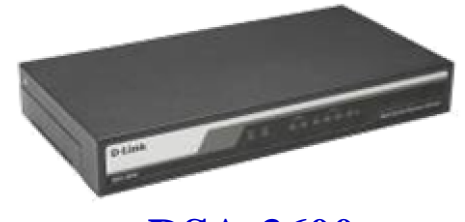

**DSA-3600** 

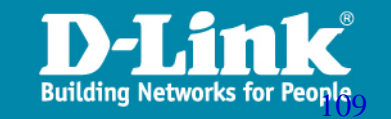

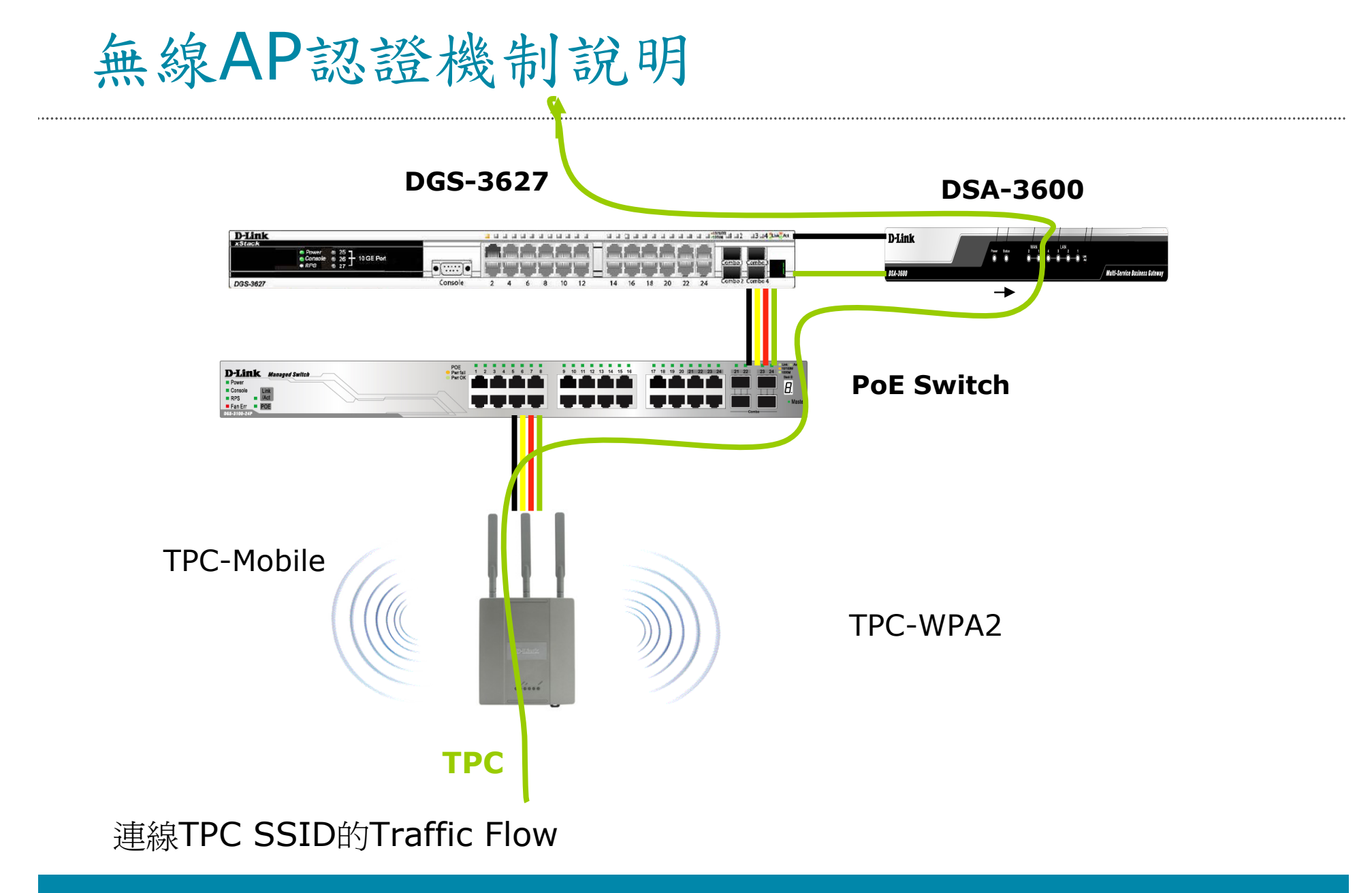

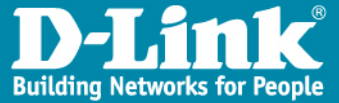

### 開啟網頁,出現認證視窗

|    | 新莊國小無線網路               |
|----|------------------------|
|    | 櫢迎使用無線網路<br>請輸入你的帳號密碼  |
| 使用 | 用者名稱<br>馬              |
| (  | Submit Clear Remaining |
|    | ■記住我的帳號<br>            |
|    | 新莊國小 Copyright (c)     |

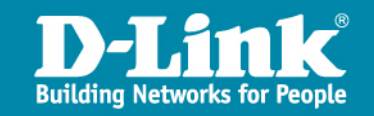

### 登入說明

- >台北縣內的帳號,可直接輸入帳號或輸入帳號加上@tpc.edu.tw
- > Example
- > test
- > test@tpc.edu.tw
- > 其他縣市的使用者,請務必輸入帳號@domain資訊
- > test1@klc.edu.tw

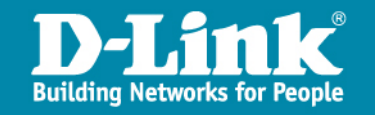

登入成功畫面

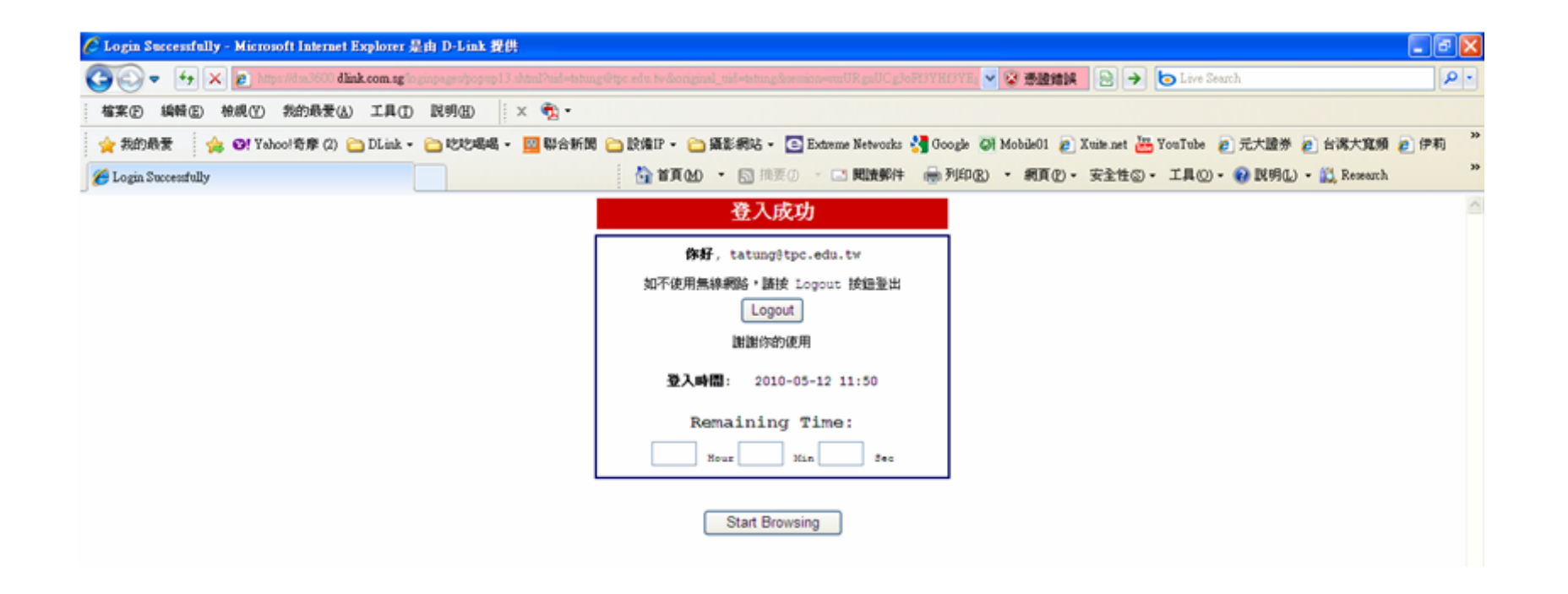

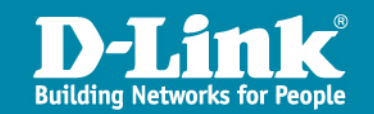

### 關閉登入成功畫面處置

- > 如果不小心將登入成功畫面關閉的話,依然可以繼續使用網路,但若 需要登出,請在瀏覽器上鍵入
- http://logout
- > Or
- > <u>http://1.1.1.1</u>
- 即可登出
- 由於同一個帳號僅能夠支援一個人登入,無法多人使用同一帳號登入,因此建議不小心關閉網頁後,若不使用,請手動登出

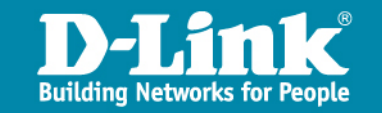

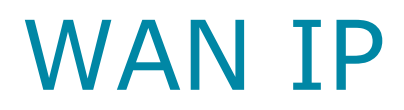

| System Use                    | Access Points                 | (Solution Network       | Utilities | Status |  |  |  |
|-------------------------------|-------------------------------|-------------------------|-----------|--------|--|--|--|
| Seneral WAN1 WAN2 WAN Traffic | IPv6 LAN Port Mapping Service | Zones Port Location Map | oping     |        |  |  |  |
| Main Menu > System > WAN1     |                               |                         |           |        |  |  |  |
| WAN1 Interface Setting        |                               |                         |           |        |  |  |  |
|                               | Static (Use the following IA  | P settings)             |           |        |  |  |  |
|                               | IP Address:                   | 10.254.29.1 *           |           |        |  |  |  |
|                               | Subnet Mask:                  | 255.255.255.0 *         |           |        |  |  |  |
|                               | Default Gateway:              | 10.254.29.254 *         |           |        |  |  |  |
| WAN1                          | Preferred DNS Server:         | 168.95.1.1 *            |           |        |  |  |  |
|                               | Alternate DNS Server:         | 203.72.153.6            |           |        |  |  |  |
|                               | O Dynamic (IP settings assig  | ned automatically)      |           |        |  |  |  |
|                               | O PPPOE                       |                         |           |        |  |  |  |

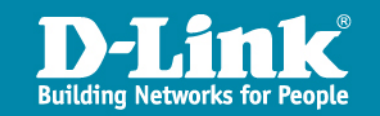

## **HW Status**

| System<br>Main M | Interface HW Routing Table Online Users Non-Login Users | Session List User Logs Logs DHCP Lease E-mail & SYSLOG |  |  |  |  |  |
|------------------|---------------------------------------------------------|--------------------------------------------------------|--|--|--|--|--|
|                  | Hardware Information                                    |                                                        |  |  |  |  |  |
|                  | CPU 7.92%                                               |                                                        |  |  |  |  |  |
|                  | <b>Memory</b> 73.79%                                    |                                                        |  |  |  |  |  |
|                  | Disk Usage                                              | 50.88%                                                 |  |  |  |  |  |

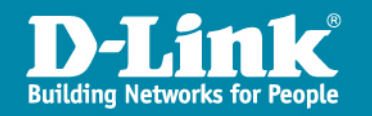

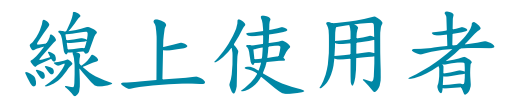

| ystem Interface HW Routing Table Online Users Non-Login Users Session List User Logs Logs DHCP Lease E-mail & SYSLOG |                                                 |                        |                |                |                   |                  |                |  |  |  |  |
|----------------------------------------------------------------------------------------------------|-------------------------------------------------|------------------------|----------------|----------------|-------------------|------------------|----------------|--|--|--|--|
| <u>Main Menu</u> >                                                                                                   | <u>Main Menu</u> > <u>Status</u> > Online Users |                        |                |                |                   |                  |                |  |  |  |  |
|                                                                                                    | Online Users List                               |                        |                |                |                   |                  |                |  |  |  |  |
| NL                                                                                                    | Username                                        | MAC Address            | Pkts In/Out    | SZ / VLAN      | Auth.<br>Method   | Online<br>(Sec.) | Access<br>From |  |  |  |  |
| N                                                                                                    | IP Address                                      | IPv6 Address           | Bytes In/Out   | Group / Policy | Auth.<br>Database | Idle<br>(Sec.)   | Kick<br>Out    |  |  |  |  |
|                                                                                                    |                                                 | (Total:0) <u>First</u> | Prev Next Last | 1              |                   |                  |                |  |  |  |  |

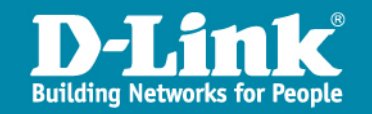

未認證使用者

.....

| System Interface HW Routing Table Online Users Non-Login Users Session List User Logs Logs DHCP Lease E-mail & SYSLOG |            |         |              |               |  |  |  |
|----------------------------------------------------------------------------------------------------|------------|---------|--------------|---------------|--|--|--|
| <u>Main Menu</u> > <u>Status</u> > Non-Login Users                                                                    |            |         |              |               |  |  |  |
| Non-Login Users List                                                                                                  |            |         |              |               |  |  |  |
| MAC Address                                                                                                    | IP Address | VLAN ID | Service Zone | Associated AP |  |  |  |

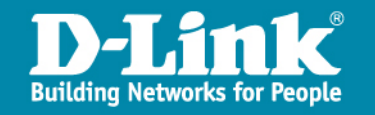

### 連線Session

| stem                                                                                                    | Inter                                                      | face HW Rou             | uting Table Online | e Users | Non-Logir | Users   | sion List Us | er Logs | Logs DHCP Lease E | -mail & SYSLOG |
|----------------------------------------------------------------------------------------------------|------------------------------------------------------------|-------------------------|--------------------|---------|-----------|---------|--------------|---------|-------------------|----------------|
| Main Me                                                                                                    | <u>enu</u> > 3                                             | <u>Status</u> > Session | List               |         |           |         |              |         |                   |                |
|                                                                                                    | Filter                                                     |                         |                    |         |           |         |              |         |                   |                |
|                                                                                                    | Address Family Protocol Source IP Port Destination IP Port |                         |                    |         |           |         |              |         |                   | Port           |
|                                                                                                    |                                                            | IPv4 💌                  | All                |         |           |         |              |         |                   |                |
| Apply Filter         Display Mode:       ALL         (Total 12)       First Prev Next Last Go to Page 1       Row per Page: 20         Session List |                                                            |                         |                    |         |           |         |              |         |                   |                |
|                                                                                                    | No                                                         | Protocol                | Source IP          |         | Port      | Destina | tion IP      | Port    | State             | Timeout        |
|                                                                                                    | 1                                                          | tcp                     | 203.72.153.5       | 57      | 55075     | 10.25   | 4.29.1       | 80      | ESTABLISHED       | 7199           |
|                                                                                                    | 2                                                          | udp                     | 10.254.29.1        | L       | 59078     | 203.72  | .153.6       | 53      | UNREPLIED         | 28             |
|                                                                                                    | з                                                          | tcp                     | 203.72.153.5       | 57      | 55074     | 10.25   | 4.29.1       | 80      | TIME_WAIT         | 69             |
|                                                                                                    | 4                                                          | tcp                     | 60.251.77.9        | 9       | 443       | 10.252  | .29.64       | 2515    | ESTABLISHED       | 47831          |
|                                                                                                    | 5                                                          | tcp                     | 203.72.153.5       | 57      | 55072     | 10.25   | 4.29.1       | 80      | TIME_WAIT         | 26             |
|                                                                                                    |                                                            |                         |                    | _       |           |         |              |         |                   |                |

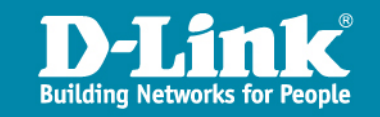

# Users log

| <i>[6</i> ] D-3 | 🚰 D-Link DSA-3600 - Windows Internet Explorer 📃 🗖 🗙                                 |                  |                   |               |      |                   |            |             |             | _ 🗆 ×          |  |
|-----------------|-------------------------------------------------------------------------------------|------------------|-------------------|---------------|------|-------------------|------------|-------------|-------------|----------------|--|
| 0               | 🕞 🕘 - 🙋 http://10.254.29.1/status/history_fmt.shtml?dt=2010-05-10 🔄 🛃 🔀 Live Search |                  |                   |               |      |                   |            |             |             | <b>P</b> -     |  |
| 🚖 🕯             | 😭 🔹 🌈 D-Link DSA-3600                                                               |                  |                   |               |      |                   |            |             |             | (0) • <b>*</b> |  |
|                 |                                                                                     |                  |                   |               |      |                   |            |             |             | <b>_</b>       |  |
|                 |                                                                                     |                  | l                 | Jsers Log 201 | 0-05 | -10               |            |             |             |                |  |
|                 | Date                                                                                | Туре             | Name              | IP            | IPv6 | MAC               | Pkts<br>In | Bytes<br>In | Pkts<br>Out | Bytes<br>Out   |  |
|                 | 2010-05-10<br>16:11:22<br>+0800                                                     | LOGIN            | L120351419@radius | 10.252.29.200 | N/A  | 00:12:79:DD:6C:CI | o          | 0           | 0           | 0              |  |
|                 | 2010-05-10<br>16:29:06<br>+0800                                                     | Idle-<br>Timeout | L120351419@radius | 10.252.29.200 | N/A  | 00:12:79:DD:6C:CI | 4250       | 3238        | 5287153     | 337101         |  |
|                 |                                                                                     |                  |                   |               |      |                   |            |             |             |                |  |

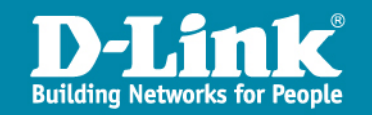

# logs

| System Interface HW                                                                                                    | System<br>USERS<br>em (Interface (HW (Routing Table Online                                                                                                    |                                                                                                    | Ce HW Routing Table Online Users Non-Login Users Session List User Logs                                                                                                    |                                                                                                    | Utilities<br>Logs DHCP Lease E-                                                                                                    | Status<br>mail & SYSLOG |  |  |
|----------------------------------------------------------------------------------------------------|----------------------------------------------------------------------------------------------------|----------------------------------------------------------------------------------------------------|----------------------------------------------------------------------------------------------------|----------------------------------------------------------------------------------------------------|----------------------------------------------------------------------------------------------------|-------------------------|--|--|
| <u>Main Menu &gt; Status</u> > Lo                                                                                                    | Main Menu > <u>Status</u> > Logs                                                                                                    |                                                                                                    |                                                                                                    |                                                                                                    |                                                                                                    |                         |  |  |
| May 10 16:29:<br>May 10 16:11:<br>May 7 16:05:2<br>May 7 15:24:4<br>May 7 15:23:4<br>May 7 15:23:4<br>May 7 15:23:4<br>May 7 14:16:3<br>May 6 12:21:0<br>May 6 12:15:0<br>May 6 12:02:3<br>May 6 12:00:0<br>May 6 11:58:1<br>May 6 11:57:4<br>May 6 11:57:4<br>May 6 11:57:4<br>May 6 11:57:4<br>May 6 11:57:4<br>May 6 11:37:0<br>May 6 11:37:0<br>May 6 11:36:5<br>May 6 11:20:1 | 06 User.Kick: Idle-Timeo<br>23 User.Login: User logi<br>29 User.Logout: User logi<br>47 User.Logout: User logi<br>11 Log: [Over DNS Limit<br>43 User.Login: User logi<br>31 User.Login: User logi<br>31 User.Login: User logi<br>35 User.Kick: Idle-Timeo<br>36 User.Login: User logi<br>44 User.Login: User logi<br>45 User.Login: User logi<br>42 User.Logout: User logi<br>43 User.Login: User logi<br>43 User.Login: User logi<br>43 User.Login: User logi<br>48 User.Login: User logi<br>48 User.Login: User logi<br>50 User.Kick: Idle-Timeo<br>50 User.Kick: Idle-Timeo<br>50 User.Login: User logi<br>50 User.Login: User logi<br>50 User.Login: User logi | put Username=L1203514<br>in Username=L1203514<br>gout Username=F22017(<br>gout Username=tatung@<br>] UDP MAC=00:23:4e:31<br>n Username=tatung@rad<br>n Username=guest01@r<br>ut Username=guest01@r<br>n Username=guest01@r<br>gout Username=guest01@r<br>gout Username=guest01@r<br>gout Username=guest01@r<br>gout Username=guest01@r<br>gout Username=guest01@r<br>gout Username=guest01@r<br>dot Username=guest01@r<br>dot Username=guest01@r<br>gout Username=guest01@r<br>dot Username=guest01@r<br>n Username=guest01@r<br>n Username=guest01@r | +19@radius, IP=10.252.2<br>19@radius, IP=10.252.2<br>0823@radius, IP=10.252.2<br>0823@radius, IP=10.252.2<br>0823@radius, IP=10.252.29.1<br>10.252.29.1<br>10.252.29. | 29.200, IPv6=N/A, MAC=0<br>9.200, IPv6=N/A, MAC=0<br>9.200, IPv6=2001:288:2319:<br>52 SPort=468 DIP=3.170.1<br>IPv6=2001:288:2319:30:<br>0.51, IPv6=N/A, MAC=00:22<br>4, IPv6=N/A, MAC=00:22:FB:A1<br>184, IPv6=N/A, MAC=00:22:FB:A1<br>184, IPv6=2001:288:2319:30: | 0:12:79:DE ▲<br>0:12:79:DD:<br>0:23:08:B2<br>30:84f5:ace<br>163.28 DPo<br>:84f5:ace5:<br>23:08:B2:C/<br>:5B:A1:5E:C<br>1:21:A0<br>22:FB:A1:5E<br>FB:A1:5E:0(<br>22:FB:A1:5E<br>0D:B6:9F:B'<br>22:FB:A1:5E<br>0D:B6:9F:B'<br>22:FB:A1:5E<br>0:2dc6:5bf:<br>1:21:A0<br>FB:A1:5E:0(<br>22:FB:A1:5E<br>1:21:A0<br>FB:A1:5E:0(<br>22:FB:A1:5E<br>1:21:A0<br>FB:A1:5E:0(<br>22:FB:A1:5E<br>1:21:A0<br>FB:A1:5E:0(<br>22:FB:A1:5E<br>1:21:A0<br>FB:A1:5E:0(<br>22:FB:A1:5E<br>1:21:A0<br>FB:A1:5E:0(<br>22:FB:A1:5E<br>1:21:A0<br>FB:A1:5E:0(<br>22:FB:A1:5E<br>1:21:A0<br>FB:A1:5E:0(<br>22:FB:A1:5E<br>1:21:A0<br>FB:A1:5E:0(<br>22:FB:A1:5E<br>1:21:A0<br>FB:A1:5E:0(<br>22:FB:A1:5E<br>1:21:A0<br>FB:A1:5E:0(<br>22:FB:A1:5E<br>1:21:A0<br>FB:A1:5E:0(<br>22:FB:A1:5E<br>1:21:A0<br>FB:A1:5E<br>1:21:A0<br>FB:A1:5E<br>1:2 |                         |  |  |

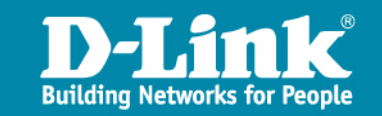

## 無線網路使用者認證機制使用教學

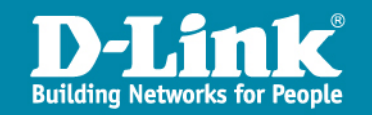

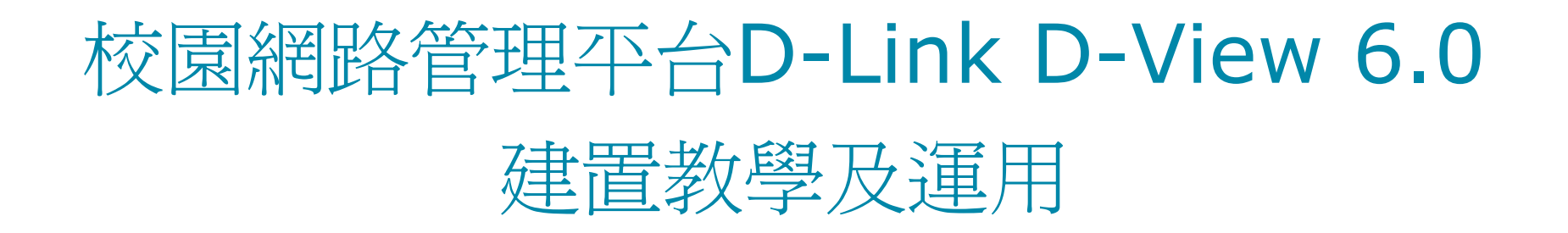

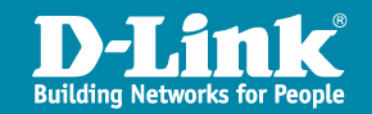

### 教育訓練大綱

- Overview of D-View 6.0
  - 功能
- D-View 6.0 安裝
  - 硬體需求
  - 軟體需求
  - 安裝 D-View 6.0 (Standard version)
  - 使用者註冊
  - 啓用D-view
- 介紹 D-View6.0 功能
  - File Function
  - View Function

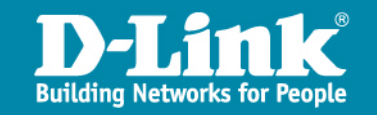

### 教育訓練大綱

- Topology Function
- Application Function
- System Function
- Net Tools Function
- Advance Function
- D-View6 模組
- D-view存取控制權限
- Q & A

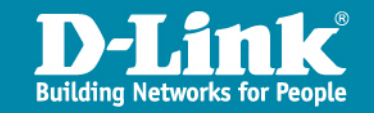

### D-Link D-View6 網路管理應用程式

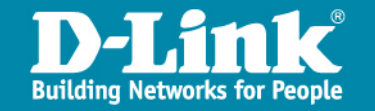

### **D-View 6.0 Overview**

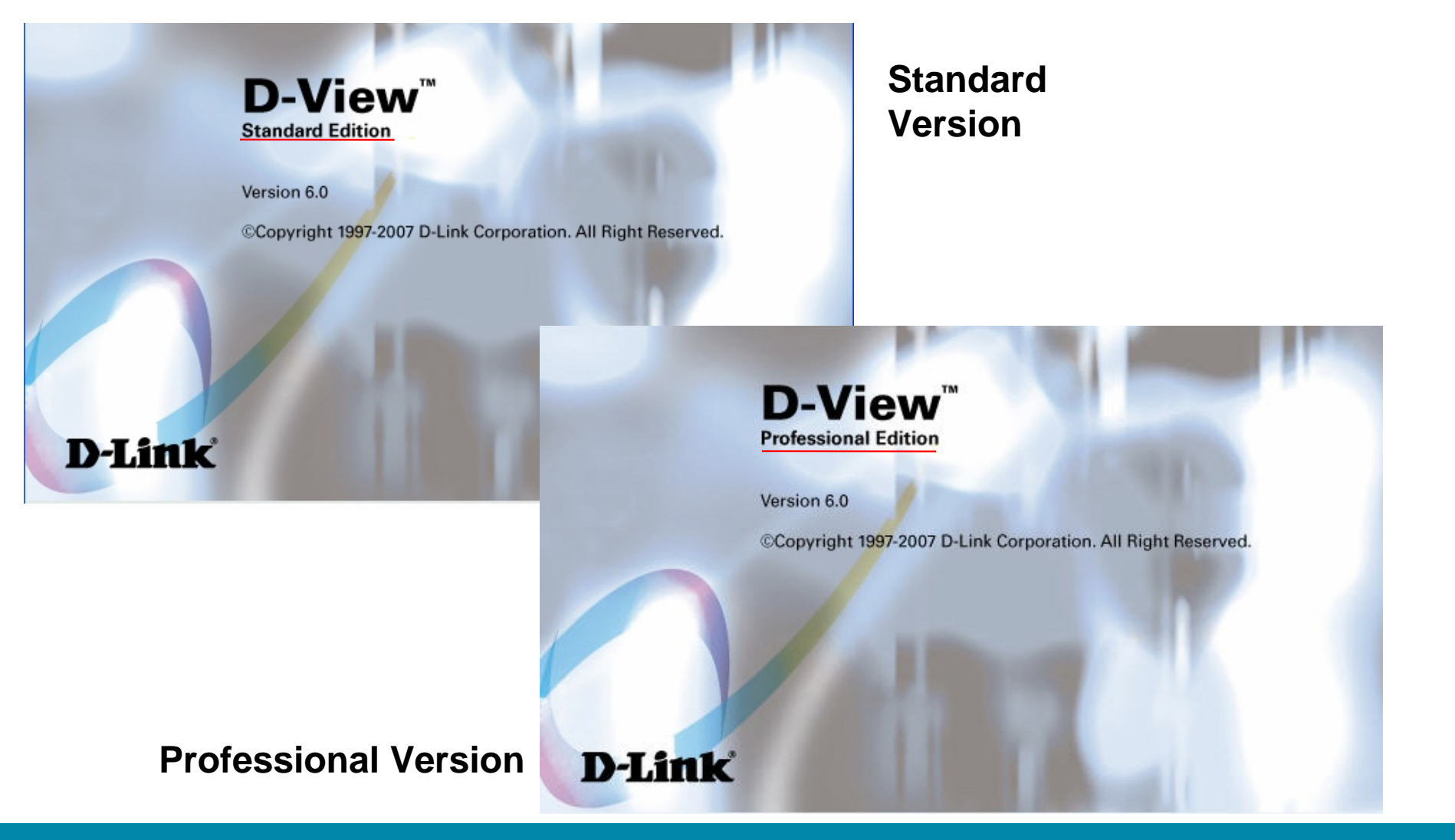

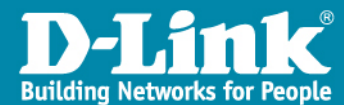

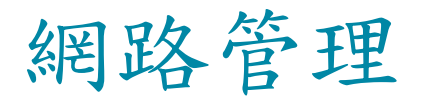

| Configuration Management | Topology Generator / Topology Import & Export<br>Hierarchy Topology Manager<br>Batch Program<br>Check for Link Capacity, Safeguard,<br>MIB Utility / MIB Browser & Complier<br>D-View Module<br>Web Configuration |
|--------------------------|----------------------------------------------------------------------------------------------------|
| Fault Management         | Ping Poll / Ping Poll Log<br>SNMP Poll / SNMP Poll Log<br>Trap Editor / Trap Log<br>Event Config Manager<br>Event Viewer by Netmap or by IP                                                                       |
| Performance Management   | Performance Monitor-Error Ratio, Data Distribution<br>Port Packet Monitor- Utilization, Packet Info                                                                                                    |
| Security Management      | SNMP v3 Configuration<br>NMS System Access Control<br>NMS System Function Module Access Right Control<br>Local and Radius Authentication Modes when Login                                                         |

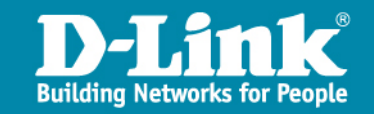

# D-View 6.0 功能

- > Cost-effective, easy-to-use SNMP management software for management of workgroup/departmental networks
- > Topology creation program useful for network design and layout planning
- > Network topology auto-discovery via Topology Generator
- > Multiple views to view objects in Ethernet domain by "tree"
- Batch Configuration for Firmware Upgrade, Configuration & Safeguard Engine
- > Trap and alarm notification by e-mail
- > Database supporting Microsoft SQL Server 2000/2005 and Microsoft Access formats

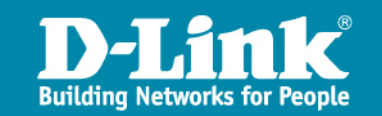

### D-View 6.0 安裝

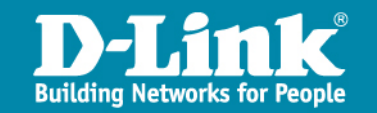

# D-View 6.0 安裝

> 所需的軟體為> a.DV-600SV01

autorun 安裝資訊 1 KB

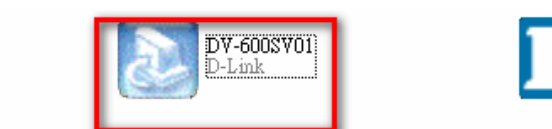

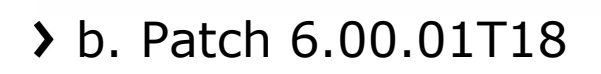

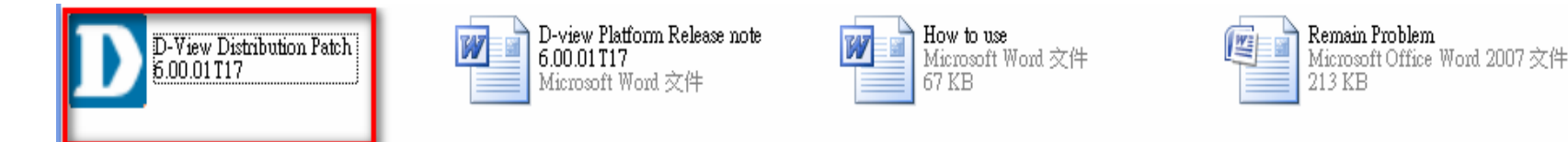

> 請學校端自行決定好安裝的D-view主機之後,不要任意更換主機或是更改主機IP

D-¥iew 圖示

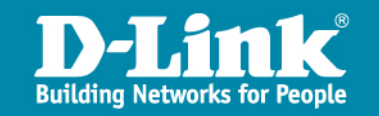

# **D-View6 Standard Version**

#### > Hardware

- CPU: 1.4 GHz or above
- DRAM: 1 GB or above
- Hard drive available space: 200MB
- Ethernet adapter

#### > Software

- Operating System
  - Windows XP, Windows 2000 Server or Advanced Server (English Version), Windows 2003 (English Version)
  - For better UI display, it is recommended to configure the screen resolution on the management workstation at **1024 x 768.**
- DBMS
  - Windows Office Access 2000 (D-View 6.0 for Access 2000)
- Microsoft Internet Explorer 6 with Service Pack 1 or later
- Microsoft XML Parser and SDK, (msxml.msi)

#### > How to install D-View6 Standard

• Just press "Next" for several times and D-View 6.0 will be installed automatically.

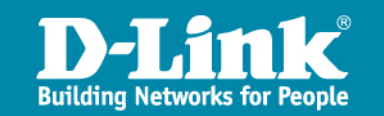

# D-View6 with two tier topology

一.D-view分爲兩個部份,一個爲中心端,一個爲各學校端 各學校將會透過主動傳遞topology的方式,把學校自己的網路拓樸圖上傳到縣網中心

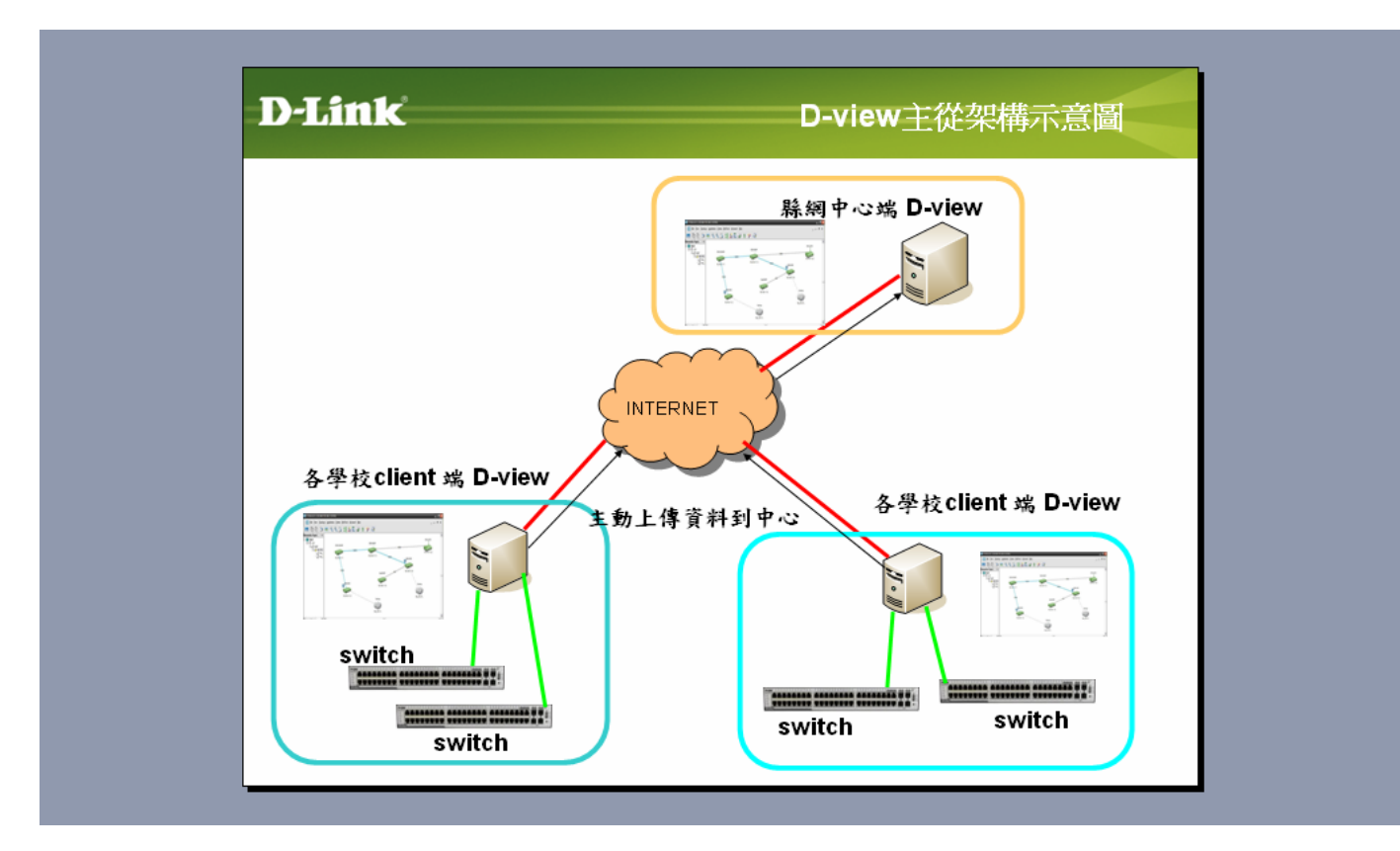

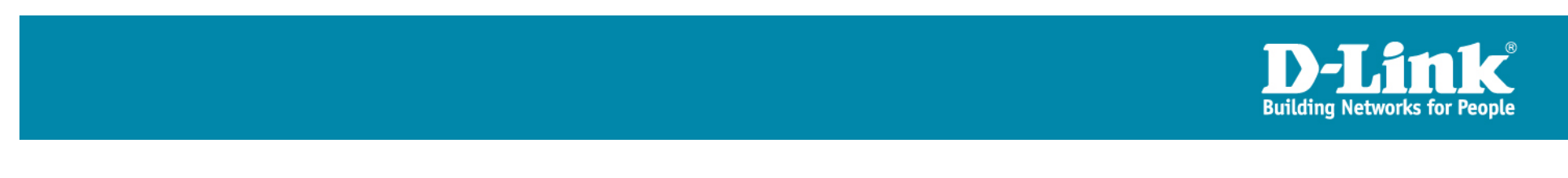

# D-View6 with two tier topology

#### > How To Install D-View6 with two tier topology:

- Step7: Configure the hosts.txt file
  - Go to C:\WINDOWS\system32\drivers\etc\hosts
  - Add a SQL-Server as following:

```
📄 hosts - 記事本
                                                               檔案(E) 編輯(E) 格式(Q) 檢視(V) 説明(H)
# Copyright (c) 1993-1999 Microsoft Corp.
#
# This is a sample HOSTS file used by Microsoft TCP/IP for Windows.
#
# This file contains the mappings of IP addresses to host names.
Each
# entry should be kept on an individual line. The IP address should
# be placed in the first column followed by the corresponding host
name.
# The IP address and the host name should be separated by at least
one
# space.
#
# Additionally, comments (such as these) may be inserted on
individual
# lines or following the machine name denoted by a '#' symbol.
#
# For example:
#
#
       102.54.94.97
                        rhino.acme.com
                                                 # source server
#
        38.25.63.10
                        x.acme.com
                                                 # x client host
127.0.0.1
                lab-dlink
203.72.153.57
                 SQL-server
```

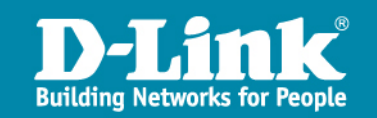

### 使用者註册

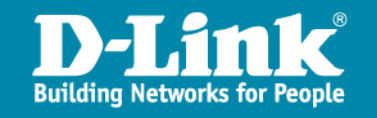

### D-view註冊流程

1.Go to <a href="http://dview.dlink.com.tw/">http://dview.dlink.com.tw/</a>

2.Register a Username/Password.

**3.**Enter MAC address of the host which installed D-View 6.0.

4. Get activation code.

5. One CD-Key can generates 5 activation codes.

<u>CD-Key is not used for activate.</u>

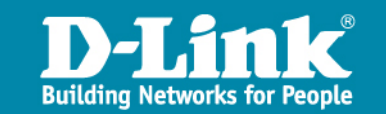

### 1.請先到D-view 網站 (http://dview.dlink.com.tw/)下註冊會員

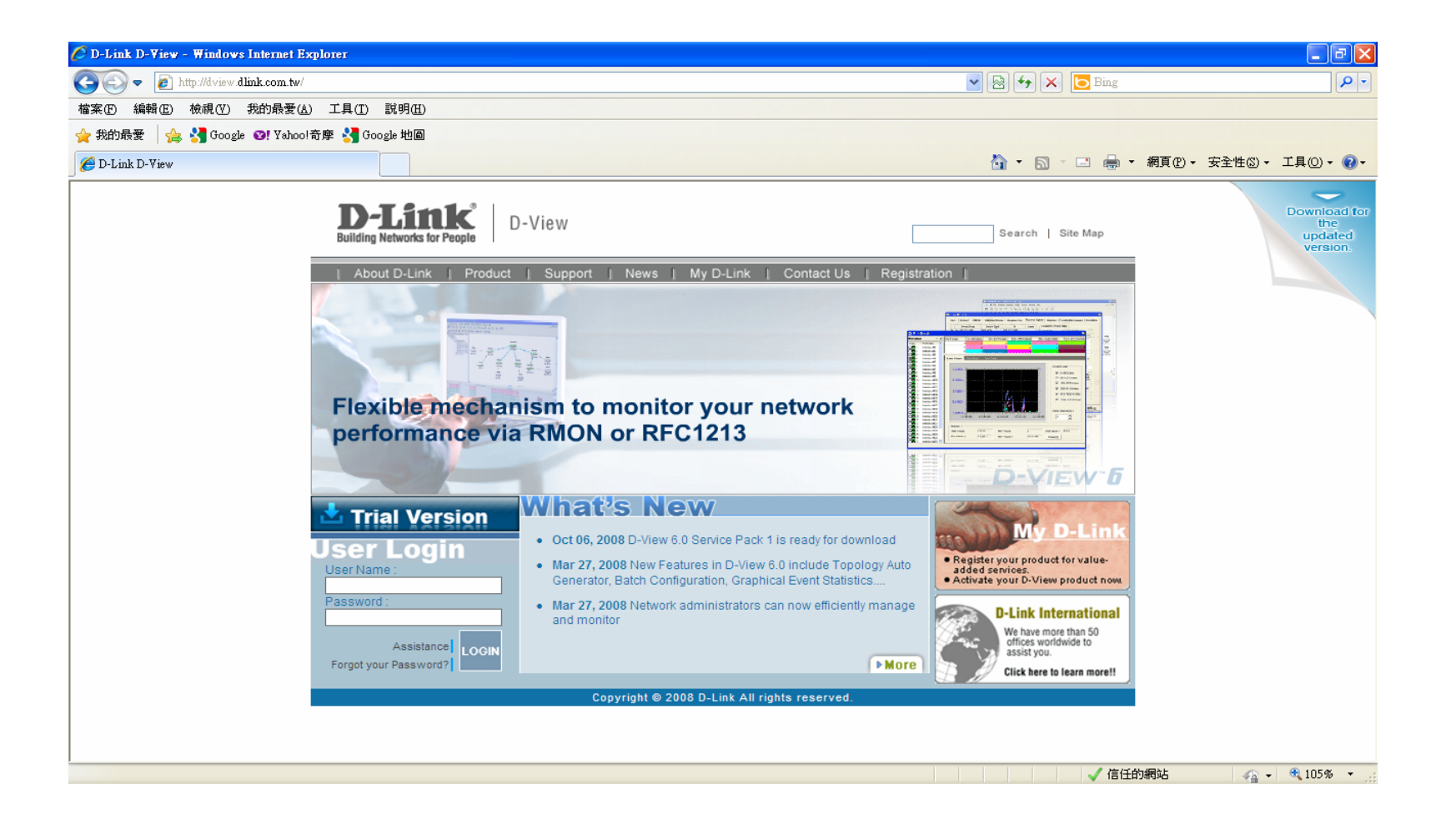

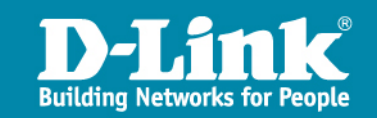

### 2.安裝前請先把安裝D-view上面的主機MAC連同序號 到D-Link網站做註冊,並取得一組啓動碼

| D-Link<br>Building Networks for People D-View Search   Site Map                                                                                                    |
|----------------------------------------------------------------------------------------------------|
| About D-Link Product Support News My D-Link Contact Us Registration                                                                                                    |
| Profile         Home > My D-Link > Request an Activation Code                                                                                                    |
| » Request an Activation Code Request an Activation Code                                                                                                    |
| Product Status To activate D-View, you need an Activation Code. Complete the following registration process to request the code.                                                                                                    |
| Product Information:                                                                                                    |
| Device Alias:<br>(According to your preference, for example: D-View 6.0<br>Pro. or Taipei HQ)<br>*Purchase Date: 2010 • 4 • 12 •<br>1 • XM4P8-0F04C-NL0G0<br>License ex: YD1G4-Z8040-KP9S0<br>Distributor/ VAR:<br>Back Submit 2<br>3 |
| Copyright © 2008 D-Link All rights reserved.                                                                                                    |

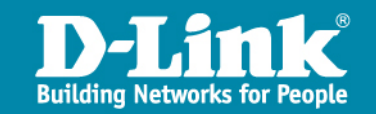

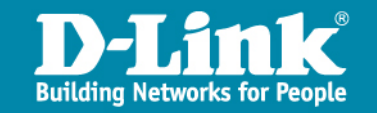

- > At the every first time the user runs D-View 6.0, the Activation Wizard will be launched to guide the user complete the activation procedure.
- > Without the license activation, by default D-View 6.0 is 30-Day Trial version.

#### D-View 6.0 Activation Wizard

**D-View** 

D-Link

Version 6.0

Welcome to the D-View 6.0 activation wizard

Thank you for choosing D-Link D-View 6.0 network management system. The wizard will guide you to finish the product activation.

Please click "Next" to obtain the activation key with the license key you purchased. If you do not have the activation key, the software will be activated as a trial version for this software that will expire in 30 days if not activated.

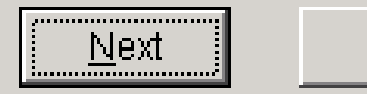

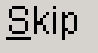

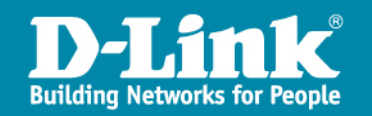

| Input Activation Key               |                                                                                                    |  |  |  |  |  |  |  |
|------------------------------------|----------------------------------------------------------------------------------------------------|--|--|--|--|--|--|--|
| D-View <sup>™</sup><br>Version 6.0 | Please provide your activation key                                                                                                    |  |  |  |  |  |  |  |
|                                    | Register your product information and obtain the activation key. After the registration, you are about to experience the D-View 6.0 powerful features.                                      |  |  |  |  |  |  |  |
|                                    | If you are a registered user and have the activation key, please input<br>your key straightly and click "Activate", or please click "Register" to<br>complete the online registration first |  |  |  |  |  |  |  |
|                                    | Activation Key :                                                                                                    |  |  |  |  |  |  |  |
|                                    | (Format: XXXXXXX-XXXX-XXXX-XXXX-XXXXXX)                                                                                                    |  |  |  |  |  |  |  |
| D-Link                             | <u>R</u> egister <u>A</u> ctivate <u>S</u> kip                                                                                                    |  |  |  |  |  |  |  |

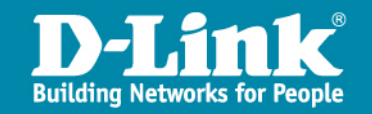

| D-View 6.0 Activati   | on Wizard                                                   |                                                          |                                                   |                         |  |  |
|-----------------------|-------------------------------------------------------------|----------------------------------------------------------|---------------------------------------------------|-------------------------|--|--|
| D-View<br>Version 6.0 | Input Activation I                                          | Kery                                                     |                                                   |                         |  |  |
|                       | Please enter the Activation Key and click "Activate".       |                                                          |                                                   |                         |  |  |
|                       | After successful<br>features, if you o<br>register your pro | ly activating D-Vi<br>lo not have an Ac<br>iduct online. | ew, you can experienc<br>tivation Key, click "Rej | e all its<br>gister" to |  |  |
|                       | Activation Key:                                             | FA31G-AD341-                                             | AD41K-I80K8-34DQ7                                 |                         |  |  |
|                       | (Formal:                                                    | ****                                                     | ******                                            | (1000000)               |  |  |
| D-Link                | [                                                           | Activate                                                 | Register                                          | <u>S</u> kip            |  |  |

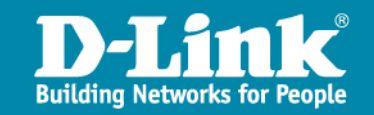

### 使用D-View6

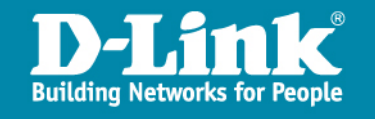

## 如何登入D-View 6.0 網管系統

- > Launch **D-View** via double clicking the D-View icon.
- > Log on D-View NMS platform by providing the following:
- > Account: admin
- > Default Password: **111111**
- > Note: Modify the default password of "Admin" via the Menu Bar > System > Change Password after you log on D-View NMS platform.

| Enter your account and password: |                       |
|----------------------------------|-----------------------|
| Account                          | admin                 |
| Password                         |                       |
| Managed IP                       | 192.168.2.101         |
|                                  | Login Cancel Option<< |

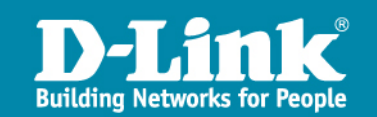
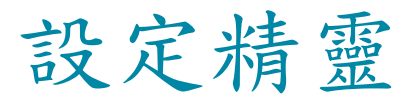

# > While the user initializes D-View 6.0, the Startup Wizard will be launched to guide the service complete the initial configuration.

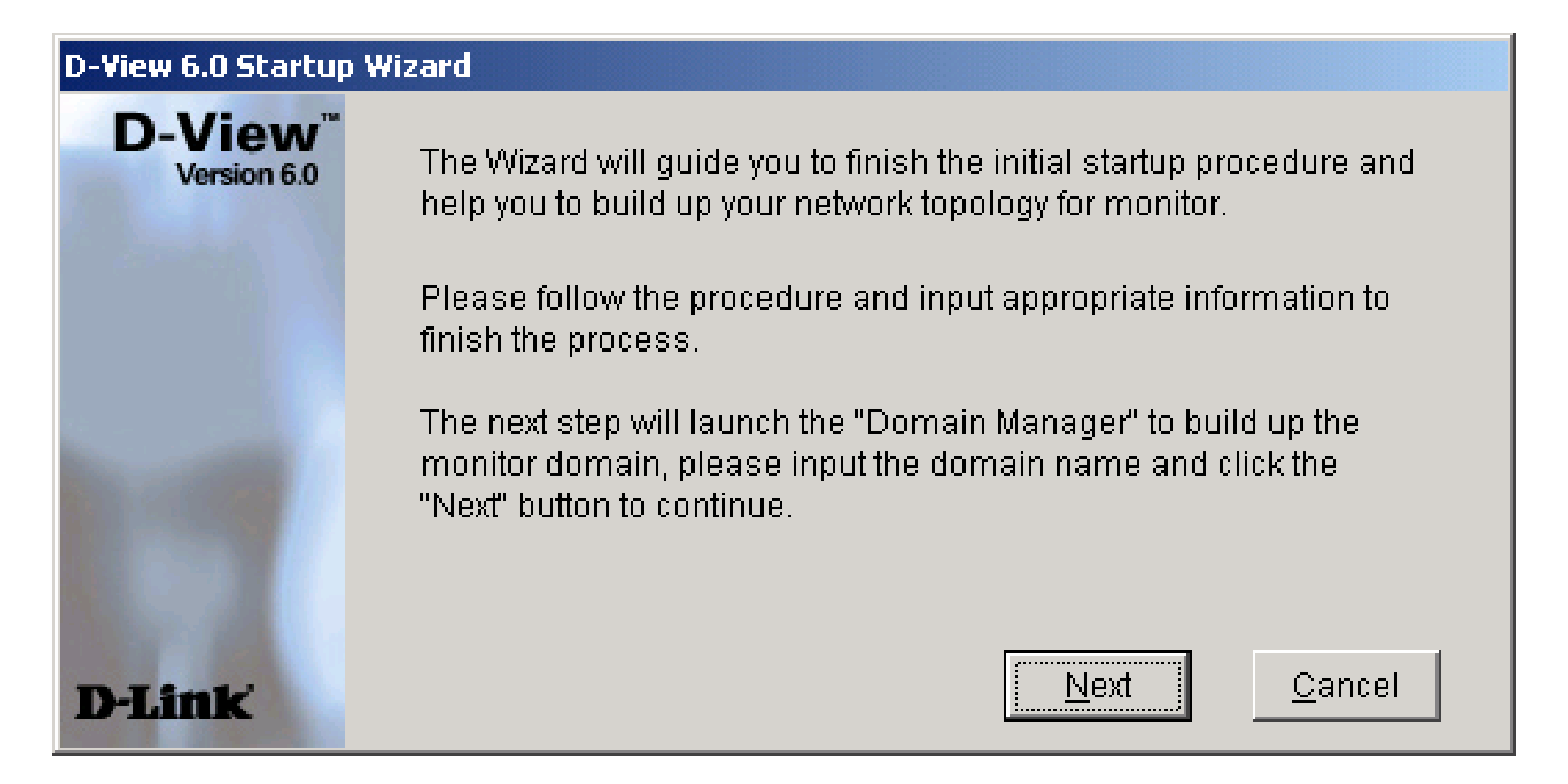

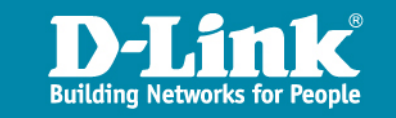

#### 如何使用設定精靈

- > To create a Domain for management
- > To create a Netmap for management
- > To perform Topology Auto-Discovery
- > To export the generated topology to the NMS platform
- > Ready for Polling and Monitoring or any further operations

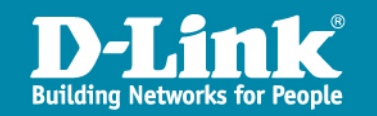

# Main Window

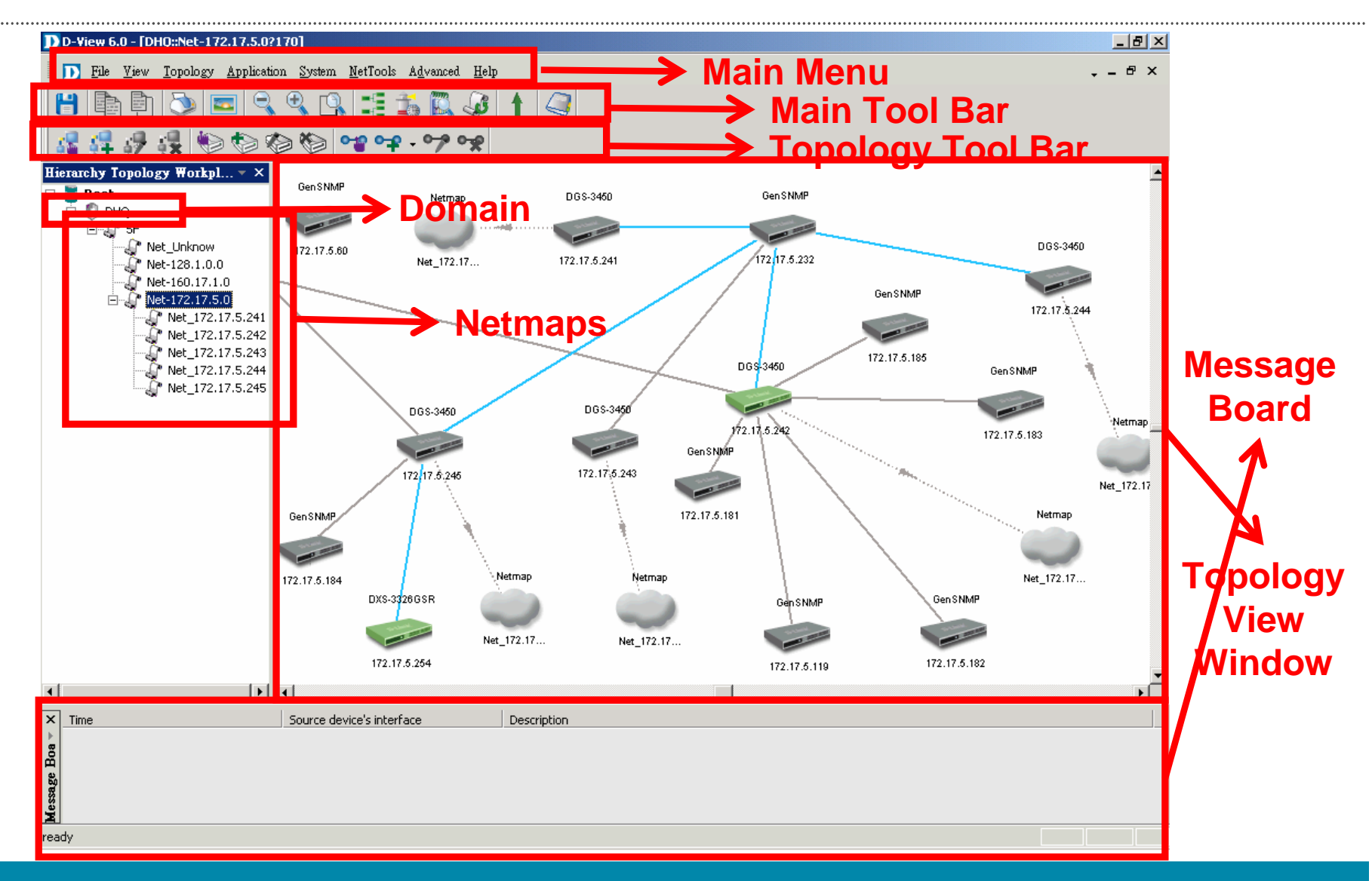

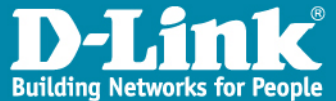

# Hierarchy Topology Workspace

- > Root: represents the system root domain. Root Domain topology includes Domain and Netmap information.
- > Domain: in D-View 6.0, a domain is a logical domain for network management. The network endpoint information cannot be shared among domains. Double-click on a Domain to expend the domain topology.
- > Netmap: represents network segments in D-View 6.0. Double-click on a Netmap to open the map view of the netmap.

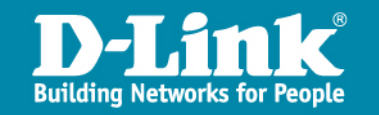

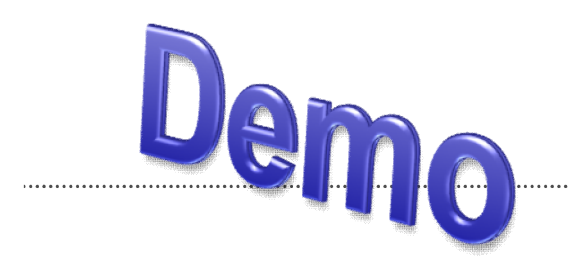

#### **Building a topology in D-View 6.0**

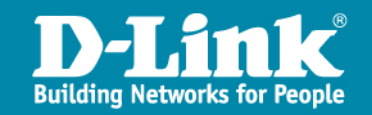

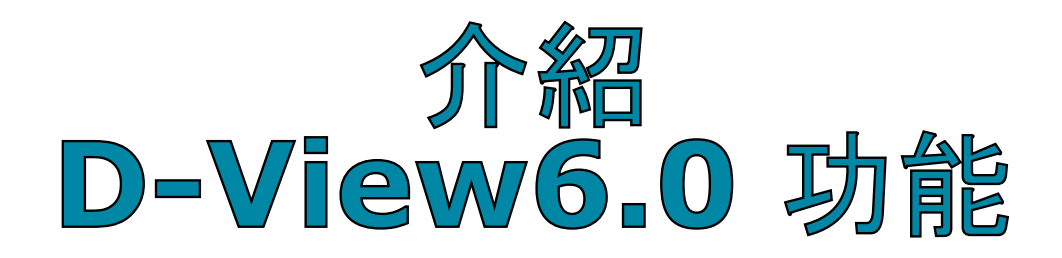

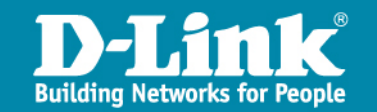

# **File Function**

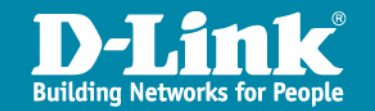

# File Function

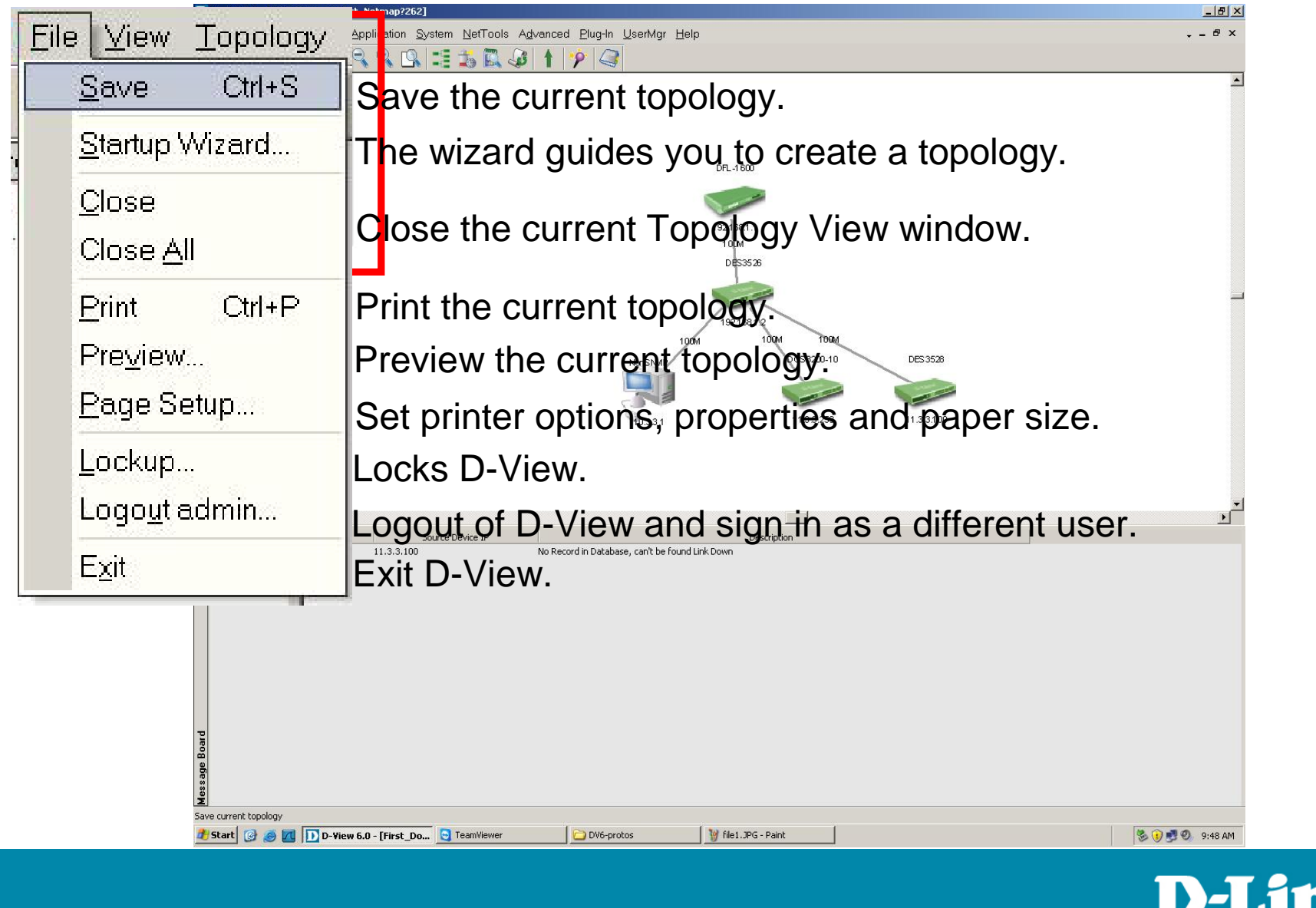

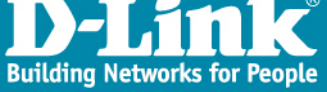

# **View Function**

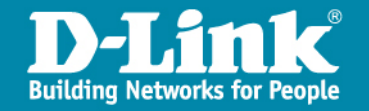

#### **View Function**

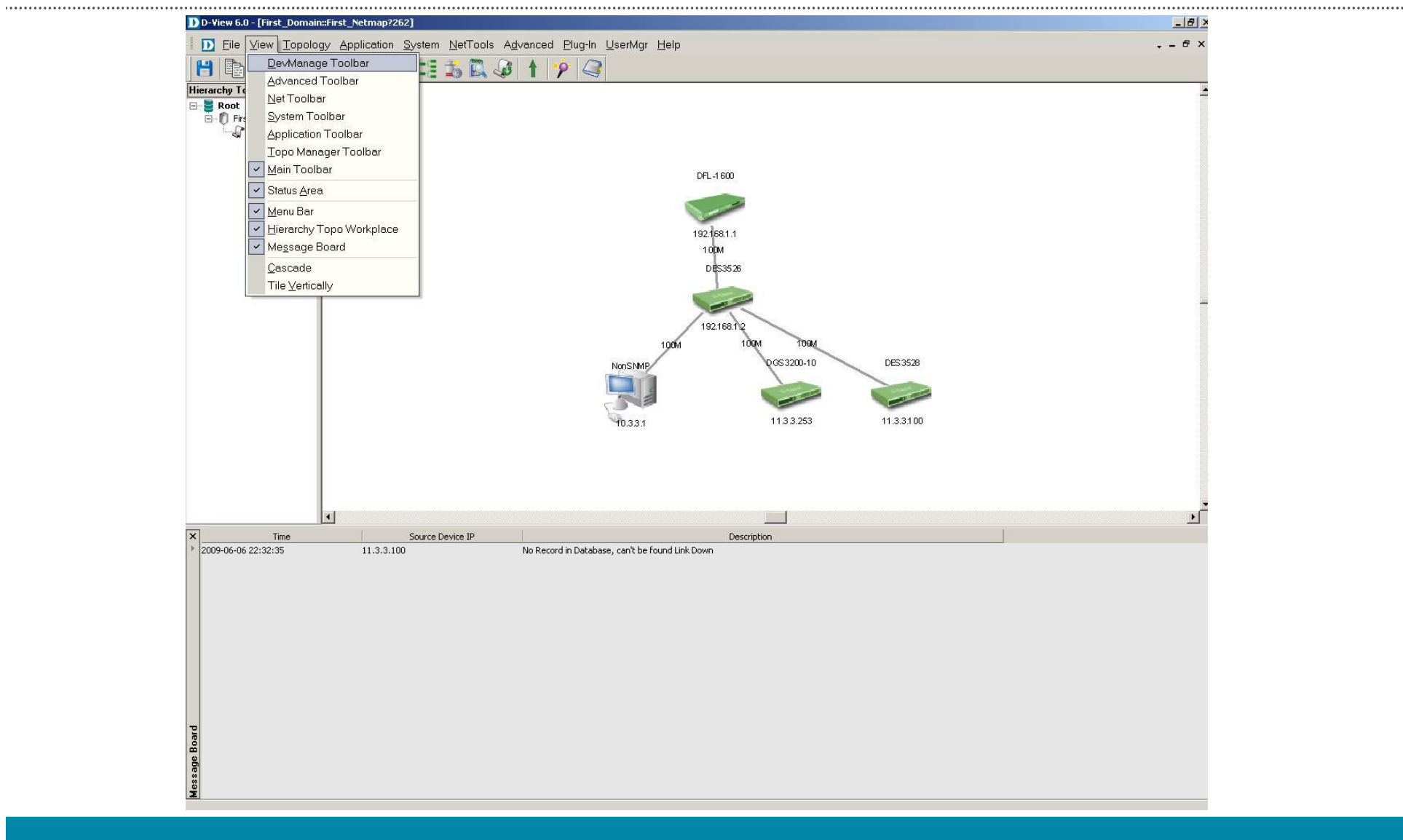

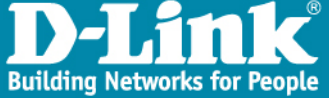

#### **View Function**

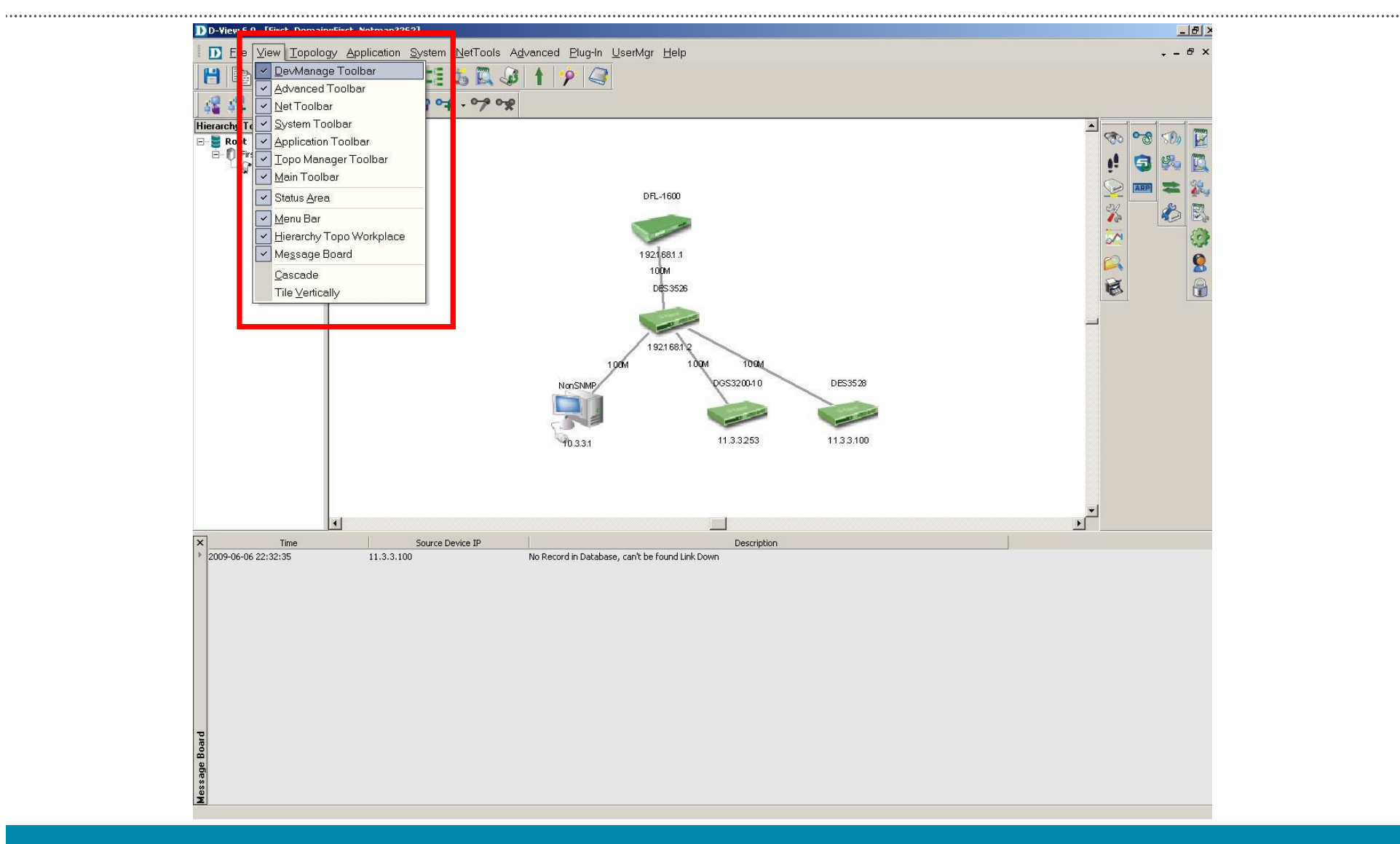

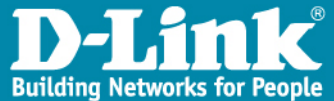

# **Topology Function**

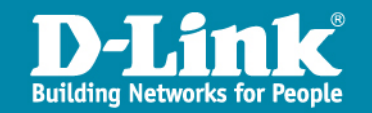

# **Topology Function**

| oology Application        | System betrools Advanced Plug-In UserMgr Help | _ # X |
|---------------------------|-----------------------------------------------|-------|
| <u>D</u> evice Label      | Display Device Information.                   | -     |
| Link Label                | Display link port or speed.                   |       |
| View <u>O</u> ptions      | Display View Options.                         |       |
| Copy Ctrl+                | 192 (681.1                                    |       |
| Paste Ctrl+               | ack Des3526                                   |       |
| Device Manager            | Select or Add A Device                        | -     |
| Link Manager              | Select or Add A this itak                     |       |
| Netmap Manager            | <ul> <li>Select or Add A Netmap.</li> </ul>   |       |
| Zoomin                    |                                               |       |
| Zoom Out                  | Zoom Out your topology                        |       |
| Zoom Eit                  |                                               | Ľ     |
| 200m <u>r.</u> k          |                                               |       |
| Topology <u>R</u> ollback | Recover in your topology.                     |       |
| Rearrange Topology        |                                               |       |
| Set <u>B</u> ackground    | Set your topology Background Color.           |       |
| <u>U</u> pper Layer       |                                               |       |

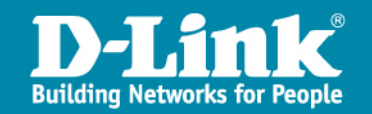

# **Topology Function**

.....

| Topology Appl                                                                              | ication <u>S</u> ys         | stem NetTools Advan                       |
|--------------------------------------------------------------------------------------------|-----------------------------|-------------------------------------------|
| Device Labe                                                                                | •                           | Device <u>N</u> ame                       |
| <u>L</u> ink Label<br>View <u>O</u> ptions                                                 | •                           | Device <u>I</u> P     Device <u>T</u> ype |
| <u>C</u> opy<br><u>P</u> aste                                                              | Ctrl+C<br>Ctrl+V            | SafeGuard Info                            |
| <u>D</u> evice Mana<br>Link Manage<br><u>N</u> etmap Man                                   | ager 🔸<br>r 🔸<br>ager 🕨     |                                           |
| Zoom <u>I</u> n<br>Zoom <u>O</u> ut<br>Zoom <u>F</u> it                                    |                             |                                           |
| Topology <u>R</u> o<br>Re <u>a</u> rrange T<br>Set <u>B</u> ackgrou<br><u>U</u> pper Layer | ollback<br>opology 🕨<br>und |                                           |

| Copology Application                                                               | <u>System</u> <u>N</u> etTools | Ad |
|------------------------------------------------------------------------------------|--------------------------------|----|
| <u>D</u> evice Label                                                               |                                | N  |
| <u>L</u> ink Label                                                                 | Link Port                      | -  |
| View <u>O</u> ptions                                                               | Link Speed                     |    |
| Copy Ctrl+0<br>Paste Ctrl+V                                                        | AS                             |    |
| <u>D</u> evice Manager<br>Link Manager<br><u>N</u> etmap Manager                   | •<br>•                         |    |
| Zoom <u>I</u> n<br>Zoom <u>O</u> ut<br>Zoom <u>F</u> it                            |                                |    |
| Topology <u>R</u> ollback<br>Re <u>a</u> rrange Topology<br>Set <u>B</u> ackground | •                              |    |

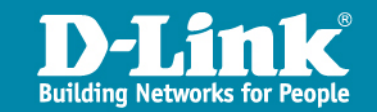

## **Topology Function** – Device Manager

| Device Label   Link Label  View Options                                            | 5 16 26 1     | Basic Information<br>Name: DES-3528 Description:<br>Vender: D-Link •<br>Type: DES3528 • |
|------------------------------------------------------------------------------------|---------------|-----------------------------------------------------------------------------------------|
| <u>C</u> opy Ctrl+C<br><u>P</u> aste Ctrl+V                                        |               | Interface Configuration Interface IP Type Add It 3 3 100 Ethernet                       |
| Device Manager 🔹 🕨                                                                 | Select Device |                                                                                         |
| Link Manager                                                                       | Add Device    | Detailed Information     Location:                                                      |
| Zoom <u>I</u> n<br>Zoom <u>O</u> ut<br>Zoom <u>F</u> it                            | Delete Device | Buyer: Buy Date: 6/ 8/2009 Modules: 0 Port Num: 0 Serial No: Firmware:                  |
| Topology <u>R</u> ollback<br>Re <u>a</u> rrange Topology<br>Set <u>B</u> ackground |               | Management Method SNMP v1/v2c Config OK Cancel                                          |

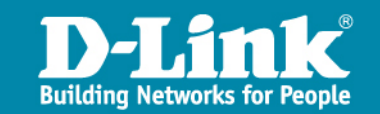

# **Topology Function** – Device Manager

| Dev D-View 6.0 - [First_Domain:: | First_Netmap?262]                                                |                                                                                                    |                           | _ 8 ×        |
|----------------------------------|------------------------------------------------------------------|----------------------------------------------------------------------------------------------------|---------------------------|--------------|
|                                  | √ <u>A</u> pplication <u>S</u> ystem <u>N</u> etTools A <u>r</u> | ⊴vanced <u>P</u> lug-In <u>U</u> serMgr <u>H</u> elp                                                                                                    |                           |              |
| < 💾 🖻 🕑 📼                        | 1 9 9 9 15 15 🕰 🖉                                                | 1 🌮 🥥                                                                                                    |                           |              |
| Hierarchy Topology • ×           | Polling Config  First_Domain First_Netmap                        | Set Parameter       Select Poll Device       Poll Device List         IP       Device Na le       Device Type       Protocol         10.3.3.1       Dview-6       NonSNMPDevice ICMP         192.168.1.1       DFL-1600       SNMP         192.168.1.2       DES-3526       DES3528         192.168.1.0       DES-3528       DES3528         11.3.3.100       DES-3528       DES3528         ISSERTION       Select All       Select None | X<br>DES3528<br>11.33.100 | ► New Device |

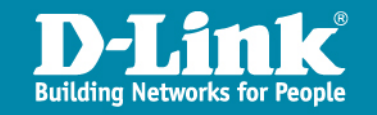

# **Topology Function** – Device Manager

| D-View 6.0 - [First_Domain::First_Netmap?262]                                                                                                    | _ B ×                                                                                                |
|----------------------------------------------------------------------------------------------------|----------------------------------------------------------------------------------------------------|
| Eile View Topology Application System NetTools Advanced Plug-In UserMgr Help                                                                                                    | + = ₽ ×                                                                                              |
| 💾 🖹 🐌 📼 🔍 🍳 🖳 📰 🛣 🖓 🕇 🦻 🥥                                                                                                    |                                                                                                    |
| Hiterachy Topology       Image: Config         Prot       First_Domain         Image: First_Netmap       SetParamete         SetParamete       SetParamete         Poilling Config       Image: SetParamete         Image: Prot_Netmap       SetParamete         SetParamete       SetParamete         Device Group:       Image: SNMP         Device List       Image: SetParamete         Image: Device List       Image: SetParamete         Image: Device List       Image: SetParamete         Image: Device List       Image: SetParamete         Image: Device List       Image: SetParamete         Image: Device List       Image: SetParamete         Image: Device List       Image: SetParamete         Image: Device List       Image: SetParamete         Image: Device List       Image: SetParamete         Image: Device List       Image: SetParamete         Image: Device List       Image: SetParamete         Image: Device List       Image: SetParamete         Image: Device List       Image: SetParamete         Image: SetParamete       SetParamete         Image: SetParamete       SetParamete         Image: SetParamete       SetParamete         Image: SetParamete       Se | DES3528   Image: 1.33100     Polling Config   Image: 1.33100     Config polling successfully.     OK |

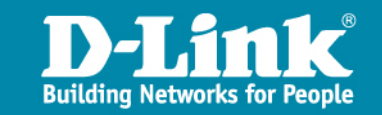

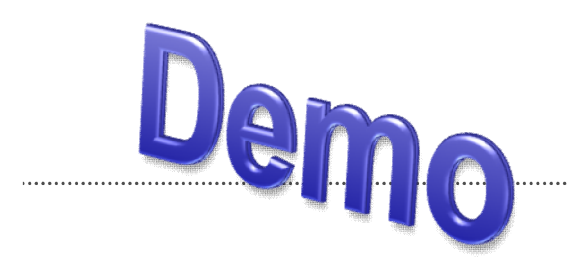

#### **Use DEVICE\_MANAGER To Add Device**

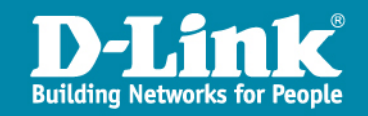

# **System Function**

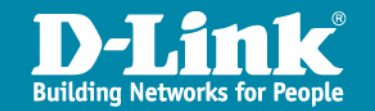

# System Function

| System NetTools Advance                                |                                                                                         |
|--------------------------------------------------------|-----------------------------------------------------------------------------------------|
| System Log                                             | Stor System MetTools Advanced Tugeh LiserMar Help " ×                                   |
| Do <u>m</u> ain Manager                                | Manage domain information.                                                              |
| <u>E</u> vent Manager                                  |                                                                                         |
| <u>R</u> esource Manager                               | Locate devices using IP or MAC address.                                                 |
| System <u>C</u> onfig                                  | Configure the root domiain name, management and authentication                          |
| Administrator Manager                                  | Create user groups and provide access rights for an administrator                       |
| Change <u>P</u> assword                                | Change password after login.                                                            |
|                                                        | NNSMP<br>10.33.1 1133.253 11.33.100                                                     |
|                                                        | ب<br>۲                                                                                  |
| Y         Time           ≥         2009-06-06 22:32:35 | Source Device IP Description 11.3.3.100 No Record in Database, can't be found Link Down |
| Retrieve logged events such as up                      | dates or error messages                                                                 |

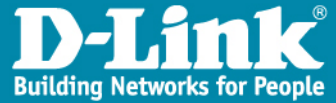

# System Function – Domain Manager

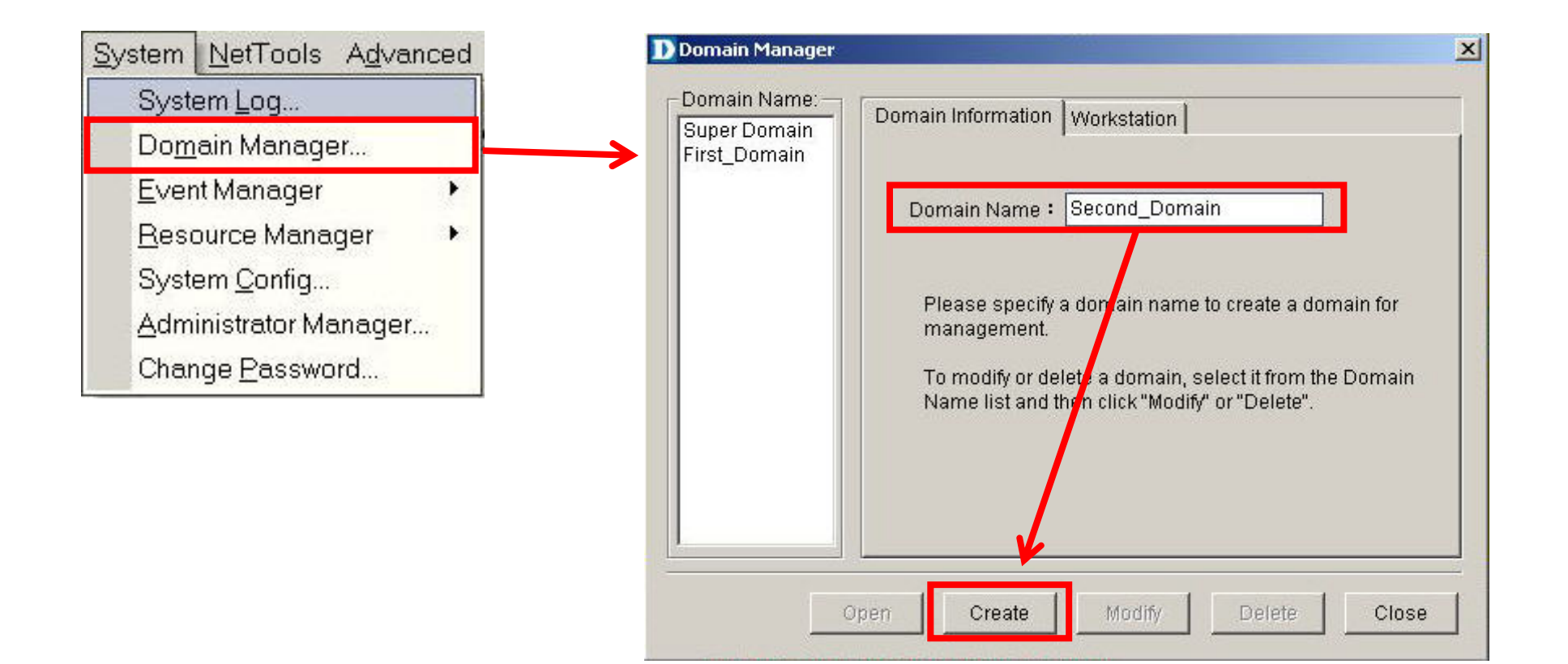

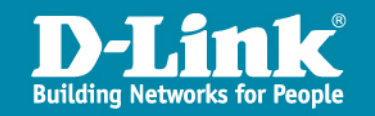

#### System Function – Event Viewer

| stem Log                                                                                                    | E First_Domain                                                              | Type                                                                          | <ul> <li>Severity</li> </ul> | Time                                                                                                    | IP                     | Description           | Count           |
|----------------------------------------------------------------------------------------------------|-----------------------------------------------------------------------------|-------------------------------------------------------------------------------|------------------------------|----------------------------------------------------------------------------------------------------|------------------------|-----------------------|-----------------|
| rotenn gog                                                                                                    | First_Netr                                                                  | nap 7                                                                         | Alarm                        | 2009-06-09 17:27:54                                                                                      | 11.3.3.100             | Link Up               | 11              |
| omain Manag                                                                                                    |                                                                             | 6                                                                             | Alarm                        | 2009-06-09 15:59:43                                                                                      | 11.3.3.100             | Link Down             | 4               |
| (ent Monager                                                                                                    |                                                                             | 2                                                                             | Informational                | 2009-06-09 12:09:28                                                                                      | 11.3.3.100             | Down -> Up            | 6               |
|                                                                                                    |                                                                             | 18                                                                            | Critical                     | 2009-06-09 11:46:32                                                                                      | 11.3.3.100             | Up -> Down            | 7               |
| asource Mané                                                                                                    |                                                                             | 0                                                                             | Alarm                        | 2009-06-09 11:45:21                                                                                      | 11.3.3.100             | Warm Start            | 3               |
| /stem Contia                                                                                                    |                                                                             |                                                                               | Alarm                        | 2009-06-09 11:45:02                                                                                      | 11.3.3.253             | Link Op               | 12              |
| contraction of the second second second second second second second second second second second second second s |                                                                             |                                                                               | Alarm                        | 2009-06-09 11:44:43                                                                                      | 103.5.203              | Link Down             | 14              |
| dministrator M                                                                                                  |                                                                             | ÷.                                                                            | Alarm                        | 2009-06-09 10:52.41                                                                                      | 1021691.2              | Linktin               | 2               |
| ange Passw                                                                                                    |                                                                             | 2                                                                             | Informational                | 2009-06-08 10:16:00                                                                                      | 19215812               | Down -> Up            | 1               |
| ionigo Eesein                                                                                                   |                                                                             | 1                                                                             | Critical                     | 2008-06-08 10:15:48                                                                                      | 19216812               | Un -> Down            | 1               |
|                                                                                                    | Filter Setting                                                              |                                                                               |                              |                                                                                                    |                        |                       |                 |
|                                                                                                    | Filter Setting                                                              |                                                                               |                              | Time                                                                                                    |                        |                       |                 |
|                                                                                                    | Filter Setting<br>Event<br>(* Type:                                         | All Event Type                                                                |                              | • Time                                                                                                   |                        |                       |                 |
|                                                                                                    | Filter Setting<br>Event<br>(* Type:<br>(* Severity:                         | All Event Type<br>All Seventy                                                 |                              | Time<br>• All<br>• Period                                                                                | From: 67 9/            | 2009 <u>v</u> To: 0/  | 9/2009          |
|                                                                                                    | Filter Setting<br>Event<br>Type:<br>C Severity:<br>Device                   | All Event Type<br>All Seventy                                                 |                              | Time<br>All<br>Period<br>Event Source                                                                    | From: 6/ 9/            | 2009 <b>- To</b> ; 6/ | 972009          |
|                                                                                                    | Filter Setting<br>Event<br>© Type:<br>© Severity:<br>Device<br>Vender       | All Event Type<br>All Seventy<br>All Venders                                  |                              | <ul> <li>Time</li> <li>All</li> <li>Period</li> <li>Event Source</li> </ul>                              | From: 6r 9/<br>ce      | 2009 🕑 To: 🚳          | 9/2009          |
|                                                                                                    | Filter Setting<br>Event<br>© Type:<br>© Severity:<br>Device<br>Vender:      | All Event Type<br>All Seventy<br>All Venders                                  |                              | Time                                                                                                    | From: 6r 9/<br>se      | 2009 <u>r</u> o; 6/   | 9/2009          |
|                                                                                                    | Filter Setting<br>Event<br>Type:<br>Severity:<br>Device<br>Vender.<br>Type: | All Event Type<br>All Seventy<br>All Venders<br>All Device Type               | ř                            | <ul> <li>Time</li> <li>All</li> <li>Period</li> <li>Event Sour</li> <li>Databas</li> <li>File</li> </ul> | From: 67 9/<br>ce<br>e | 2009 <u>v</u> To: 6/  | 9/2009 _        |
|                                                                                                    | Filter Setting<br>Event<br>Type:<br>Severity:<br>Device<br>Vender:<br>Type: | All Event Type<br>All Seventy<br>All Venders<br>All Device Type<br>All device |                              | <ul> <li>Time</li> <li>All</li> <li>Period</li> <li>Event Sour</li> <li>Databas</li> <li>File</li> </ul> | From: 67 9/<br>ce<br>e | 2009 <u>r</u> o: 6/   | 9/2009 <u>-</u> |

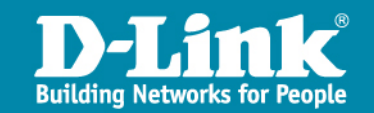

#### System Function – Event Viewer

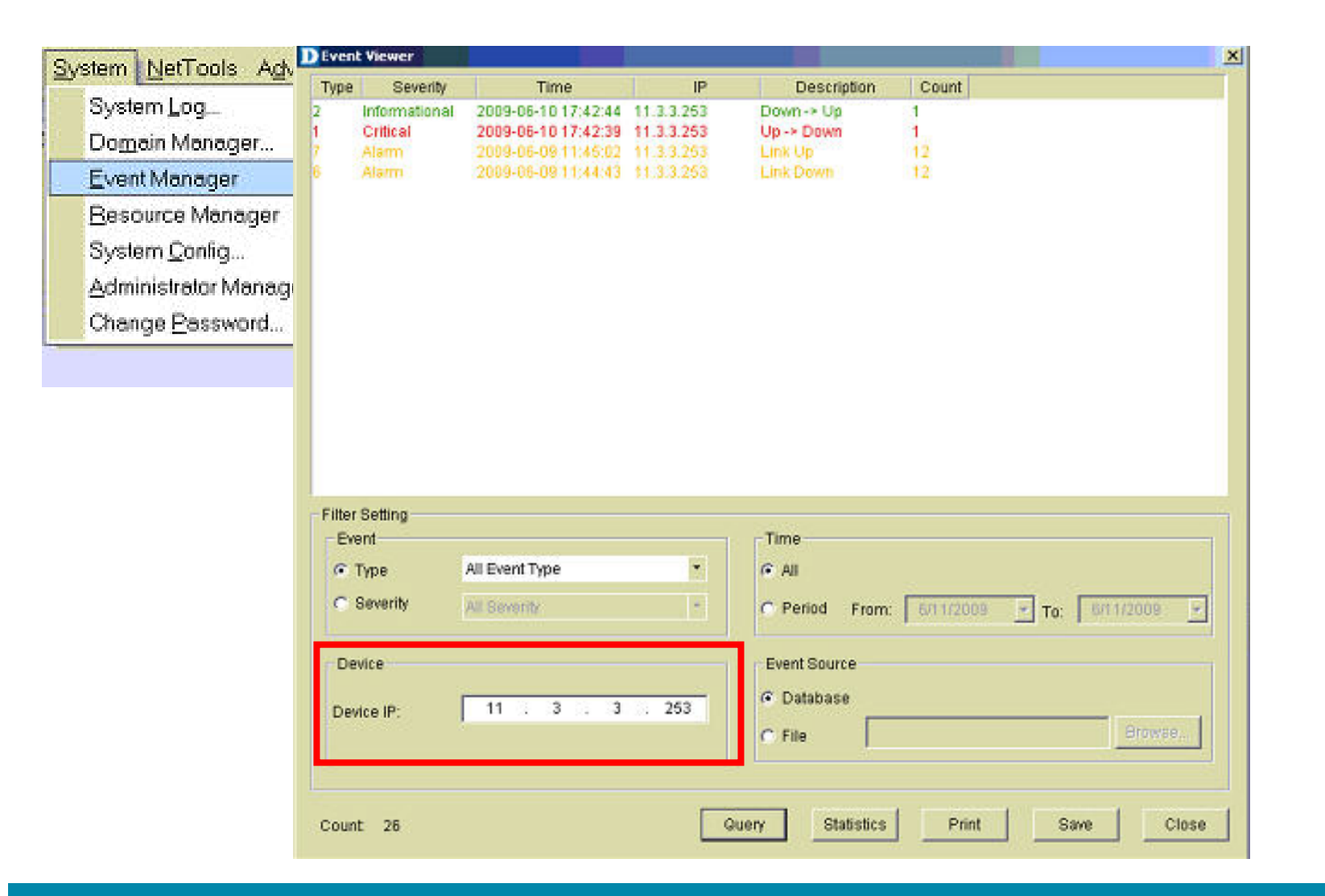

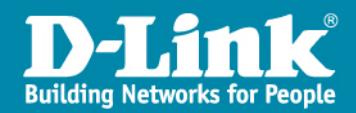

# System Function – Polling Config

| Domain Manager                           | 24                                         |   | (P                                     | Device Name                     | Device Typ                       | Protocol               |
|------------------------------------------|--------------------------------------------|---|----------------------------------------|---------------------------------|----------------------------------|------------------------|
| Event Manager 🔹 🕨                        | Event⊻iewer By Netmap                      | 1 | 10.3.3.1<br>192.168.1.1<br>192.168.1.2 | Dview-6<br>DFL-1600<br>DES-3526 | NonSNMPDev<br>DFL1600<br>DES3526 | e ICMP<br>SNMP<br>SNMP |
| Besource Manager • System <u>C</u> onfig | Event Viewer By JP<br>Device Group Manager |   | 11.3.3.253<br>11.3.3.100               | DGS-3200-10<br>DES-3528         | DGS3200-10<br>DES3528            | SNMP<br>SNMP           |
| Administrator Manager                    | Polling Config                             |   |                                        |                                 |                                  |                        |
| Change <u>P</u> assword                  | Device Event Config<br>Trop Editor         | T |                                        |                                 |                                  |                        |
|                                          |                                            | - |                                        |                                 |                                  |                        |
|                                          |                                            |   |                                        |                                 |                                  |                        |
|                                          |                                            |   |                                        | Select All Select N             | one Delete                       | l ci                   |

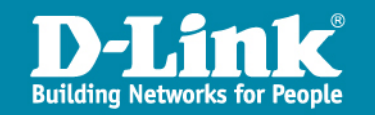

### System Function – Device Event Config

| Event⊻iewer By Netmop.                                               |
|----------------------------------------------------------------------|
| Event Viewer By JP<br>Device <u>G</u> roup Manager<br>Polling Config |
| Device Event Config                                                  |
|                                                                      |

| Event Configuration              |                                                              |                | 2     |
|----------------------------------|--------------------------------------------------------------|----------------|-------|
| ⊟ & First_Domain<br>First_Netmap | C Device Group:                                              | 1              |       |
|                                  | O Device Name:                                               | DFL-1600       |       |
|                                  | Event Type:                                                  | Up -> Down     |       |
|                                  | Severity.                                                    | Critical       | •     |
|                                  | G Beep<br>C Sound File<br>IV Log<br>IV Flash<br>IV EMail to: |                |       |
|                                  |                                                              | Mail Server Co | onfig |
|                                  |                                                              | Apply          | lose  |

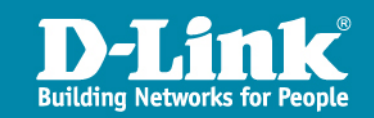

#### System Function – Device Event Config

| ender      | 1                |             |  |
|------------|------------------|-------------|--|
| Name:      |                  |             |  |
| EMailt     | test3@mail.spamt | lestlocal   |  |
| Authority. | Password Authen  | tication    |  |
| Account:   | test3@mail.spamt | lestlocal   |  |
| assword:   |                  |             |  |
| MTP Server | -                |             |  |
| SMTP Se    | ver: mail.bensor | n.dlink.com |  |
| SMTP       | ort: 25          |             |  |

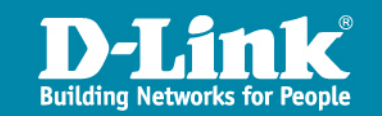

## System Function – Trap Editor

| ystem Log<br>)o <u>m</u> ain Manager                                                          | 29                                                                                                    |                                       |                                                            |  |  |  |  |
|-----------------------------------------------------------------------------------------------|----------------------------------------------------------------------------------------------------|---------------------------------------|------------------------------------------------------------|--|--|--|--|
| vent Manager                                                                                  | Event ⊻iewer By Netr                                                                                                    | nep                                   |                                                            |  |  |  |  |
| jesource Manager<br>lystem <u>C</u> onfig<br>ydministrator Manager<br>Xhange <u>P</u> assword | <ul> <li>Event Viewer By JP</li> <li>Device Group Manag</li> <li>Polling Config</li> <li>Device Event Config.</li> </ul> | ier<br>jer<br>fhrshExcd<br>hreshClear | hExceeded<br>ixThreshExceeded<br>ThrshExcd<br>hreshCleared |  |  |  |  |
|                                                                                               | Trans California                                                                                                    |                                       |                                                            |  |  |  |  |
|                                                                                               | Treb Fallot                                                                                                    |                                       |                                                            |  |  |  |  |
|                                                                                               | By Device Type                                                                                                    | Enterprise OID:                       | 1.3.6.1.2.1.10.166.11                                      |  |  |  |  |
| Vender:                                                                                       | By Device Type                                                                                                    | Enterprise OID:<br>Specific Num:      | 1.3.6.1.2.1.10.166.11                                      |  |  |  |  |

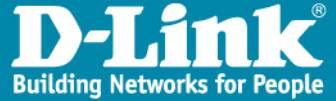

### System Function – Trap Editer

| specific Num            | Description                      |                                                  |                                         |  |  |  |  |
|-------------------------|----------------------------------|--------------------------------------------------|-----------------------------------------|--|--|--|--|
|                         | mplsL3VpnVnU                     | mplsL3VpnVnUp                                    |                                         |  |  |  |  |
|                         | mpisL3VpnVnD<br>mpisL3VpnVnB     | 0wn<br>oudeMidThreshEvreeded                     |                                         |  |  |  |  |
|                         | mplsL3VpnVriN                    | umVnRouteMaxThreshE)                             | weeded                                  |  |  |  |  |
|                         | mplsL3VpnNun<br>capiel 20 aphlun | WrfSecIligiLbiThrshExcd                          | ro d                                    |  |  |  |  |
|                         | TEST12345                        |                                                  |                                         |  |  |  |  |
|                         |                                  |                                                  |                                         |  |  |  |  |
|                         |                                  |                                                  |                                         |  |  |  |  |
|                         |                                  |                                                  |                                         |  |  |  |  |
|                         |                                  |                                                  |                                         |  |  |  |  |
|                         |                                  |                                                  |                                         |  |  |  |  |
|                         | F By Device Type                 | Enterprise OID:                                  | 1.3.6.1.2.1.10.166.11                   |  |  |  |  |
| Vender                  | T By Device Type                 | Enterprise OID:                                  | 1.3.6.1.2.1.10.166.11                   |  |  |  |  |
| Vender:                 | T By Device Type<br>D-Link       | Enterprise OID:                                  | 1.3.6.1.2.1.10.166.11                   |  |  |  |  |
| Vender:<br>Device Type: | T By Device Type<br>D-Link       | Enterprise OID:<br>Specific Num:<br>Description: | 1.3.6.1.2.1.10.166.11<br>7<br>TEST12345 |  |  |  |  |

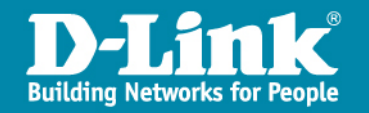

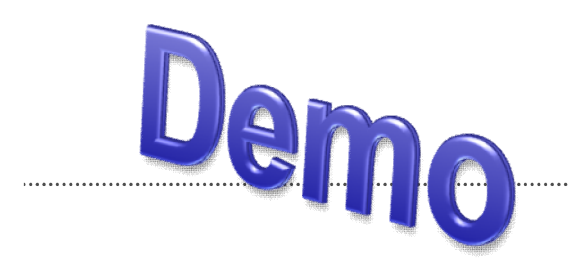

#### **Use Event\_Viewer To Check Events**

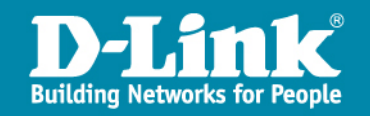

# **Net Tools Function**

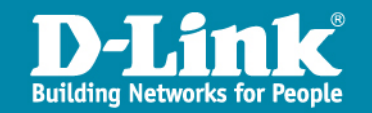

### **NetTools Function**

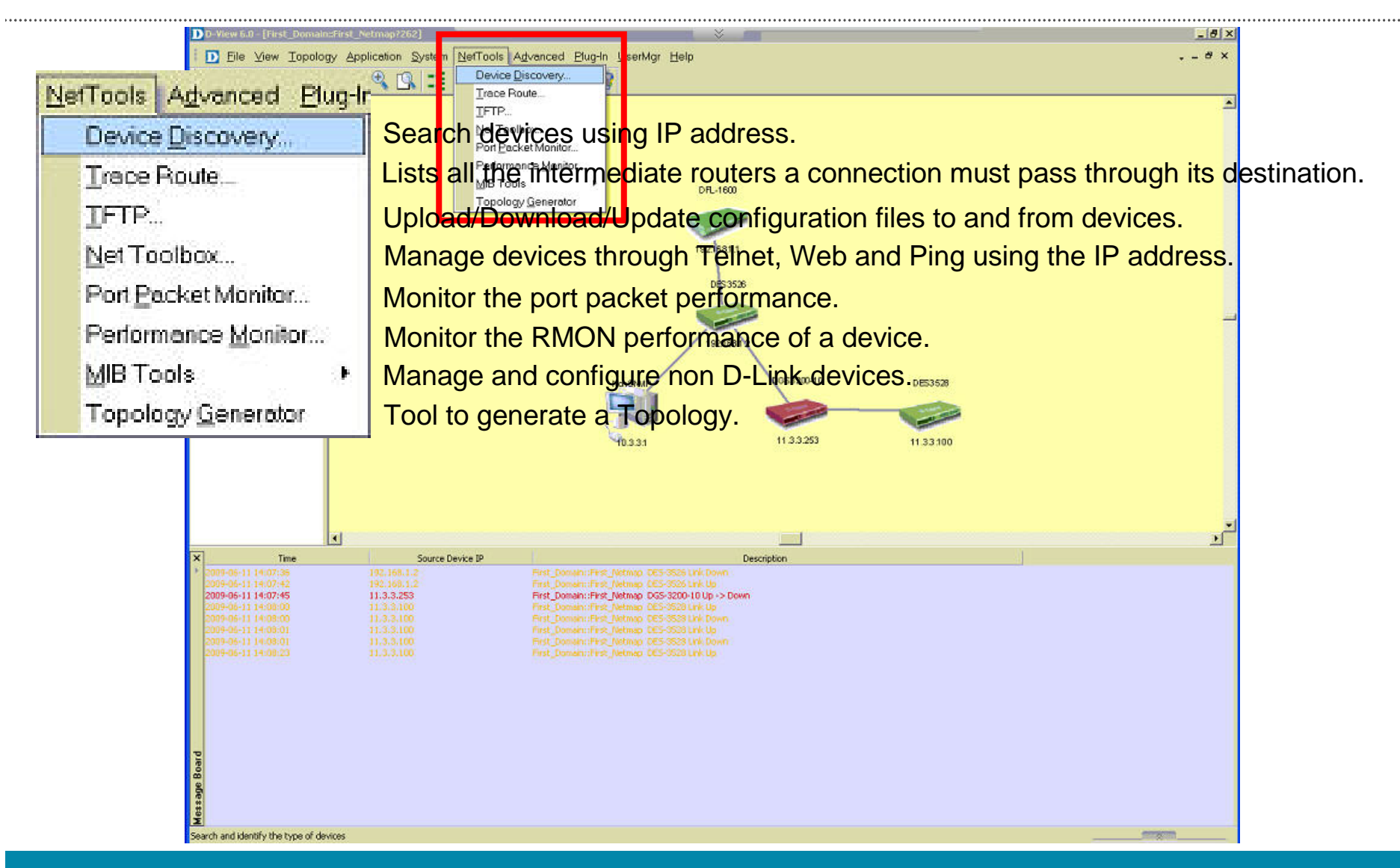

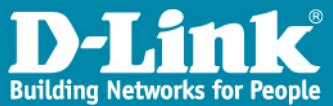

#### NetTools Function – Device Discovery

| NetTools Advanced Plug-In | D Device Discovery |              |             | ×                                     |
|---------------------------|--------------------|--------------|-------------|---------------------------------------|
| Device <u>D</u> iscovery  | Olivatio.          |              | 2 400       |                                       |
| Irace Route               | End IP:            | 11 3         | 3 110       |                                       |
| IFTP                      | Community:         | public       |             | · · · · · · · · · · · · · · · · · · · |
| Net Toolbox               | Туре:              | SNMP Devices | ¥           | Close                                 |
| Port Packet Monitor       | Current IP:        | 11.3.3.110   |             | _                                     |
| MIB Tools                 | 11                 |              |             | 8.                                    |
| Topology Generator        | Search             | n            | Stop        |                                       |
|                           | Derías Nomo        | Time         | ID Address  | Description                           |
|                           | Dev-11.3.3.100     | DES3528      | 11.3.3.100  | Description                           |
|                           |                    |              |             |                                       |
|                           |                    |              |             |                                       |
|                           |                    |              |             |                                       |
|                           | NI                 |              |             | 1                                     |
|                           |                    |              | Addito Topo | Select All                            |

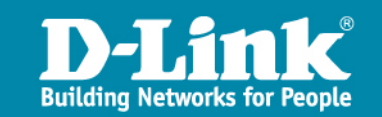

#### NetTools Function – Net Toolbox

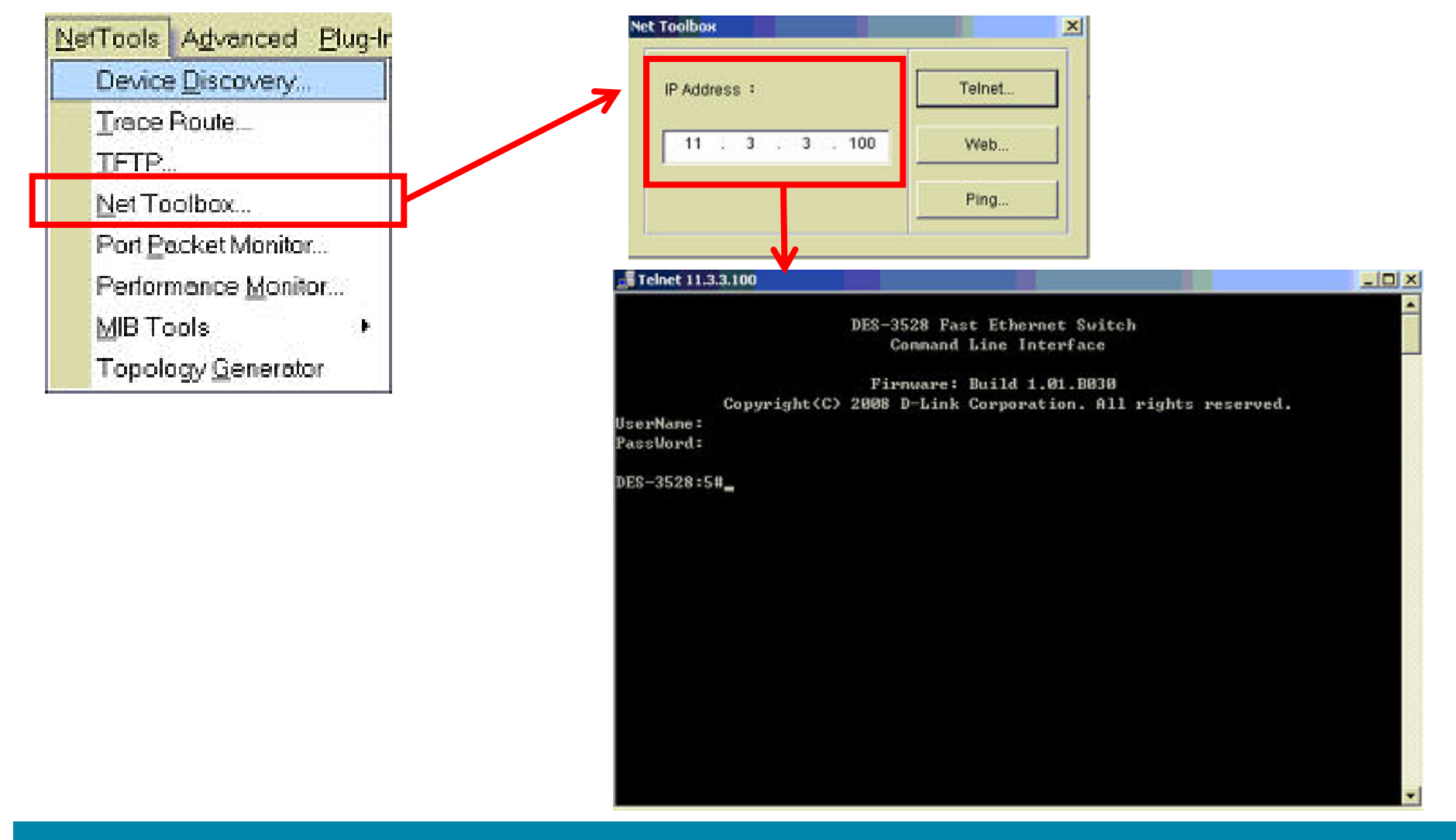

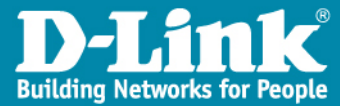

#### NetTools Function – Port Packet Monitor

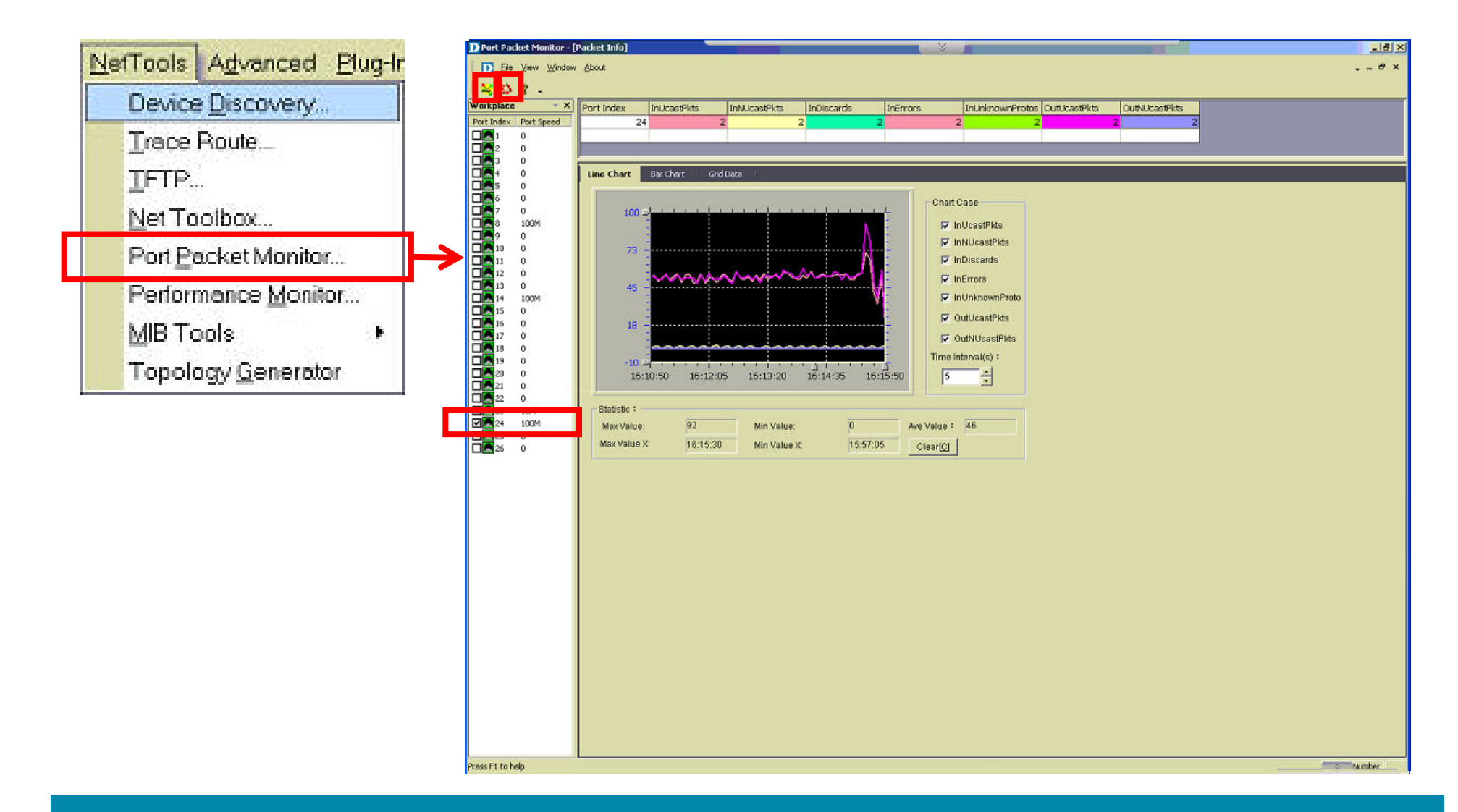

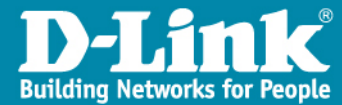

#### NetTools Function – Performance Monitor

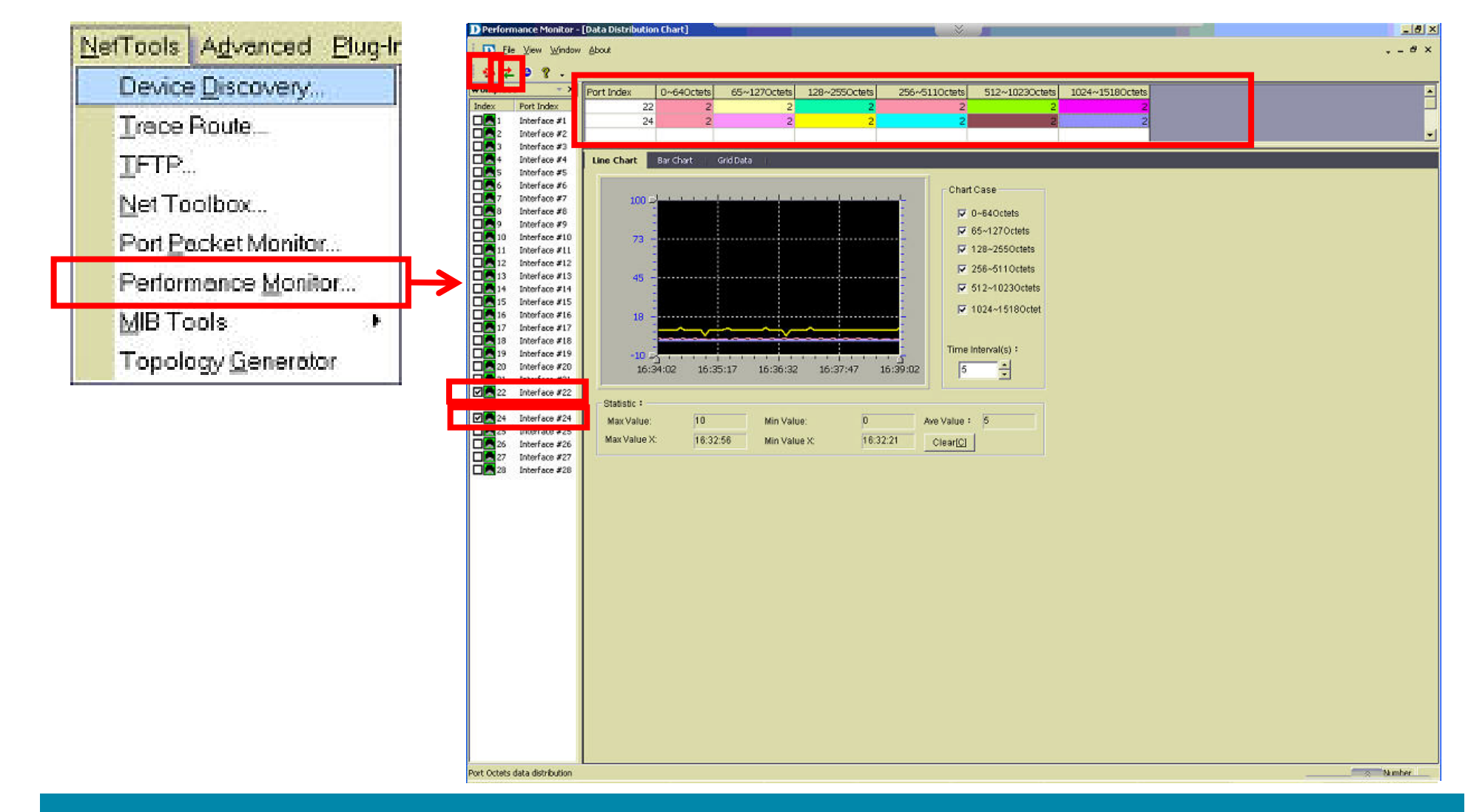

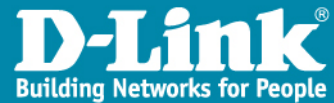

#### **NetTools Function** – MIB Tools

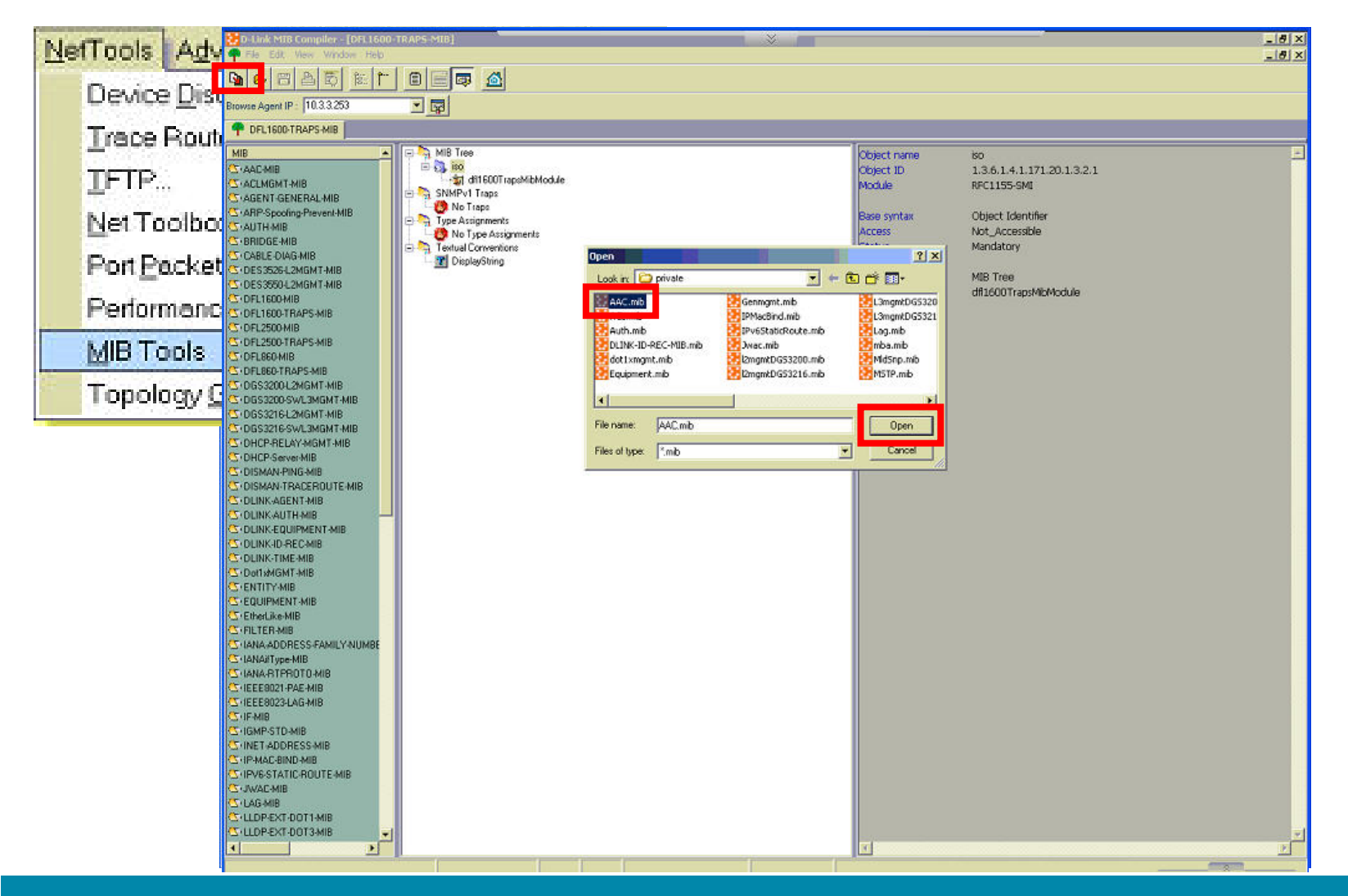

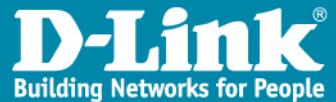
## NetTools Function – Topology Generator

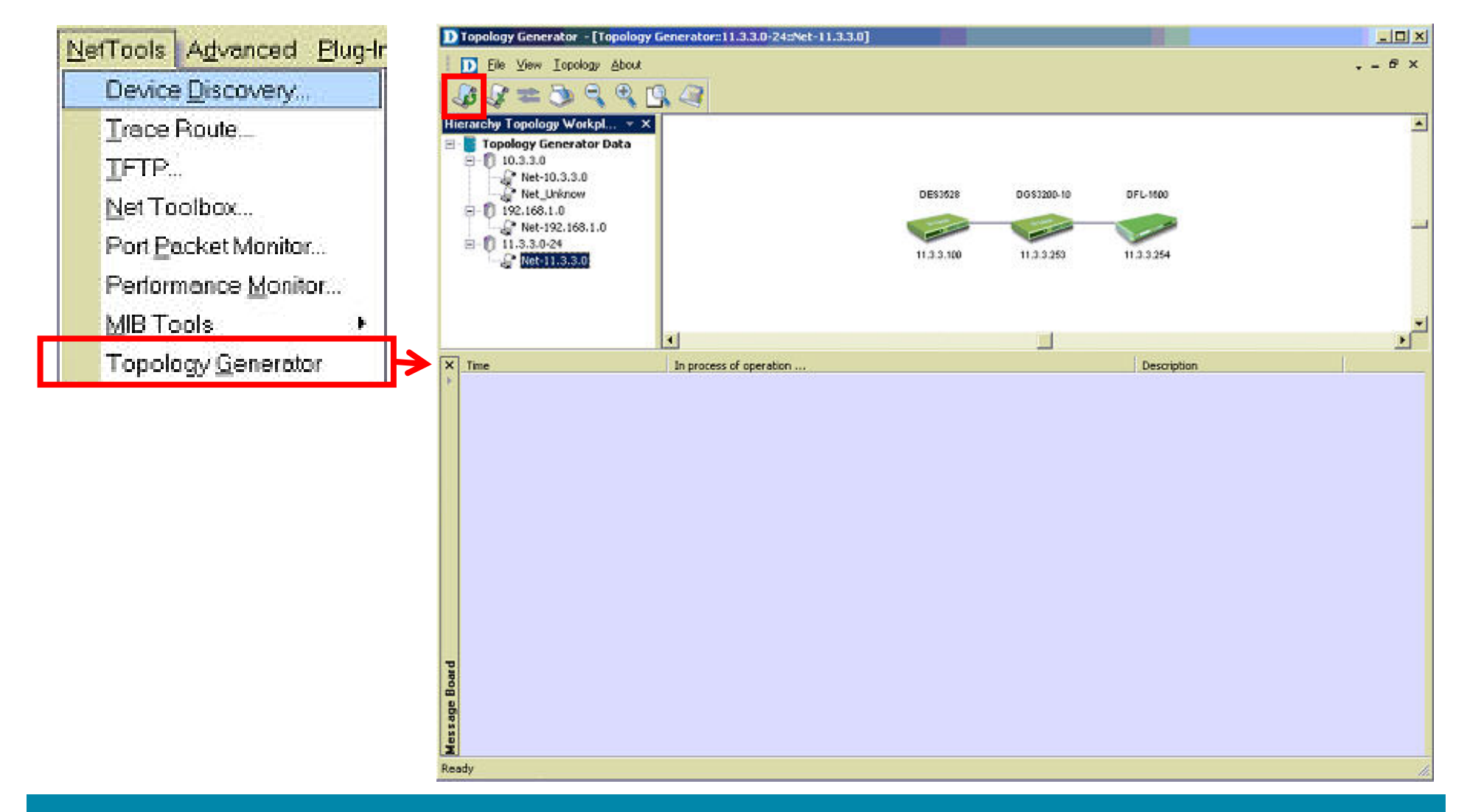

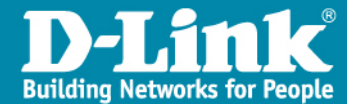

# NetTools Function – Topology Generator

| Topology Generator Wizard                                          | X             | Topology Generator Wizard                                 |
|--------------------------------------------------------------------|---------------|-----------------------------------------------------------|
| The Topology Generator Wizard will help you<br>generate a Topology |               | Topology Analysis Configuration                           |
| Analysis Mode                                                      |               |                                                           |
| C Local Network                                                    |               | Topology Generator will start to analyze local<br>network |
| C Designated Network                                               |               | Local IP: 10 - 3 - 3 - 1                                  |
| Topology Name                                                      |               | Subnet Mask : 255 255 255 0                               |
| Enter the Name for the Topology:                                   |               | SNMP Community String Setting                             |
| [test]                                                             |               | Read Only :                                               |
|                                                                    | 0.3.3.254     | Read/Write : private                                      |
|                                                                    |               |                                                           |
| × 80%                                                              | Next > Cancel | <back cancel<="" finish="" td=""></back>                  |
|                                                                    |               |                                                           |
|                                                                    |               |                                                           |
| ard                                                                |               |                                                           |
| 8                                                                  |               |                                                           |

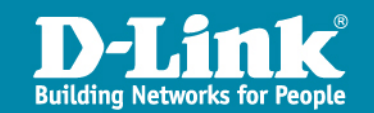

### NetTools Function – Topology Generator

| Topology Generator | D Topology Generator - [Topology G                                                                                                    | enerator:::test1]                                                                                                    |              |            |             | x Kor |
|--------------------|----------------------------------------------------------------------------------------------------|----------------------------------------------------------------------------------------------------|--------------|------------|-------------|-------|
|                    | D File View Iopology About                                                                                                    |                                                                                                    |              |            |             | 6 ×   |
| The Topology G     | JB JP 🕿 🏷 🔍 🔍 🖸                                                                                                    | 1.4                                                                                                    |              |            |             |       |
| generate a Topr    | Hierarchy Topology Workpl • ×                                                                                                    |                                                                                                    |              |            |             |       |
| Analysis Mode      | Topology Generator Data                                                                                                    |                                                                                                    | Netmap       | Netmap     |             |       |
| C Designate        | <ul> <li>□ 192.168.1.0</li> <li>□ 192.168.1.0</li> <li>□ 11.3.3.0-24</li> <li>□ 11.3.3.0</li> </ul>                                                                                                    |                                                                                                    | Net-10.3.3.0 | Net_Unknow |             | -     |
|                    | Test1     Test1     Net-10.3.3.0     Test_Unknow                                                                                                    |                                                                                                    |              |            |             |       |
| I opology Nam      |                                                                                                    | ×                                                                                                    |              |            |             |       |
| Enter the Name     | × Time                                                                                                    | In process of operation                                                                                                    |              |            | Description |       |
| [test]             | 2009-06-12 17:12:47<br>2009-06-12 17:12:47<br>2009-06-12 17:12:46<br>2009-06-12 17:12:56<br>2009-06-12 17:12:56<br>2009-06-12 17:12:56<br>2009-06-12 17:12:59<br>2009-06-12 17:12:59<br>2009-06-12 17:12:59 | Devices discovery starts     Get ARP information from devices     Get ARP information from device : 10.3.3,254     Finish getting ARP information     Start to identify the device type     Identify device : 10.3.3254     Finish identifying device type     Devices discovery fluided                                                               |              |            |             |       |
|                    | 2009-06-12 17:12:59<br>2009-06-12 17:12:59<br>2009-06-12 17:12:59<br>2009-06-12 17:12:59<br>2009-06-12 17:12:59<br>2009-06-12 17:19:46<br>2009-06-12 17:19:46<br>2009-06-12 17:19:46<br>2009-06-12 17:19:52 | In process of network topology analysis<br>Get forwarding table information from devices<br>Get forwarding table information from device : 10.3.3.25<br>Finish getting forwarding table information<br>Network Topology Analysis Starts<br>Devices discovery starts<br>Get ARP information from devices<br>Get ARP information from devices : 11.3.3.3 | è.           |            |             |       |
|                    | Message Board                                                                                                    |                                                                                                    |              |            |             |       |
| 1                  | Display/Hide Message Board                                                                                                    |                                                                                                    |              |            |             | 10    |

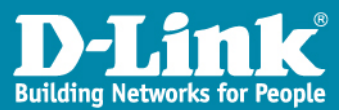

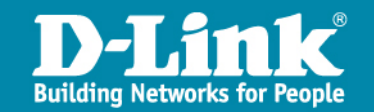

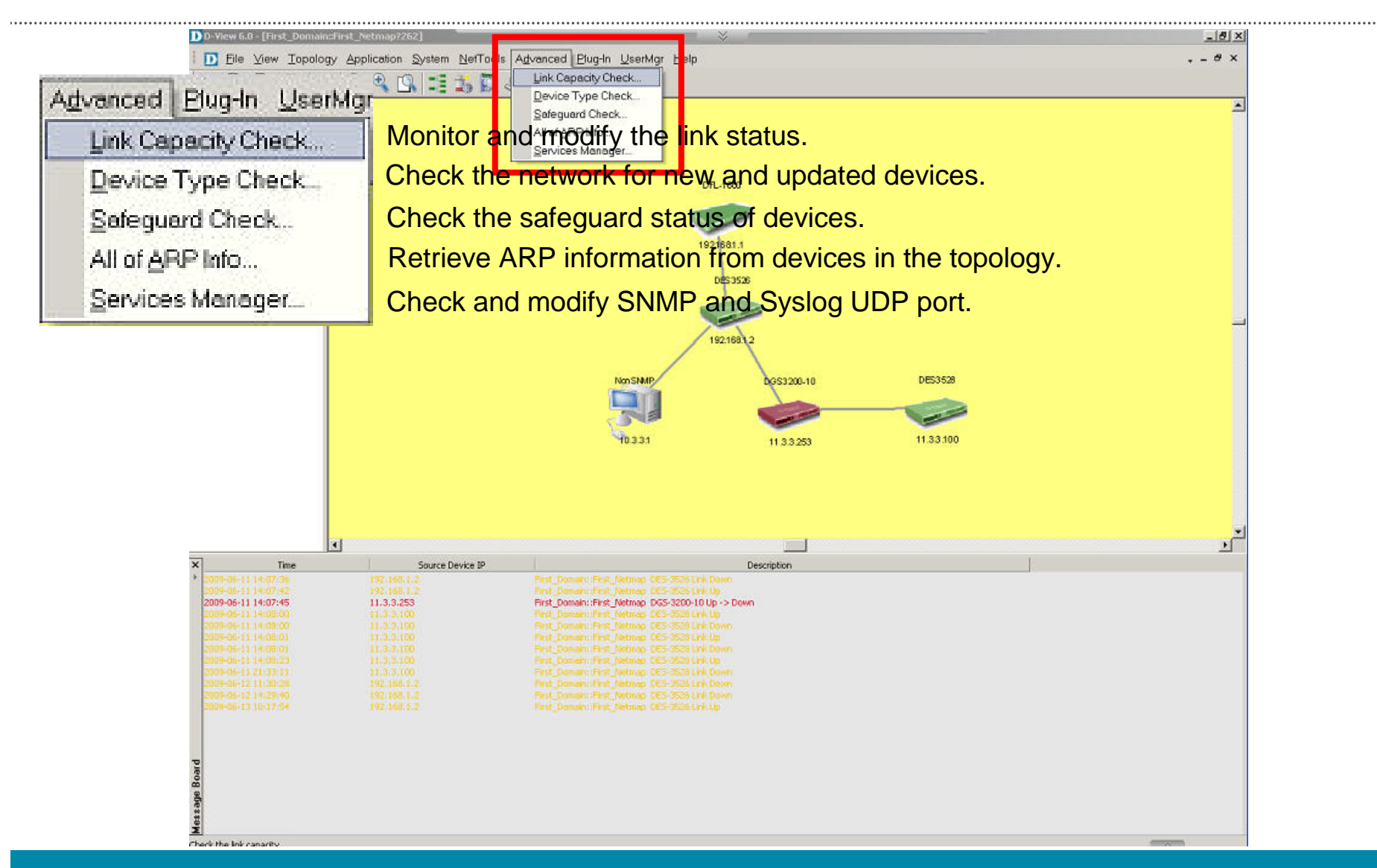

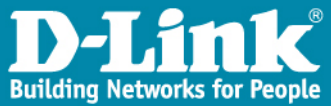

,....,

| Advanced Plug-In LiserMar   | D Link Capacity ( | heck     |             |             |           |           |             |           |        |            | ×          |
|-----------------------------|-------------------|----------|-------------|-------------|-----------|-----------|-------------|-----------|--------|------------|------------|
| Marcineed Lind III Zabinidi | Link Name         | Capacity | DevName-1   | DevIP-1     | DevPort-1 | DevName-2 | DevIP-2     | DevPort-2 | LinkID | FstDevComm | SndDevComm |
| Link Capacity Check         |                   | 100M     | DES-3528    | 192.168.1.2 | 0         | DFL-1600  | 192.168.1.1 | 0         | 243    | public     | public     |
| Device Type Check           |                   | 100M     | DES-3526    | 192.168.1.2 | 0         | Dview-6   | 10.3.3.1    | õ         | 246    | public     | public     |
| E evice () pe oncere.       |                   | 100M     | DGS-3200-10 | 11.3.3.253  | 0         | DES-3528  | 11.3.3.100  | 0         | 247    | public     | public     |
| Safeguard Check             |                   |          | 1           |             |           |           |             |           |        |            |            |
| All of ABP Info             |                   |          |             |             |           |           |             |           |        |            |            |
|                             |                   |          |             |             |           |           |             |           |        |            |            |
| Services Manager            |                   |          |             |             |           |           |             |           |        |            |            |
|                             |                   |          |             |             |           |           |             |           |        |            |            |
|                             |                   |          |             |             |           |           |             |           |        |            |            |
|                             |                   |          |             |             |           |           |             |           |        |            |            |
|                             |                   |          |             |             |           |           |             |           |        |            |            |
|                             |                   |          |             |             |           |           |             |           |        |            |            |
|                             |                   |          |             |             |           |           |             |           |        |            |            |
|                             |                   |          |             |             |           |           |             |           |        |            |            |
|                             | 4                 |          |             |             |           |           |             |           |        |            |            |
|                             |                   |          |             |             |           |           |             |           |        | _          | 1          |
|                             |                   |          |             |             |           |           |             | Check     | Stap   | Update     | Close      |

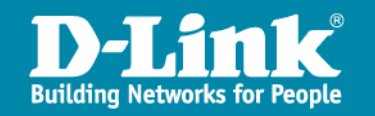

,....

| ink Conocity Chark               | Device Name                        | IP                                          | Туре                                   | Checked Type                           | Read Commu                 | Write Commu                   |
|----------------------------------|------------------------------------|---------------------------------------------|----------------------------------------|----------------------------------------|----------------------------|-------------------------------|
| evice Type Check                 | DFL-1600<br>Dview-6<br>DGS-3200-10 | 192.168.1.1<br>10.3.3.1<br>11.3.3.253       | DFL1600<br>NonSNMPDevice<br>DGS3200-10 | DFL1600<br>NonSNMPDevice<br>DGS3200-10 | public<br>public<br>public | private<br>private<br>private |
| afeguard Check<br>Il of ARP Info | DES-3526<br>DES-3528               | DES-3526 192.168.1.2<br>DES-3528 11.3.3.100 | DES3526<br>DES3528                     | DES3526<br>DES3528                     | public<br>public           | private<br>private            |
| ervices Manager                  |                                    |                                             |                                        |                                        |                            |                               |
|                                  |                                    |                                             |                                        |                                        |                            |                               |
|                                  |                                    |                                             |                                        |                                        |                            |                               |

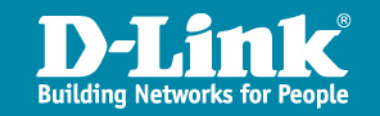

| dvanced Plug-In UserMgr             | D Safeguard Check       |                       |                           |                    |                  |                    |
|-------------------------------------|-------------------------|-----------------------|---------------------------|--------------------|------------------|--------------------|
| Link Canacity Chack                 | Device Name             | Туре                  | IP                        | Safeguard          | Read Commu       | Write Commu.       |
| Device Type Check                   | DFL-1600<br>DGS-3200-10 | DFL1600<br>DGS3200-10 | 192.168.1.1<br>11.3.3.253 | Disable<br>Disable | public<br>public | private<br>private |
| Safeguard Check                     | DES-3528                | DE83528               | 192.168.1.2               | Disable            | public           | private<br>private |
| All of ARP Info<br>Services Manager |                         |                       |                           |                    |                  |                    |
| gervices manager                    |                         |                       |                           |                    |                  |                    |
|                                     |                         |                       |                           |                    |                  |                    |
|                                     |                         |                       |                           |                    |                  |                    |
|                                     |                         |                       |                           |                    |                  |                    |
|                                     |                         |                       |                           |                    |                  |                    |
|                                     |                         |                       |                           |                    |                  |                    |
|                                     | 1                       |                       |                           |                    |                  |                    |

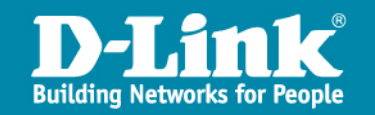

Close

X

| A | dvanced Blug-In UserMgr |
|---|-------------------------|
|   | Link Capacity Check     |
|   | Device Type Check       |
|   | Safeguard Check         |
|   | All of ARP Info         |
|   | Services Manager        |

,...,

| ARP Information Retrieve | and the second second second second second second second second second second second second second second second | ×          |
|--------------------------|----------------------------------------------------------------------------------------------------|------------|
| IP                       | MAC                                                                                                    |            |
| 192.168.1.0              | FFFFFFFFFF                                                                                                    |            |
| 192,168,1.1              | 0013463DEF44                                                                                                    |            |
| 192.168.1.2              | 0080C8352833                                                                                                    |            |
| 11.3.3.100               | 001 E58500A30                                                                                                    |            |
|                          |                                                                                                    |            |
|                          |                                                                                                    |            |
|                          |                                                                                                    |            |
|                          |                                                                                                    |            |
|                          |                                                                                                    |            |
|                          |                                                                                                    |            |
|                          |                                                                                                    |            |
|                          |                                                                                                    |            |
|                          |                                                                                                    |            |
|                          | Refresh                                                                                                    | Stop Close |
|                          | ter ter ter ter ter ter ter ter ter ter                                                                          |            |

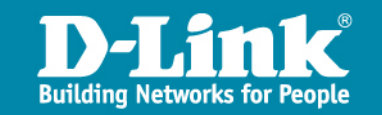

,....,

| Ad | vanced Blug-In UserMgr |
|----|------------------------|
|    | Link Capacity Check    |
|    | Device Type Check      |
|    | Safeguard Check        |
|    | All of ARP Info        |
|    | Services Manager       |

| Indication                                                                                                    |
|----------------------------------------------------------------------------------------------------|
| Trap Service can receive the trap<br>events from devices such as<br>switches etc. The default UDP<br>port is 162.                   |
| Indication<br>Syslog Service can receive the<br>syslog events from devices such<br>as switches etc. The default UDP<br>port is 514. |
|                                                                                                    |

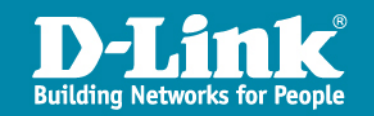

# D-View6 模組

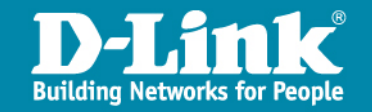

# D-View6 模組

#### > D-View6 Module

- D-View Module is a graphic interface.
- Provide a easy way to monitor and configure D-Link devices.
- Provide a real-time devices state information.

#### > How To Install D-View6 Module

- Go to PMD System and download D-View6 Module for specific D-Link devices.
- Install D-View6 module Application.

#### > How To Use D-View6 Module

• Just double click device icon from the topology view window.

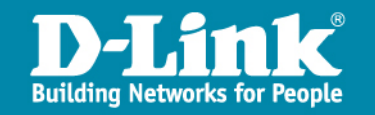

# D-View6 模組

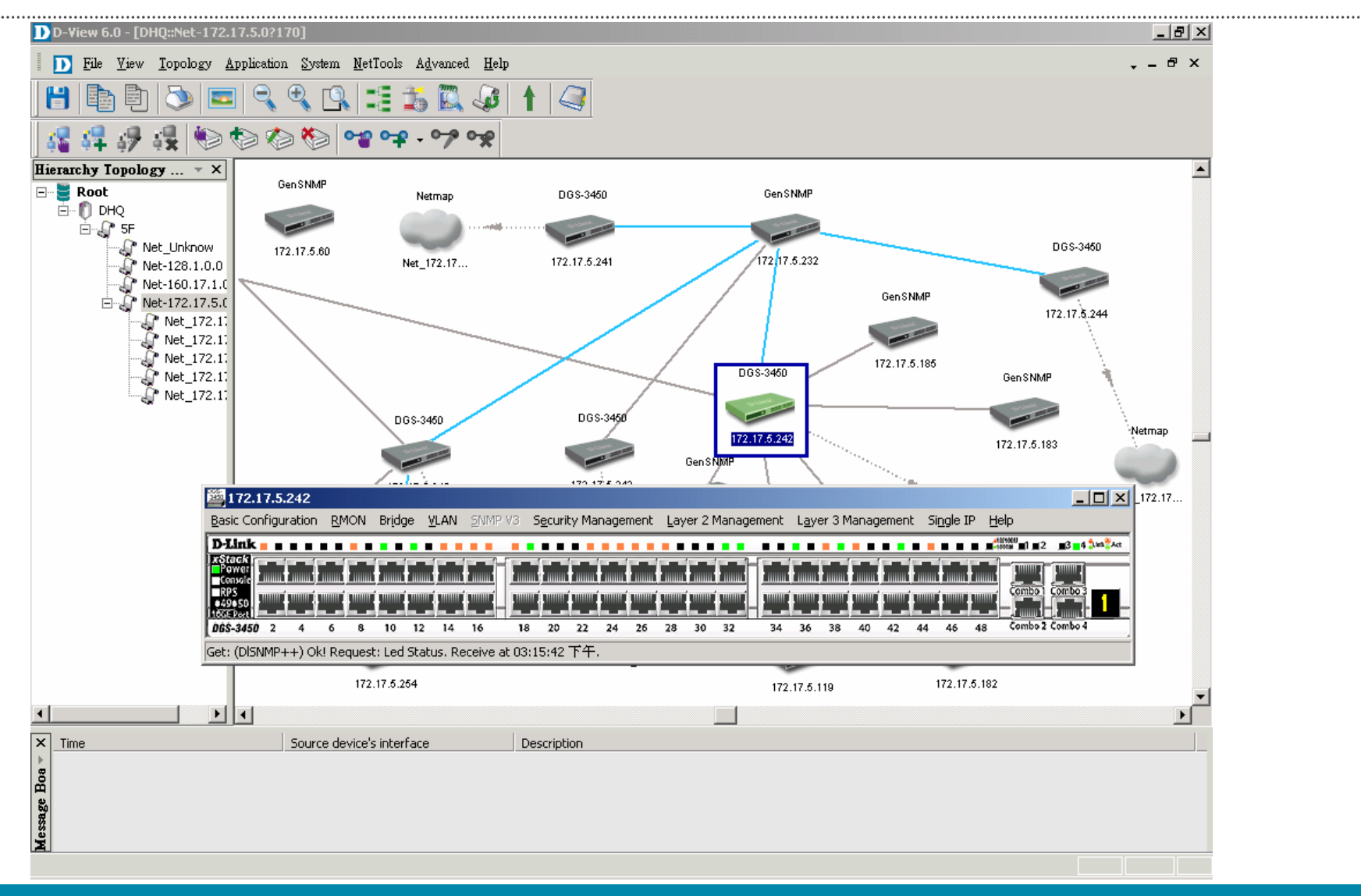

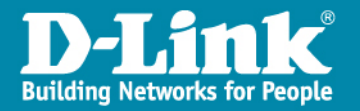

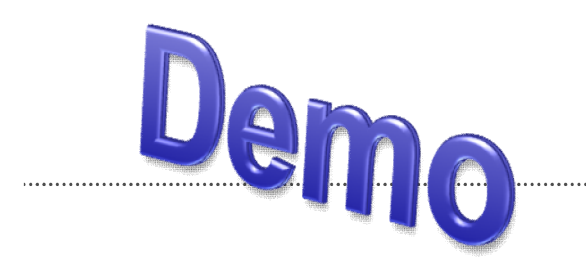

#### **Install & Use D-View6 Module**

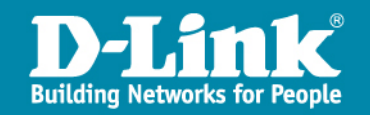

各學校自行上傳D-view topo資料

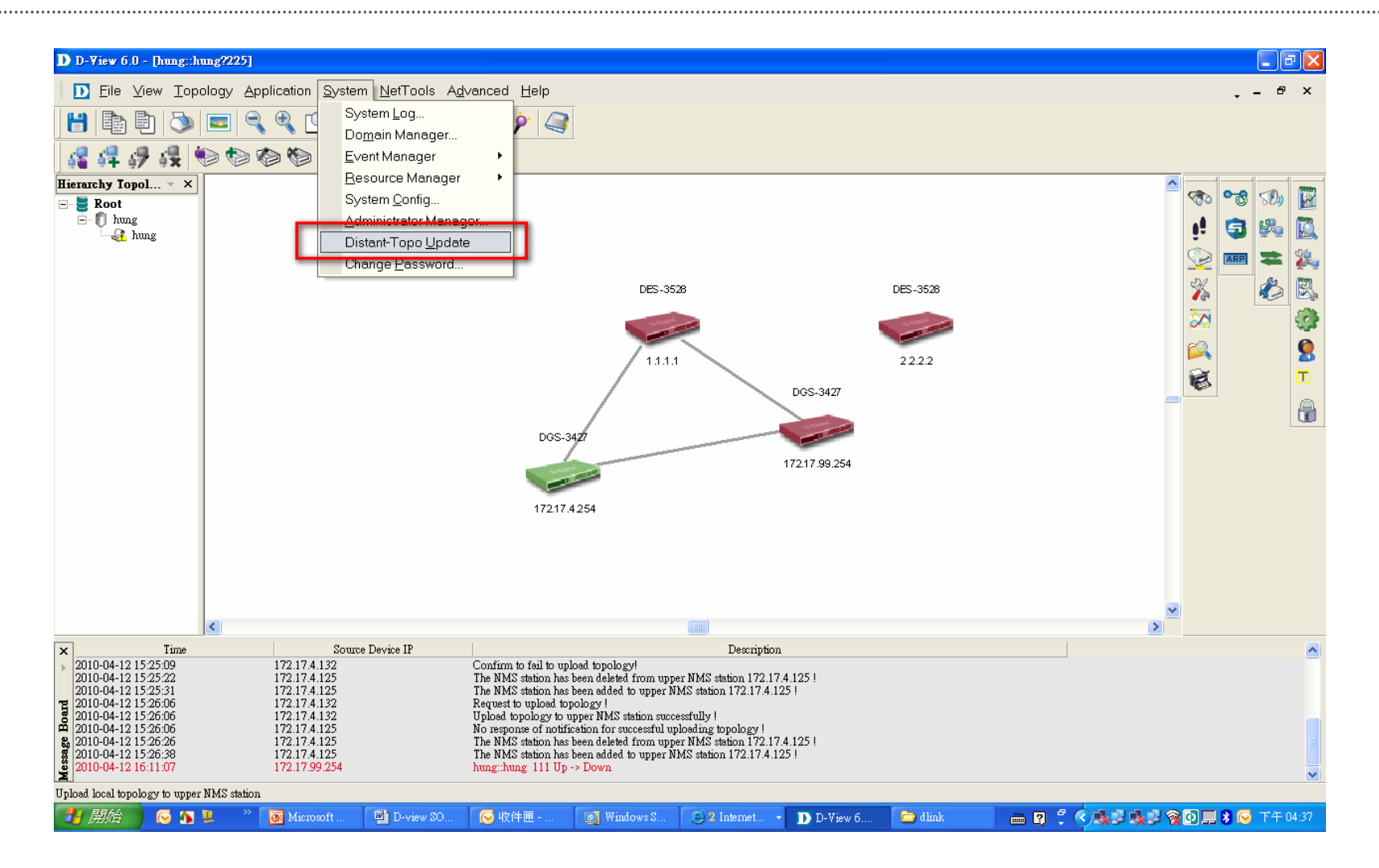

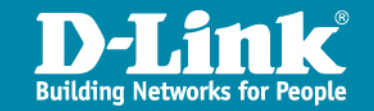

### 出現已下訊息代表上傳D-view資料已成功

| 2010-04-12 14:56:26 | 172.17.4.132 | Upload topology to upper NMS station successfully !                    |
|---------------------|--------------|------------------------------------------------------------------------|
| 2010-04-12 14:56:26 | 172.17.4.125 | No response of notification for successful uploading topology !        |
| 2010-04-12 14:56:40 | 172.17.4.125 | The NMS station has been deleted from upper NMS station 172.17.4.125 ! |
| 2010-04-12 14:56:47 | 172.17.4.125 | The NMS station has been added to upper NMS station 172.17.4.125 !     |
| 2010-04-12 15:25:09 | 172.17.4.132 | Request to upload topology !                                           |
| 2010-04-12 15:25:09 | 172.17.4.132 | Confirm to fail to upload topology!                                    |

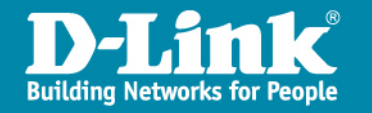

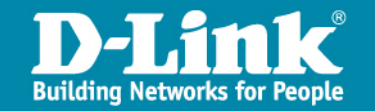

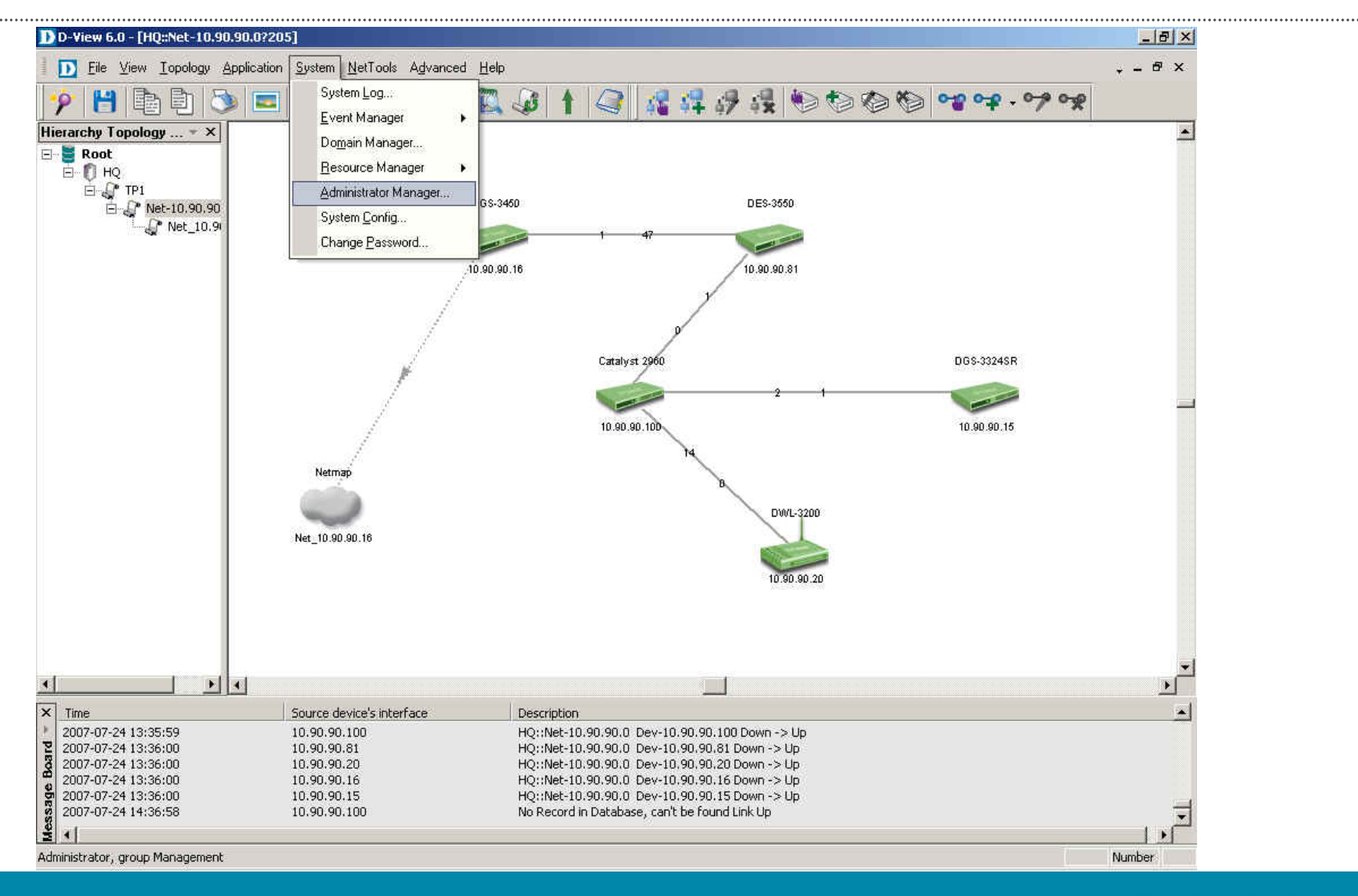

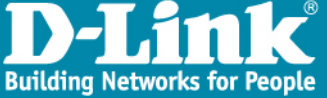

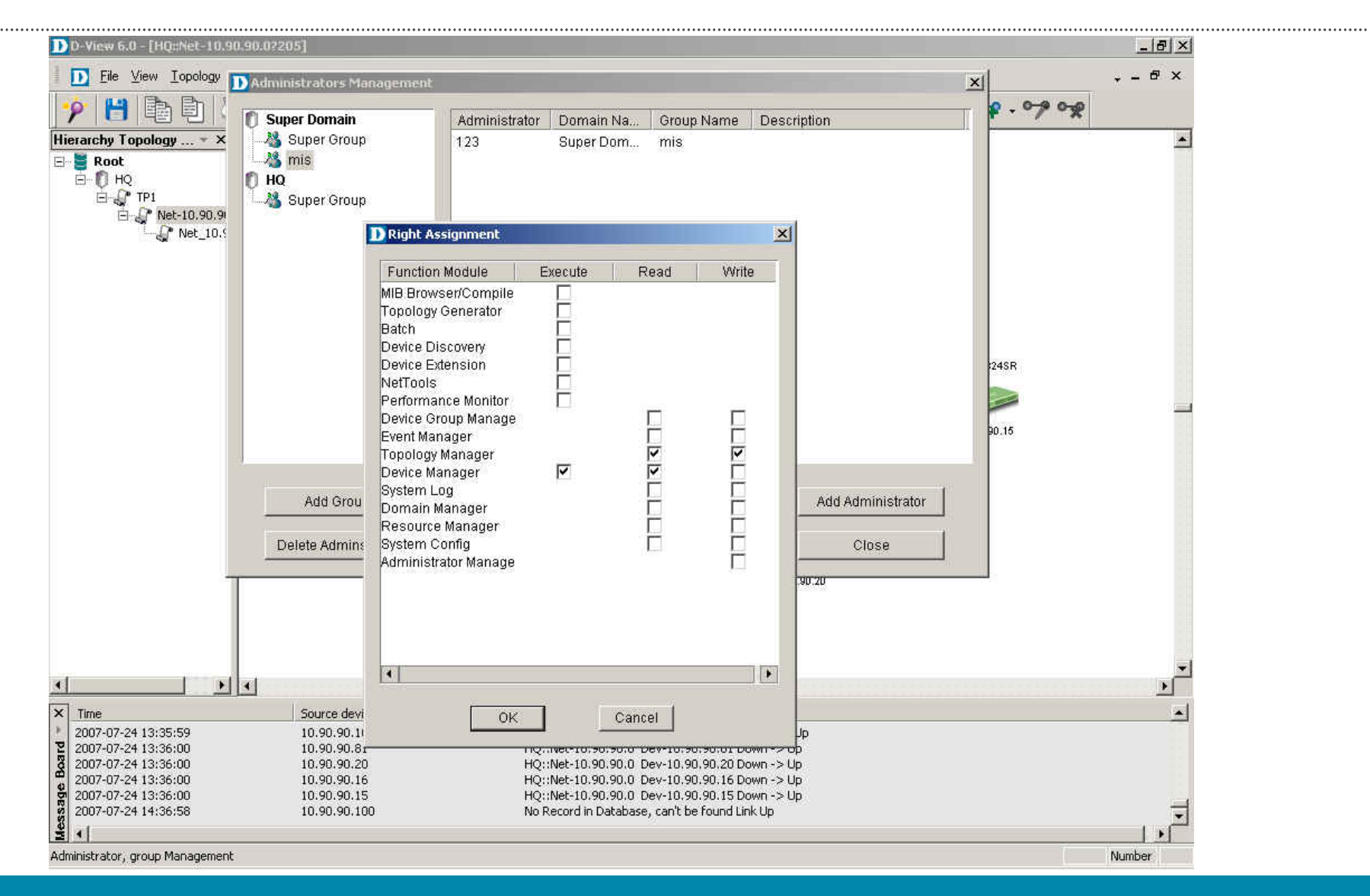

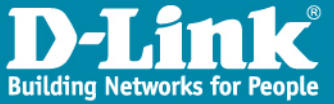

- > Used in Client-Server Mode (Professional Version Only)
- > In D-View 6.0, we can use Group to manage access right to users.
- > Users can just access the groups witch they have rights.
- > Administrators can assign necessary rights to users.

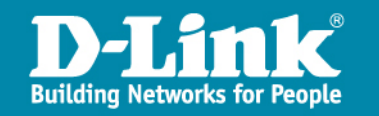

# D-Link DPH-150SE 介紹與操作說明及簡易故障排除

D-Link Taiwan DTSS 謝元博 公司 02-66000123#8667 手機 0972-355-160

Cluster\_Hsie@dlink.com.tw

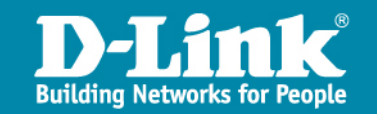

#### 提供設備項目-網路電話

#### 網路電話 DPH-150SE

#### ▶ 高效能高擴充性:

- 具備2埠Gigabit網路介面,串接教室電腦提供高速傳輸
- 內建POE介面
- ▶ 整合多元應用
  - 支援IPv4/v6 Dual Stack網路電話應用
- ▶ 穩定安全網路連線
  - 802.1Q VLAN:可依不同VLAN設定其Qos優先 權
- ▶ Auto Provision功能:集中派送設定檔及韌體更新
  ▶ 節能減碳
- 搭配WiNOC排程功能,集中管理電源節能省電
   ▶ 中文螢幕顯示,方便操作使用

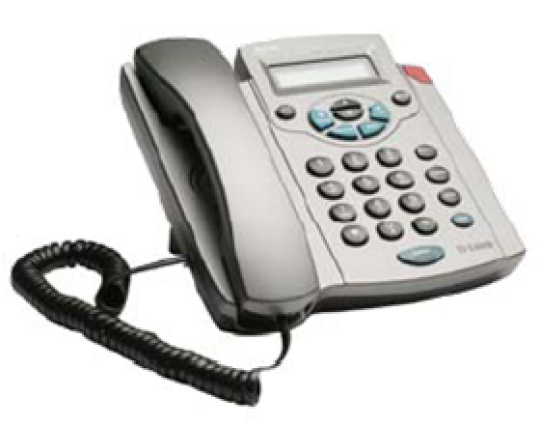

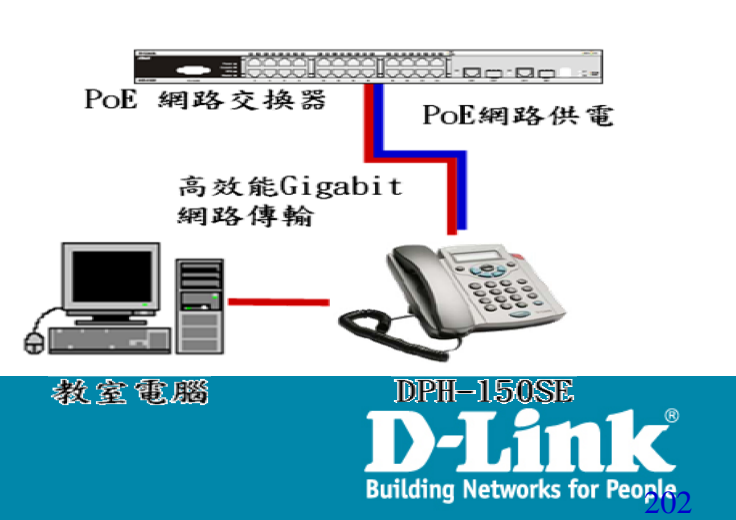

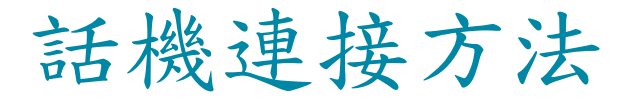

# > 話機標示為LAN的Port接至交換器 > 話機標示為PC的Port連接至PC

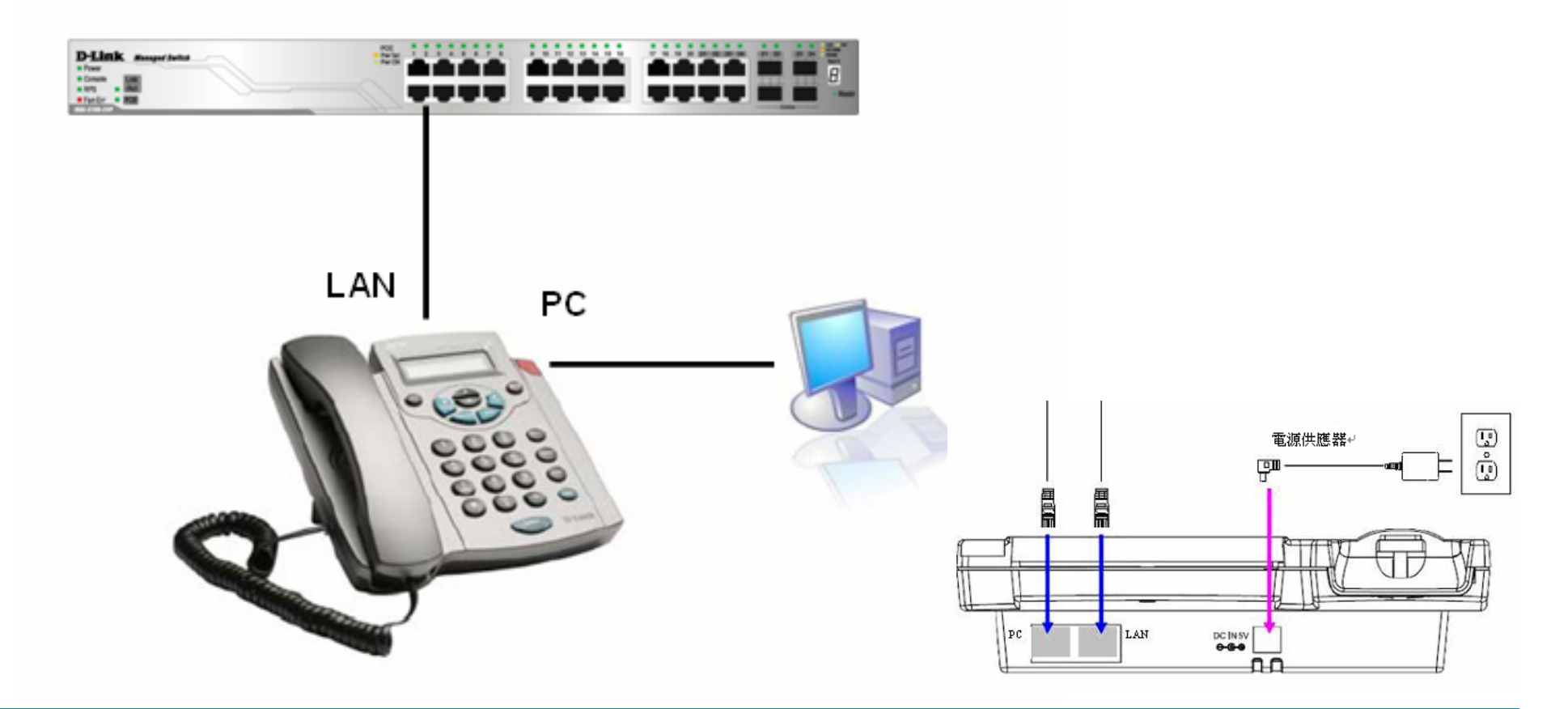

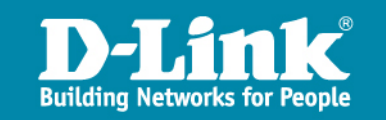

## VoIP 相關Server說明

- > APS Server:負責針對話機進行自動升級韌體與部署話機設 定等資料
- > SIP Server:負責話機帳號註冊與後續通話處理之運作
- ▶話機初次連上網路會指向APS Server報到,升級版本與取得 電話號碼與SIP Server IP等設定,之後話機轉向SIP Server 註冊帳號密碼,成功後可開始通話

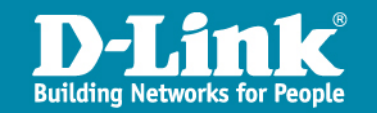

## 常用功能操作

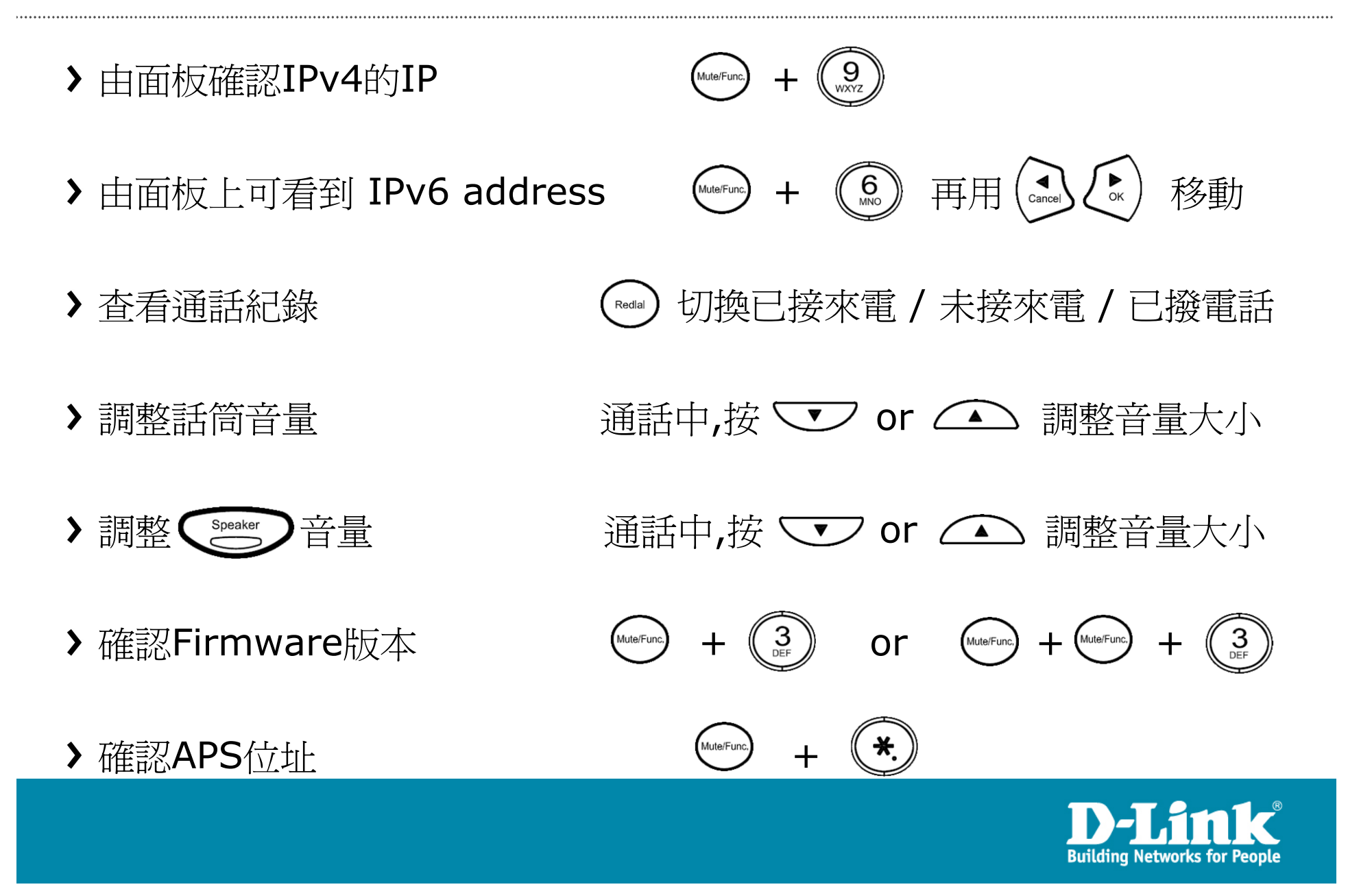

常見問題排除說明

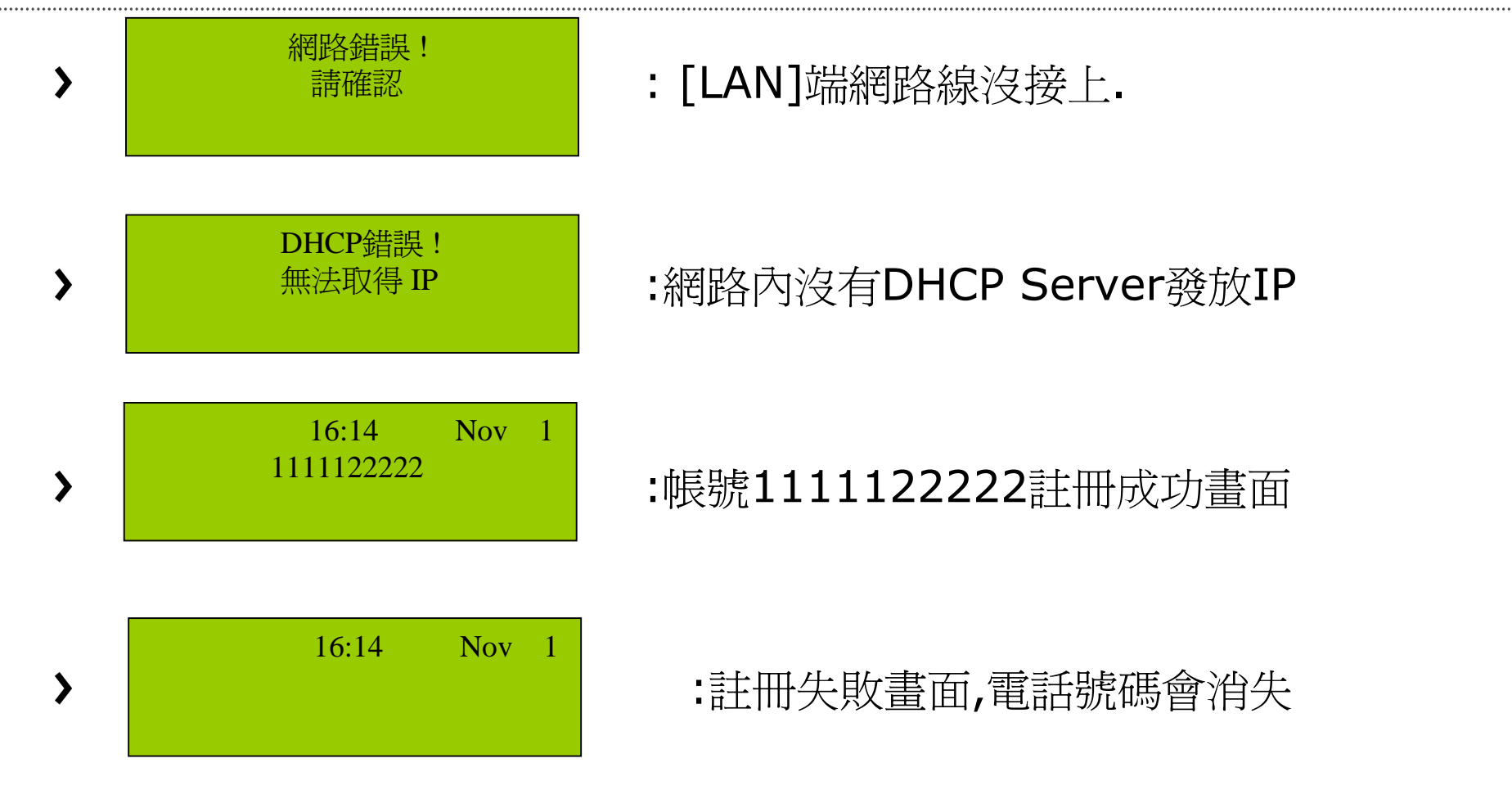

▶ 話機若無法註冊成功將會自行Reboot.

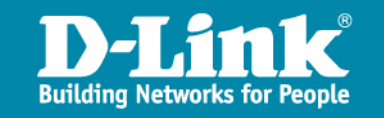

#### 話機注意事項

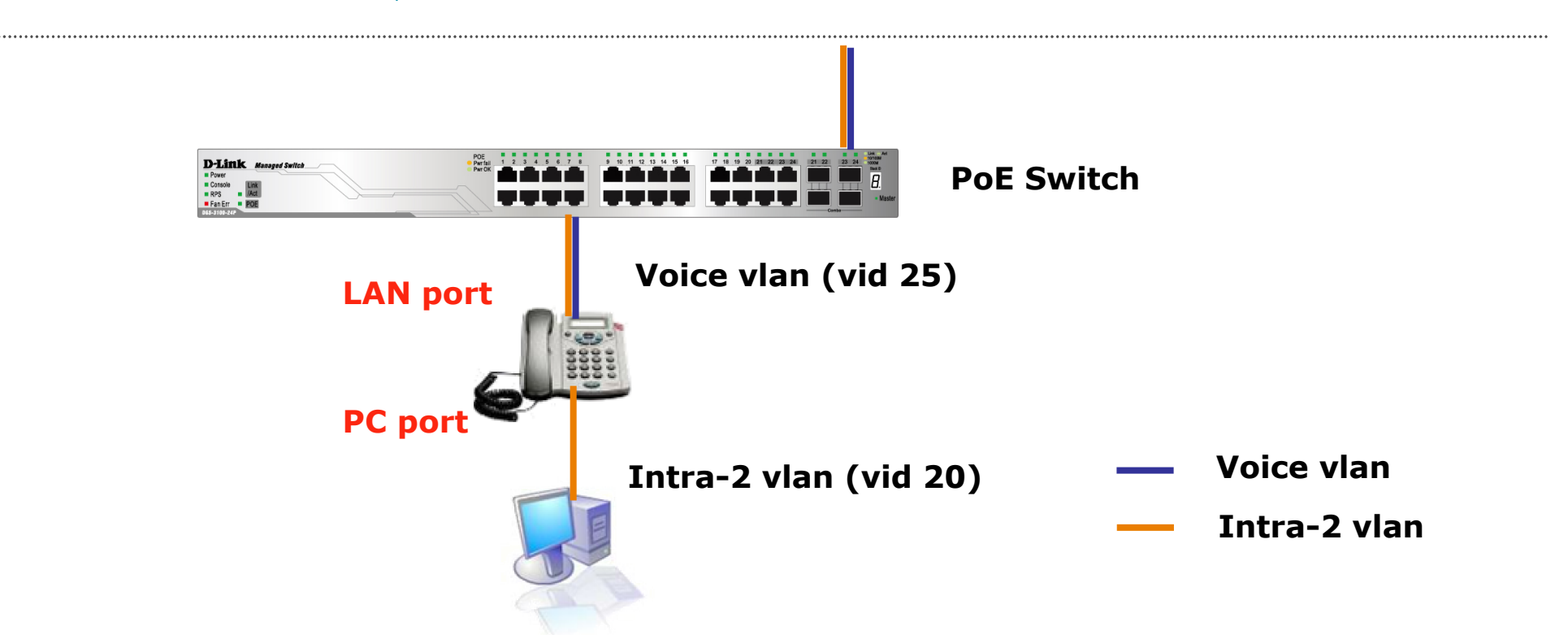

A.由於話機的設定是透過APS自動供裝,因此話機的LAN Port會設定tag25, 如果將話機移動到其他DGS-3100以外的交換器Port上,可能會因為上層交 換器沒有匹配而無法取得IP完成註冊 B.話機必須在通電的情況下,接在後端的PC網卡才可以順利連線

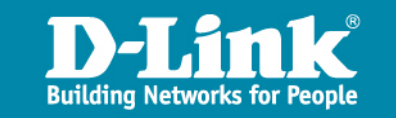

## 網路設定 IPv4 / IPv6 / Dualstack

| D-Lin              | <b>k</b> °        |                    |                     |       |          |
|--------------------|-------------------|--------------------|---------------------|-------|----------|
| DPH-150SE          | 系统設定              | 網路設定               | VOIP                | 功齕設定  | CALL LOG |
| 網路設定               | IPV4 / IPV6 SETTI | NG                 |                     |       |          |
| QoS 設定<br>NAT 穿透設定 |                   |                    | IPv4 Only 💙         |       |          |
|                    | DHCP / PPPOE / E  | 〕定 IP              |                     |       |          |
|                    |                   | ا ()               | OHCP 🔘 PPPoE 🔵 Stat | ic IP |          |
|                    | DNS 設定            |                    |                     |       |          |
|                    | DN                | S 伺服器 1<br>S 伺服器 2 |                     |       |          |
|                    |                   |                    | 確定重新設定              |       |          |
| BROADBAND          |                   |                    |                     |       |          |

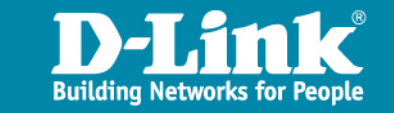

# SIP server資訊 VOIP\SIP Setting

| SIP PHONE 設定                                  |                                                                          |
|-----------------------------------------------|--------------------------------------------------------------------------|
| SIP Phone Port Number                         | 5060 [1024 - 65535]                                                      |
| REGISTRAR 伺服器                                 |                                                                          |
| 認證違期時間                                        | 3600 秒 [60 - 9999] (預設: 3600 秒)                                          |
| OUTBOUND PROXY 伺服器                            |                                                                          |
| Send messages via<br>Outbound Proxy           | ④ 停用 ○ 啓動                                                                |
| 其它                                            |                                                                          |
| Session Timer                                 | 1800 秒 [90 - 99999]                                                      |
| Media Port                                    | 41000 [1024 - 65535]                                                     |
| Prack                                         | ○ 停用 ④ 啓動                                                                |
|                                               |                                                                          |
| 更新 Session                                    | None ○ UAC ○ UAS                                                         |
| 更新 Session<br>Session Timer Method            | <ul> <li>None O UAC O UAS</li> <li>Invite O Update</li> </ul>            |
| 更新 Session<br>Session Timer Method<br>UDP/TCP | <ul> <li>None UAC UAS</li> <li>Invite Update</li> <li>UDP TCP</li> </ul> |

確定 重新設定

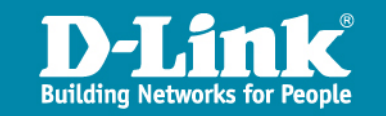

#### SIP Account資訊 VOIP\SIP Account Setting

,....,

| SIP 帳號設定                        |                     |
|---------------------------------|---------------------|
| 預設帳號                            | 帳號 — 🔽              |
| 指定帳號撥出前置碼                       | **                  |
| 帳號一設定                           |                     |
| 帳號狀態                            | ○ 停用 ⊙ 啓動           |
| 網路協定                            | IPv4 IPv6           |
| Registrar 伺服器位址                 | sip.tpc.edu.tw      |
| Registrar Server Port<br>Number | 5060 [1024 - 65535] |
| Outbound Proxy 伺服器位<br>址        |                     |
| Outbound Proxy Port<br>Number   | 5060 [1024 - 65535] |
| 使用者名稱                           | D-Link 北縣帳號         |
| 使用者帳號                           | 901105001           |
| 識別碼                             | 901105001           |
| 密碼                              | •••••               |
| IPv4/IPv6 交叉連結                  | 沒有交叉連結 🗸            |
| 來電鈴聲                            | 預設値 🖌               |
| 註冊狀態                            | 已註冊                 |

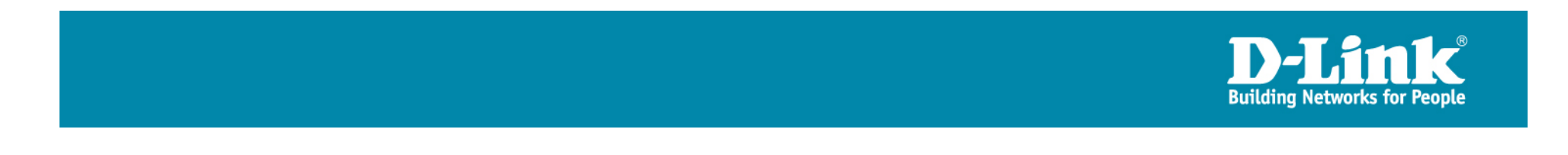

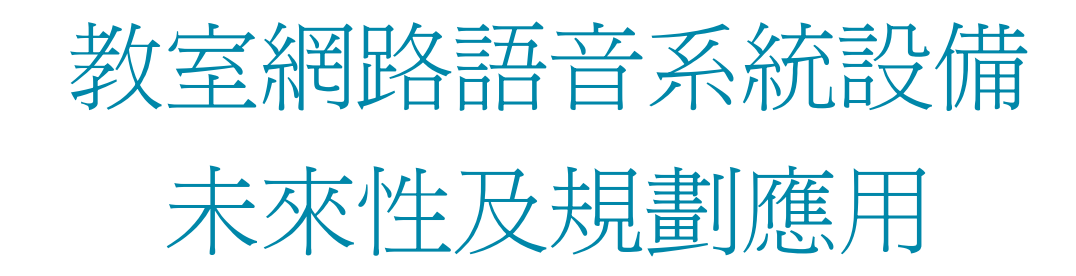

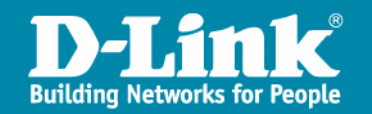

# 北縣NGN專案維運平台及Call修流程

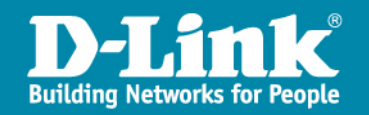

## NGN報修聯繫方式

,...,

| NGN駐點工程師 | 黃俊福           | 張智棠           |
|----------|---------------|---------------|
| 市話       | 8072-3456#519 | 8072-3456#520 |
| 網路電話     | 901100519     | 901100520     |

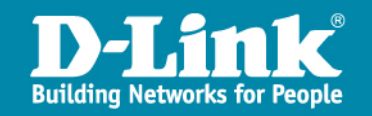

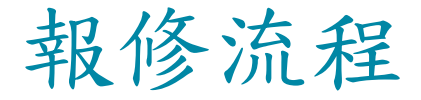

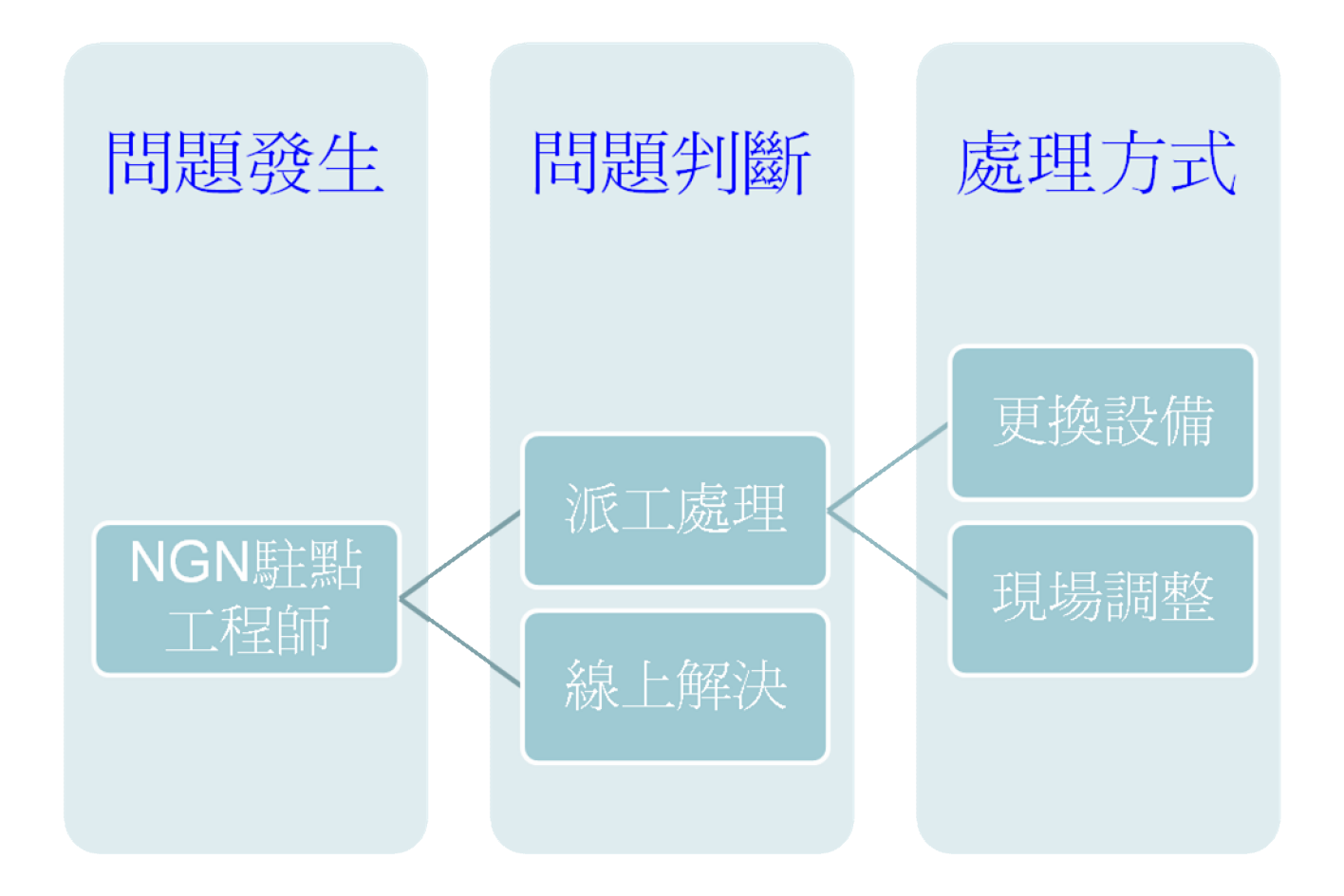

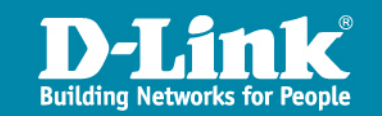

# Thank you!!

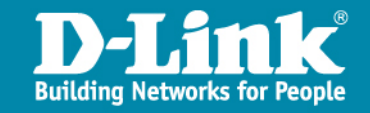